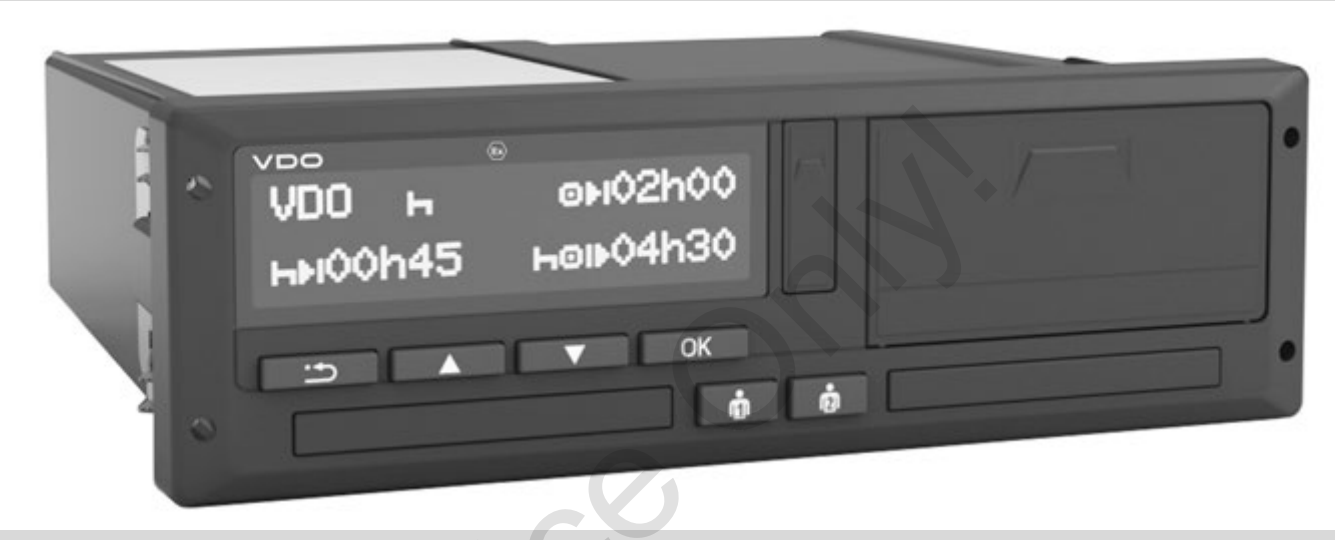

www.fleet.vdo.com

 $\mathbf{V}$ 

# Tachigrafo digitale – DTCO<sup>®</sup> 3.0 – 3.0a

Manuale d'uso imprenditore & conducente

Egregio utente,

il tachigrafo digitale **DTCO 1381**, con i sottosistemi, è uno strumento di controllo che corrisponde alle specifiche tecniche secondo la normativa CEE No. 3821/85 allegato I B, nella versione attualmente vigente.

I dati elaborati

- aiutano il conducente ad osservare le norme sociali nella circolazione stradale
- forniscono all'imprenditore (tramite un software specifico) dati utili sul conducente e sull'utilizzo del veicolo.

Il presente libretto per l'uso è indirizzato all'**imprenditore** e ai **conducenti** e descrive l'uso corretto del DTCO 1381 Versione 3.0 – 3.0a, dettato dalla normativa. Leggere attentamente il libretto per l'uso e prendere dimestichezza con il DTCO 1381.

Ulteriori informazioni relative al tachigrafo digitale DTCO 1381 sono disponibili sul sito web: www.fleet.vdo.com

Vi auguriamo Buon Viaggio.

Continental Automotive GmbH

#### © 12.19 by Continental Automotive GmbH

Responsabile per il contenuto: Continental Automotive GmbH P.O. Box 1640 78006 Villingen-Schwenningen GERMANY

Con riserva di apportare modifiche ai dettagli tecnici contenuti nelle descrizioni, indicazioni e figure del presente libretto per l'uso. La ristampa, la traduzione e la riproduzione del presente libretto per l'uso non sono permesse, salvo esplicita autorizzazione scritta.

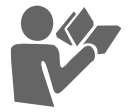

Avvertenze dopo

#### Indice

| Panoramica delle versioni      | 6  |
|--------------------------------|----|
| Informazioni generali          | 1  |
|                                |    |
| Modalità d'uso del manuale     | 8  |
| Uso del DTCO 1381              | 9  |
| Disposizioni di legge          | 10 |
| Obblighi del conducente        | 10 |
| Obblighi dell'imprenditore     | 11 |
| Trattamento delle stampe       | 11 |
| Trattamento delle carte        |    |
| tachigrafiche                  | 12 |
| Pulire la carta tachigrafica   | 12 |
| Introduzione                   | 2  |
|                                |    |
| Elementi di indicazione e di   |    |
| comando                        | 14 |
| Breve descrizione              | 15 |
| Le prime operazioni d'uso      | 17 |
| Per l'imprenditore             | 17 |
| Per il conducente              | 17 |
| Varianti di visualizzazione    | 18 |
| Modo di funzionamento stand-by | 18 |
| VDO GeoLoc *                   | 18 |

accensione On/Off ..... 19

| Visualizzazioni standard         | 19 |
|----------------------------------|----|
| Visualizzazione dati con veicolo |    |
| fermo                            | 20 |
| Visualizzazione di messaggi      | 20 |
| Stato di produzione              | 20 |
| Out of scope                     | 20 |
| Traghetto o viaggio in treno     | 21 |
| Comportamento in caso di bassa   |    |
| tensione / sovratensione         | 21 |
| Interruzione della tensione      | 21 |
| Errore nella comunicazione carte | 22 |
| Interfaccia frontale             | 23 |
| Impostazioni sul tachigrafo      | 23 |
| Comando remoto del DTCO 1381     | 23 |
| Input della targa                | 23 |
|                                  |    |

## Modo operativo "Azienda"

3

| Funzioni della carta dell'azienda | 26 |
|-----------------------------------|----|
| Funzioni del menu nel modo        |    |
| operativo "Azienda"               | 26 |
| Inserire la carta dell'azienda    | 27 |
| Inserire la targa automobilistica | 28 |
| Preparare lo scarico dei dati     | 29 |
| Estrarre la carta dell'azienda    | 30 |

#### Modo operativo "Servizio" 4

.

| Inserire la carta / le carte del    |    |
|-------------------------------------|----|
| conducente                          | 32 |
| Programmazione manuali              | 32 |
| Correzioni possibili                | 35 |
| Inserimento del paese durante       |    |
| la "Programmazione Manuale"         | 35 |
| Interruzione procedura di           |    |
| programmazione                      | 36 |
| Inserire in seguito l'attività      |    |
| "Tempo di riposo"                   | 37 |
| Continuare il turno di lavoro       | 38 |
| Continuare il turno e inserire le   |    |
| attività a un turno                 | 39 |
| Impostare le attività               | 40 |
| Impostazione manuale                | 40 |
| Impostazione automatica             | 40 |
| Impostazione automatica dopo aver   |    |
| inserito o spento il sottochiave *  | 40 |
| Registrare per iscritto le attività | 41 |
| Scarico dei dati della carta del    |    |
| conducente                          | 42 |
| Estrarre la carta (le carte) del    |    |
| conducente                          | 43 |
| Guida a menu dopo l'estrazione      |    |
| della carta del conducente          | 44 |

| Cambio del conducente / del |    |
|-----------------------------|----|
| veicolo durante il servizio | 45 |
| Documenti da portare con sé | 46 |

5

6

I

## Uso della stampante

| Inserire il rotolo di carta     | 48  |
|---------------------------------|-----|
| Stampa di dati                  | 49  |
| Avviare la stampa               | 49  |
| Annullare la stampa             | 49  |
| Particolarità durante la stampa | 50  |
| Eliminare l'inceppamento        |     |
| della carta                     | .50 |

## Funzioni del menu

| Chiamare le funzioni del menu                                                                                      | 52             |
|----------------------------------------------------------------------------------------------------|----------------|
| Con il veicolo fermo                                                                                               | 52             |
| Visualizzazione alla partenza                                                                                      | 53             |
| Visualizzare i tempi della carta                                                                                   |                |
| conducente                                                                                                    | 53             |
| Scelta della lingua                                                                                                | 53             |
| VDO Counter *                                                                                                    | 55             |
|                                                                                                    |                |
| Modalità di visualizzazione                                                                                        | 55             |
| Modalità di visualizzazione<br>Visualizzazioni durante il viaggio                                                  | 55<br>56       |
| Modalità di visualizzazione<br>Visualizzazioni durante il viaggio<br>Visualizzazioni durante l'attività            | 55<br>56       |
| Modalità di visualizzazione<br>Visualizzazioni durante il viaggio<br>Visualizzazioni durante l'attività<br>"pausa" | 55<br>56<br>57 |

| Visualizzazioni durante l'attività<br>"tempo di lavoro"<br>Visualizzare i valori giornalieri<br>Mostra valori settimanali<br>Indicazioni di stato<br>Panoramica della struttura del | 57<br>58<br>58<br>58 |
|----------------------------------------------------------------------------------------------------|----------------------|
| menu                                                                                                    | 60                   |
| Navigare nelle funzioni del menu                                                                                                    | 61                   |
| Accesso al menu negato                                                                                                    | 62                   |
| Uscire dalle funzioni del menu                                                                                                    | 62                   |
| Menu principale stampa                                                                                                    |                      |
| conducente-1/conducente-2                                                                                                    | 63                   |
| Stampare la giornata di lavoro                                                                                                    | 63                   |
| Stampare gli eventi                                                                                                    | 63                   |
| Stampare le attività                                                                                                    | 63                   |
| Menu principale stampa veicolo                                                                                                    | 64                   |
| Stampare la giornata di lavoro                                                                                                    |                      |
| della memoria di massa                                                                                                    | 64                   |
| Stampare gli eventi della memoria                                                                                                    |                      |
| di massa                                                                                                    | 64                   |
| Stampare i superamenti del limite                                                                                                    |                      |
| di velocità                                                                                                    | 64                   |
| Stampare i dati tecnici                                                                                                    | 64                   |
| Stampare il diagramma v                                                                                                    | 65                   |
| Stampare stato D1/D2 *                                                                                                    | 65                   |
| Stampare i profili delle velocità *                                                                                                    | 65                   |
| Stampare i profili dei giri motore *                                                                                                    | 65                   |
|                                                                                                    |                      |

## Menu principale programmazione

| conducente-1/conducente-2            | 66 |
|--------------------------------------|----|
| Inserire paese inizio                | 66 |
| Inserire paese fine                  | 66 |
| Attivare il comando remoto           | 67 |
| Menu principale programmazione       |    |
| veicolo                              | 68 |
| Inserire Out inizio / fine           | 68 |
| Inserire inizio traghetto / treno    | 68 |
| Impostare l'ora locale               | 69 |
| Impostazione dell'ora locale società | 69 |
| Eseguire correzione ora UTC          | 69 |
| Avviare/spegnere la rilevazione del  |    |
| veicolo                              | 70 |
| Attivare funzioni complementari      | 70 |
| Menu principale conducente-1/        |    |
| conducente-2                         | 71 |
| Menu principale veicolo              | 72 |
| · ·                                  |    |

#### Messa

| ggi |  | 7 |
|-----|--|---|
|     |  |   |

| Appare un messaggio          | 74 |
|------------------------------|----|
| Caratteristiche dei messaggi | 74 |
| Confermare messaggi          | 75 |
| Panoramica degli eventi      | 76 |
| Panoramica delle anomalie    | 78 |
| Avviso superamento tempo di  |    |
| guida                        | 80 |

#### Indice

| Panoramica delle istruzioni |    |
|-----------------------------|----|
| per l'uso                   | 81 |

8

## Descrizione del prodotto

| Le modalità operative del             |    |
|---------------------------------------|----|
| DTCO 1381                             | 88 |
| Le carte tachigrafiche                | 89 |
| Carta del conducente                  | 89 |
| Carta dell'azienda                    | 89 |
| Carta di controllo                    | 89 |
| Carta dell'officina                   | 89 |
| Bloccare le carte tachigrafiche       | 89 |
| Diritti d'accesso delle carte         |    |
| tachigrafiche                         | 90 |
| Dati memorizzati                      | 91 |
| Carta del conducente                  | 91 |
| Carta dell'azienda                    | 91 |
| Memoria di massa                      | 91 |
| VDO GeoLoc *                          | 91 |
| Gestione dell'ora                     | 92 |
| Conversione in ora UTC                | 92 |
| Manutenzione e cura                   | 93 |
| Pulire il DTCO 1381                   | 93 |
| Obbligo di controllo per i tachigrafi | 93 |
| Comportamento in caso di              |    |
| riparazione / sostituzione del        |    |
| DTCO 1381                             | 93 |
|                                       |    |

| 93 |
|----|
| 94 |
| 94 |
| 94 |
|    |

# Pittogrammi ed esempi di stampa

| Panoramica dei pittogrammi         | . 96 |
|------------------------------------|------|
| Compinazioni di pittogrammi        | 97   |
| Targhe internazionali              | . 99 |
| Targhe delle regioni               | 100  |
| Esempi di stampa                   | 101  |
| Stampa giornaliera della carta del |      |
| conducente                         | 101  |
| Eventi / anomalie della carta del  |      |
| conducente                         | 102  |
| Stampa giornaliera del veicolo     | 103  |
| Eventi / anomalie del veicolo      | 104  |
| Superamenti del limite di velocità | 105  |
| Dati tecnici                       | 105  |
| Attività del conducente            | 106  |
| Diagramma v                        | 106  |
| Stato D1/D2 diagramma *            | 106  |
| Profili della velocità *           | 107  |
| Profili dei giri motore *          | 107  |
| Stampa in ora locale               | 107  |
|                                    |      |

#### Spiegazioni degli esempi di

| stampa                          | 108 |
|---------------------------------|-----|
| Legenda dei blocchi dati        | 108 |
| Scopo record di dati in caso di |     |
| eventi o anomalie               | 116 |
| Codifica scopo record di dati   | 116 |
| Codifica per la descrizione più |     |
| dettagliata                     | 118 |
|                                 |     |

## Appendice

9

| Indice delle voci                   | 119 |
|-------------------------------------|-----|
| Impostazione automatica delle       |     |
| attività dopo aver inserito o tolto |     |
| il sottochiave                      | 123 |
| Accessori                           | 124 |
| DLKPro Download Key                 | 124 |
| DLKPro TIS-Compact                  | 124 |
| DTCO® SmartLink                     | 124 |
| DTCO® GeoLoc                        | 124 |
| DLD® Short Range II e               |     |
| DLD® Wide Range II                  | 124 |
| Carte di pulizia e panni di pulizia | 125 |
| VDO Online Shop                     | 125 |
| Nota                                | 126 |
| EC Dichiarazione di Conformità      | 127 |

Α

## Panoramica delle versioni

Il presente manuale d'uso è valido per le seguenti versioni del DTCO 1381:

| Versione Software<br>(indicato sulla targhetta) | Istruzioni per l'uso | Caratteristiche importanti riguardanti l'uso                                                                                                    |
|-------------------------------------------------|----------------------|----------------------------------------------------------------------------------------------------|
| Rel. 3.0a                                       | BA00.1381.30 100 106 | <ul> <li>Manuale d'uso attuale</li> <li>Nuova procedura nell'inserimento della carta aziendale; ⇒ pagina 27.</li> <li>Input del numero di targa e dello stato membro immatricolante tramite l'interfaccia di diagnosi con una carta aziendale; ⇒ pagina 28.</li> <li>Nuova procedura nell'inserimento della carta conducente; ⇒ pagina 32.</li> <li>Nuovo comando della stampante; ⇒ pagina 47.</li> <li>Attivare il comando remoto; ⇒ pagina 67.</li> <li>Attivare le funzioni aggiuntive con il codice di licenza; ⇒ pagina 70.</li> </ul> |
| no. Vuosto manualo non à va                     | lide per             |                                                                                                    |

Questo manuale non è valido per versioni precedenti del dispositivo!

## Informazioni generali

1

Modalità d'uso del manuale Uso del DTCO 1381 Disposizioni di legge Trattamento delle carte tachigrafiche

### Modalità d'uso del manuale

Nel presente libretto per l'uso vengono utilizzati i seguenti avvisi e suggerimenti:

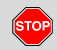

#### Avviso di pericolo

Un avviso di pericolo richiama la vs. attenzione su possibili pericoli di lesione o d'incidente.

## Attenzione!

Il testo sotto o accanto questo simbolo contiene informazioni importanti per evitare una perdita di dati, danni allo strumento e per rispettare le disposizioni di legge.

#### B Suggerimento

Questo simbolo vi da consigli e informazioni, che in caso di mancato rispetto possono causare anomalie.

Il libro indica un richiamo su un'altra documentazione.

#### Sequenza delle azioni

- Questo simbolo indica un'azione dovrete fare qualcosa. Oppure sarete guidati passo per passo attraverso il menu ed invitati ad inserire le informazioni richieste.
- 2. Ulteriori azioni sono numerate progressivamente.

#### Simboli

\* L'asterisco indica un equipaggiamento speciale.

Nota: Rispettare le istruzioni riguardanti la variante ADR " <sup>(G)</sup> " e l'opzione "Impostazione automatica delle attività dopo aver inserito o spento l'accensione", dato che alcune funzioni

dipendono dall'accensione.

Il **Contatore VDO** è un valido supporto alla pianificazione quotidiana e settimanale quando si è "su strada".

- Questo simbolo indica su quale pagina trovate ulteriori informazioni sul tema.
- CQuesto simbolo indica che il testo continua alla pagina successiva.

#### Presentazione del menu

א conducente 1 Nø paese fine

Righe o caratteri lampeggianti sul display del menu sono rappresentati nel presente libretto per l'uso in corsivo **(1)**.

#### Definizioni

- **Conducente-1** = La persona che in questo momento guida o guiderà il veicolo.
- **Conducente-2** = La persona che non guida il veicolo.

## Uso del DTCO 1381

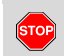

#### Pericolo d'incidente

Durante il viaggio possono apparire dei messaggi sul display. E' anche possibile che la carta del conducente venga espulsa automaticamente.

Non lasciatevi distrarre, ma concentratevi sempre completamente sul traffico stradale.

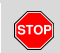

#### Pericolo di lesioni

Una fessura introduzione carta aperta può provocare lesioni a voi o ad altre persone.

Aprire la fessura introduzione carta solo per inserire una carta tachigrafica.

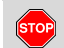

#### Pericolo di lesioni

È possibile che dopo aver effettuato più stampe, una in seguito all'altra, la testina di stampa si possa surriscaldare.

Nel caso di sostituzione del rotolo carta attendere fino a quando la testina si sia raffreddata.

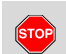

#### Rischio di esplosione

La variante ADR \* del DTCO 1381 è concepita per l'impiego in ambienti con pericolo di esplosione.

Rispettare le istruzioni per il trasporto e l'uso di merci pericolose in ambienti con pericolo di esplosione.

Per evitare danni al DTCO 1381, osservare le seguenti avvertenze!

- II DTCO 1381 viene installato e piombato da personale autorizzato.
   Non manomettere lo strumento o le linee d'alimentazione.
- Non introdurre altre carte, per esempio carte di credito, carte con caratteri in rilievo o carte metalliche ecc., nella fessura introduzione della carta. Esse danneggiano la fessura d'introduzione carta del DTCO 1381!

 Utilizzare solo rotoli di carta omologati e consigliati dal costruttore (carta stampe originale VDO). Fare attenzione al codice d'omologazione.
 Der dettagli vedere "Potolo di carta"

➡ Per dettagli vedere "Rotolo di carta" pagina 94.

- Non azionare i tasti con oggetti a spigoli vivi o appuntiti, per esempio penne a sfera ecc.
- Pulire lo strumento con un panno umido o con un panno di pulizia in microfibra. (Disponibili nel Vostro centro di vendita e di servizio competente).

➡ Vedere "Manutenzione e cura" a pagina 93.

Piombi e sigilli sul DTCO 1381 non devono essere danneggiati. Il DTCO 1381 è altrimenti in uno stato di non conformità e i dati non sono più attendibili.

## Disposizioni di legge

/!\

Chi applica modifiche al tachigrafo o ai segnali presenti sulle spine che possono influenzare la registrazione e la memorizzazione del tachigrafo, in particolare con l'intenzione di ingannare, può infrangere norme penali oppure disciplinari di legge.

E' vietato falsificare, sopprimere o distruggere registrazioni del tachigrafo e delle carte tachigrafiche nonché dei documenti stampati.

#### Fonti di legge

L'utilizzo di tachigrafi è regolamentato dalla normativa CE 3821/85 e della normativa CE N. 561/2006, come anche dalle vigenti normative nazionali. L'utilizzo trasferisce al conducente e al proprietario del veicolo (imprenditore) una serie di obblighi e responsabilità. L'elenco che segue non avanza delle pretese sulla completezza o legalità.

#### Obblighi del conducente

- Il conducente è tenuto a provvedere all'utilizzo conforme della carta del conducente e del tachigrafo.
- Comportamento in caso di malfunzionamenti del tachigrafo:
  - Il conducente deve annotare i dati sulle attività non più registrati o stampati correttamente dal tachigrafo su un foglio separato o sul retro del rotolo di carta.
    - ➡ Vedere "Registrare per iscritto le attività" a pagina 41.
  - Se il veicolo non può ritornare presso la sede dell'azienda entro una settimana, la riparazione del tachigrafo deve essere eseguita in viaggio da un'officina specializzata ed autorizzata.
- In caso di servizio misto (impiego di veicoli con registrazione su carta e tachigrafo digitale) è necessario portare con se i documenti necessari.
  - ➡ Vedere "Cambio del conducente / del veicolo durante il servizio" a pagina 45.

- In caso di perdita, furto, danneggiamento o malfunzionamento della carta del conducente, all'inizio e alla fine del viaggio quest'ultimo deve fare una stampa giornaliera del DTCO 1381 e aggiornare i dati personali. Se necessario, i tempi di servizio e gli altri tempi di lavoro devono essere completati per iscritto.
  - ► Vedere "Registrare per iscritto le attività" a pagina 41.
- In caso di danneggiamento o malfunzionamento, la carta del conducente deve essere consegnata all'autorità competente, oppure lo smarrimento deve essere denunciato immediatamente. La carta di ricambio deve essere chiesta entro sette giorni.
- Senza la carta del conducente, il viaggio può essere proseguito per un periodo di 15 giorni, se ciò è necessario per il ritorno del veicolo presso la sede dell'azienda.

.

1

Disposizioni di legge

- I motivi dettagliati per il rinnovo, la sostituzione e il cambio della carta del conducente tramite un'altra autorità degli Stati membri devono essere comunicati immediatamente all'autorità competente.
- Dopo la scadenza della validità della carta, il conducente è tenuto a portare con sé la carta nel veicolo per un periodo di almeno 28 giorni (Normativa per i conducenti in Germania)

#### Obblighi dell'imprenditore

- Dopo un trasferimento del veicolo, assicurarsi che i dati di calibrazione, come Stato membro immatricolante e targa automobilistica vengano completati immediatamente tramite un'officina autorizzata.
- All'introduzione della carta dell'azienda sarete eventualmente invitati ad inserire lo Stato membro e targa automobilistica del veicolo nel DTCO 1381.
  - ➡ Vedere "Inserire la targa automobilistica" a pagina 28.

- Effettuare il blocco azienda all'inizio dell'impiego del veicolo e sbloccarla al termine (ad es. vendita).
- ➡ Per dettagli vedere "Inserire la carta dell'azienda" pagina 27.
- Assicurarsi che nel veicolo sia disponibile una quantità sufficiente di rotoli di carta omologati.
- Controllare il corretto funzionamento del tachigrafo. Rispettare gli intervalli che sono prescritti a norma di legge per il controllo del tachigrafo. (Verifica periodica almeno ogni due anni).
- Scaricare periodicamente i dati dalla memoria di massa del DTCO 1381 e dalle carte del conducente e memorizzare i dati, secondo quanto previsto dalla legge.
- Lasciar eseguire riparazioni e calibrature solo da officine autorizzate.
  - Per dettagli vedere "Obbligo di controllo per i tachigrafi" pagina 93.
- Controllare l'utilizzo corretto del tachigrafo tramite il conducente. Controllare periodicamente i tempi di guida e di riposo, richiamando l'attenzione su eventuali irregolarità.

- Trattamento delle stampe
- Fare in modo che le stampe non vengano danneggiate (illeggibili) da irradiazione di luce o del sole e neanche da umidità o calore.
- Le stampe devono essere conservate almeno per un anno dal conducente / imprenditore. (Vi preghiamo di osservare le disposizioni di legge in vigore nel proprio paese!)

## Trattamento delle carte tachigrafiche

- Il possesso di una carta tachigrafica autorizza all'utilizzo del DTCO 1381 Ambiti d'attività e diritti d'accesso sono prescritti dal legislatore.
- → Vedere "Le carte tachigrafiche" a pagina 89.

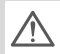

La carta del conducente è personale. Tramite essa il conducente si identifica nei confronti del DTCO 1381. La carta del conducente non è

trasferibile!

La carta dell'azienda è prevista per <u>/!\</u> il proprietario di autoveicoli con tachigrafo digitale installato. La carta dell'azienda non serve per quidare!

- Per evitare una perdita di dati, trat-R tare con cura la propria carta tachigrafica e osservare tutte le avvertenze degli uffici d'emissione delle carte tachigrafiche.
- Non piegare o rompere la carta tachigrafica, non utilizzarla per altri scopi.
- Non utilizzare carte tachigrafiche dan-٠ neggiate.
- Le superfici di contatto devono essere ٠ pulite, asciutte e prive d'olio e di grasso (conservarla sempre nell'involucro protettivo).
- Proteggere la carta dall'irradiazione ٠ solare (non lasciarla sul cruscotto).
- Non mettere la carta nelle vicinanze di • forti campi elettromagnetici.
- Non utilizzare la carta oltre la data di validità. Chiedere tempestivamente una nuova carta tachigrafica prima della scadenza.

#### Pulire la carta tachigrafica

Utilizzare un panno umido o un panno di pulizia in microfibra per pulire i contatti sporchi della carta tachigrafica. (Disponibili nel Vostro centro di vendita e di servizio competente).

/!\

Non usare solventi come diluenti o benzina, per la pulizia dei contatti di una carta tachigrafica.

## Introduzione

Elementi d'indicazione e di comando Le prime operazioni d'uso Varianti di visualizzazione Interfaccia frontale

## Elementi di indicazione e di comando

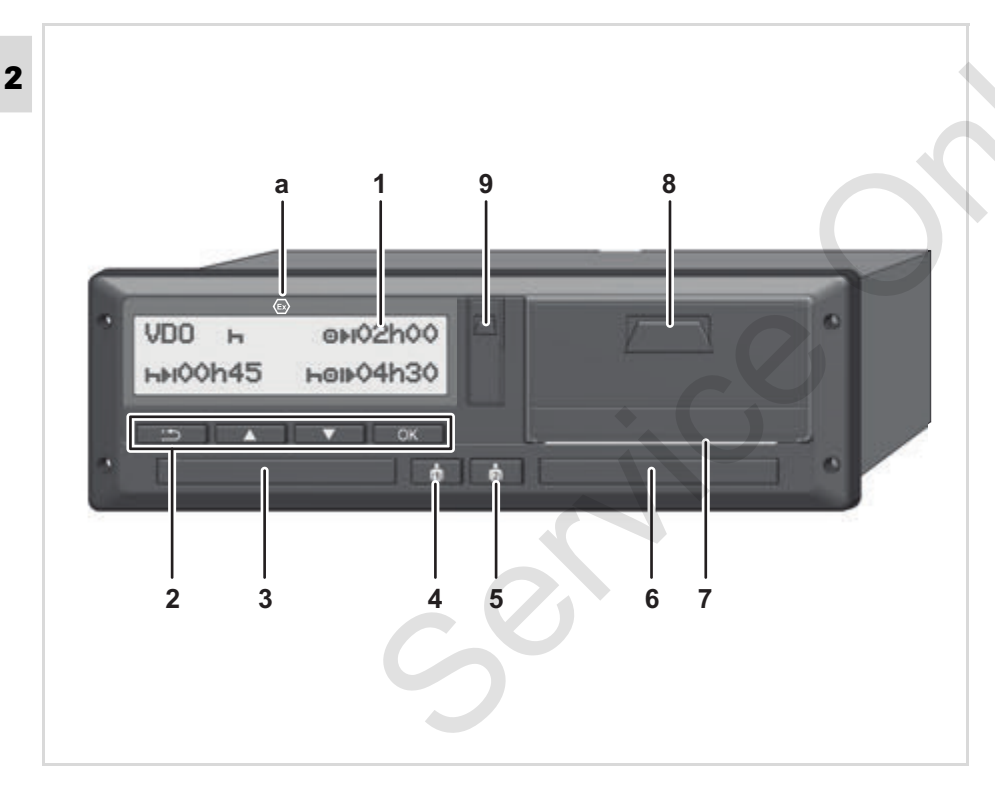

(1) Display
 (2) Tasti di menu
 (3) Fessura introduzione carta-1
 (4) Tasto combinato conducente-1
 (5) Tasto combinato conducente-2
 (6) Fessura introduzione carta-2
 (7) Bordo di strappo
 (8) Apertura della stampante
 (9) Interfaccia download

Il tachigrafo DTCO 1381 può essere controllato da remoto tramite appositi accessori.

#### Attenzione!

Non rimuovere gli sportelli di copertura dei vani di introduzione delle carte tachigrafiche. Tenere i vani sempre chiusi.

#### Breve descrizione

#### Display (1)

Il DTCO 3.0 è dotato di un display in negativo (i singoli caratteri sono su fondo nero).

- Per una migliore leggibilità, in queste istruzioni i display sono illustrati invertiti.
- Non è possibile spegnere completamente il display, eccetto nella modalità stand-by. Si può solo ridurre l'intensità della luminosità ad un valore minimo.

A seconda dello stato di servizio del veicolo sul display appaiono indicazioni diverse oppure possono essere visualizzati dati.

➡ Vedere "Varianti di visualizzazione" a pagina 18.

#### Tasti di menu (2)

Per inserire, visualizzare o stampare dati usare i seguenti tasti:

- Selezionare la funzione o la selezione desiderata facendole scorrere sul display. (Tenendo premuto il tasto, funzione auto-repeat).
- Confermare o accettare la funzione / selezione selezionata.
- Torna all'ultimo campo di immissione, annulla inserimento paese o abbandona gradualmente le funzioni del menu.

#### Fessura introduzione carta-1 (3)

Il conducente-1, che guiderà subito il veicolo, inserisce la sua carta del conducente nella fessura introduzione carta-1.

➡ Per dettagli vedere "Inserire la carta / le carte del conducente" da pagina 32.

In caso di difettosità è possibile sostituire gli sportelli delle fessure delle carte tachigrafiche.

Rivolgersi in un punto di assisitenza VDO..

### Tasto combinato conducente-1 (4)

Tasto attività ed espulsione per conducente 1

Premere brevemente il tasto:

L'attività verrà modificata

➡ Per dettagli vedere "Impostare le attività" pagina 40.

#### **Tenere premuto il tasto (min. 2 sec.)**: Lo sportello si apre per inserire o disinserire la carta tachigrafiche.

### Tasto combinato conducente-2 (5)

Tasto attività ed espulsione per conducente-2:

#### Premere brevemente il tasto:

L'attività verrà modificata

➡ Per dettagli vedere "Impostare le attività" pagina 40.

#### Tenere premuto il tasto (min.

**2 sec.)**: Lo sportello si apre per inserire o disinserire la carta tachigrafiche.

 $\Box$ 

#### Fessura introduzione carta-2 (6)

Il conducente-2, che in questo momento non guiderà il veicolo, inserisce la sua carta del conducente nella fessura introduzione carta-2 (servizio di squadra).

#### Bordo di strappo (7)

Per mezzo del bordo di strappo è possibile staccare dal rotolo di carta una stampa creata dalla stampante integrata.

#### Apertura della stampante (8)

# Tasto di sblocco cassetto della stampante.

In caso di difetto, il cassetto della stampante può essere sostituito. Rivolgersi allo scopo al partner per l'assistenza.

#### Interfaccia download (9)

L'interfaccia download si trova sotto il coperchietto di protezione. I diritti di accesso a questa interfaccia sono impostati a seconda della carta tachigrafica inserita.

➡ Per dettagli vedere "Diritti d'accesso delle carte tachigrafiche" pagina 90.

## Variante ADR \* (a)

In caso di carico e scarico di merci pericolose

- lo sportello dell'interfaccia di download su DTCO 1381 deve essere chiuso
- non deve essere premuto alcun tasto sul tachigrafo
- non deve essere inserita alcuna carta aziendale, di controllo o di officina.
- Per alcune funzioni è necessario che il sottochiave del veicolo sia acceso.

## Le prime operazioni d'uso

#### Per l'imprenditore

 Effettuare il blocco azienda nel DTCO 1381. Inserire la carta dell'azienda in una qualsiasi fessura introduzione carta.

➡ Per dettagli vedere "Inserire la carta dell'azienda" pagina 27.

- La carta dell'azienda non serve per la guida!
- 2. Una volta effettuato il collegamento o lo scaricamento dei dati, estrarre la carta dell'azienda dalla fessura introduzione carta.

➡ Per dettagli vedere "Estrarre la carta dell'azienda" pagina 30.

#### Per il conducente

 All'inizio del turno (inizio del giorno lavorativo) inserire la propria carta del conducente nella fessura introduzione carte.

➡ Per dettagli vedere "Inserire la carta / le carte del conducente" da pagina 32.

- 2. Tramite la "Programmazione manuale" è possibile completare le attività sulla propria carta del conducente
  - ➡ Per dettagli vedere
     "Programmazione manuali" da pagina 32.
- Impostare l'attività che si desidera eseguire in questo momento tramite il tasto d'attività.

➡ Per dettagli vedere "Impostare le attività" pagina 40.

 Impostare l'ora sull'attuale ora locale.
 → Per dettagli vedere "Impostare l'ora locale" pagina 69.

Ora il DTCO 1381 è pronto per il funzionamento!

- **5. Importante!** In caso di una pausa o tempo di riposo è indispensabile impostare l'attività su "μ".
- 6. Eventuali anomalie allo strumento o ai sottosistemi sono visualizzati sul display. Accettare il messaggio.
  - → Per dettagli vedere "Appare un messaggio" da pagina 74.

- **7.** Alla fine del turno (fine giorno lavorativo), o al cambio del veicolo rimuovere la propria carta conducente dalla fessura introduzione carta.
  - ➡ Per dettagli vedere "Estrarre la carta (le carte) del conducente" da pagina 43.
- 8. Tramite le funzioni del menu è possibile visualizzare o stampare attività dei giorni precedenti ed eventi registrati ecc.

► Per dettagli vedere "Chiamare le funzioni del menu" da pagina 52.

Nel presente libretto non sono elencate le disposizioni di legge di ogni singolo paese, e che devono comunque essere tenute in considerazione 2

## Varianti di visualizzazione

#### Informazioni generali

2 La visualizzazione è composta da pittogrammi e testo, la lingua si imposta auto-

- Matticamente come segue:
  La lingua visualizzata è stabilita dalla carta del conducente inserita nella fes-
- sura introduzione carta-1 oppure dalla carta che è stata inserita per ultima nel DTCO 1381.
- Oppure dalla carta tachigrafica con la valenza superiore, per esempio carta dell'azienda, carta di controllo.

### Scelta della lingua

In alternativa all'impostazione automatica della lingua attraverso la carta tachigrafica, è possibile scegliere una lingua individualmente.

➡ Per dettagli vedere "Scelta della lingua" da pagina 53.

### Modo di funzionamento stand-by

Nel modo operativo Servizio "
a" e nelle seguenti condizioni, il DTCO 1381 passa dopo ca. 1 minuto nel modo di funzionamento stand-by:

- l'accensione del veicolo è spenta,
- e non c'è nessun messaggio in attesa.
- Dopo aver spento il sottochiave, la luminosità del display viene ridotta ad un valore predefinito. Il display si spegne dopo un minuto (valore personalizzato). Per una maggiore facilità di comando dell'apparecchio, dopo aver spento il sottochiave e per un periodo definito è possibile impostare un ulteriore valore di riduzione della luminosità.

Quando il DTCO 1381 è in stand-by, premendo un tasto qualsiasi è possibile riaccendere l'illuminazione del display. Questa azione serve solo a riaccendere il dispositivo e non produce alcuna azione.

Quando si esce dalla modalità standby, il DTCO 1381 ritorna nell'ultima modalità standard selezionata a veicolo fermo. Se per un modello ADR è scelto un valore configurato di luminosità troppo alto, esso viene ridotto.

## VDO GeoLoc \*

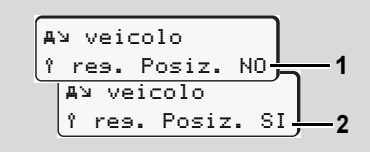

#### VDO GeoLoc

È possibile attivare (2) o disattivare (1) la registrazione dei dati del veicolo o della posizione. 
Per dettagli vedere "Avviare/ spegnere la rilevazione del veicolo" pagina 70.

 Avvertenze dopo accensione On/ Off

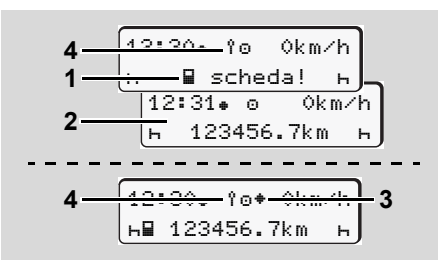

Avvertenze dopo accensione On/Off

Accensione On: Se non è inserita nessuna carta tachigrafica nella fessura introduzione carta-1, per ca. 20 secondi appare l'avvertenza (1), dopodiché appare il display standard (2).

Il simbolo **(4)** lampeggia per circa 5 secondi dopo l'inserimento della carta conducente e l'aggiunta manuale. Ciò significa che il rilevamento è attivo.

Accensione Off: Il simbolo (3) indica che è disponibile la funzione IMS. (IMS = Independent Motion Signal) Il simbolo (4) indica che la funzione VDO GeoLoc è attiva.

#### Visualizzazioni standard

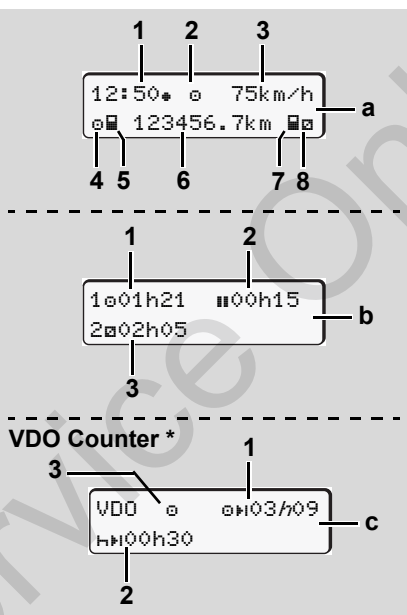

Visualizzazioni standard durante il viaggio:

Quando il veicolo parte e non viene visualizzato nessun messaggio, appare il display standard impostato precedentemente.

Premendo un tasto di menu qualsiasi è

possibile passare al display standard deisderato (a), (b) o (c).

#### Visualizzazione standard (a):

(1) Ora

**`** 

2

- con simbolo "#" = Ora locale senza simbolo "#" = Ora UTC
- (2) Identificatore del modo operativo "Servizio"
- (3) Velocità
- (4) Attività conducente-1
- (5) Simbolo carta del conducente-1
- (6) Chilometraggio totale
- (7) Simbolo carta del conducente-2
- (8) Attività conducente-2

#### Visualizzazione standard (b):

- (1) Tempo di guida "o" conducente-1 da un tempo di intervallo valido.
- (2) Tempo di intervallo valido "III" in interruzioni parziali di almeno 15 minuti ed entro i 30 minuti successivi, secondo la normativa (CE) No 561/2006.
- (3) Tempo del conducente-2: Attività attuale tempo di servizio "
  □" e durata dell'attività.

In caso di mancanza della carta del conducente appaiono i tempi assegnati alla rispettiva fessura introduzione carta.

2

#### **Opzione: VDO Counter \* (c)**

- (1) Tempo di guida rimanente "ori"
   ("h" intermittente = questa parte del display è al momento attiva).
- (2) Prossima pausa fruibile / periodo di riposo quotidiano o settimanale "אוּו".
  - ➡ Per dettagli vedere "VDO Counter \*" da pagina 55.

(3) È visualizzata l'attività selezionata.

#### Visualizzazione dati con veicolo fermo

Con il veicolo fermo e la carta del conducente inserita è possibile richiamare ulteriori dati sulla carta del conducente.

 ➡ Vedere "Chiamare le funzioni del menu" a pagina 52.

## Visualizzazione di messaggi

Indipendentemente dal display attualmente visualizzato, e dal fatto che il veicolo sia fermo o in marcia, i messaggi vengono comunque visualizzati.

➡ Vedere "Appare un messaggio" a pagina 74.

#### ► Stato di produzione

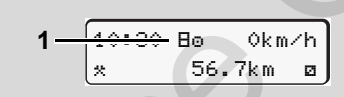

Display stato di produzione

Se il DTCO 1381 non è ancora attivato come strumento di controllo, appare lo "Stato di produzione", simbolo "E" (1). Eccetto la carta dell'officina, il DTCO 1381 non accetta nessun'altra carta tachigrafica!

Fare in modo che il DTCO 1381 sia immediatamente messo in servizio da un'officina specializzata ed autorizzata.

### Out of scope

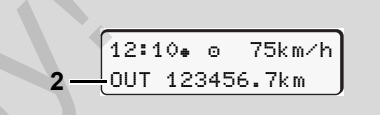

Visualizz standard (a): Out of scope

Il veicolo è in uso al di fuori del campo di applicazione della normativa, simbolo "DUT" (2).

E' possibile impostare questa funzione tramite il menu.

➡ Vedere "Inserire Out inizio / fine" a pagina 68.

I viaggi seguenti possono essere al di fuori del campo di applicazione:

- Viaggi su strade private.
- Viaggi al di fuori dei paesi AETR.
- Viaggi per cui il peso totale del veicolo non impone l'impiego del DTCO 1381.

Premendo un tasto di menu qualsiasi è possibile passare al display standard (b) o (c) \*,  $\Rightarrow$  vedere pagina 19.

Traghetto o viaggio in treno

Visualizz standard (a): Traghetto o treno

Il veicolo si trova sul traghetto o su un treno, simbolo "≜" (3).

E' possibile impostare questa funzione tramite il menu.

➡ Vedere "Inserire inizio traghetto / treno" a pagina 68.

Verificare che questa funzione e l'attività in corso siano impostate prima delle procedure per un imbarco del veicolo.

Premendo un tasto di menu qualsiasi è possibile passare al display standard (b) o (c) \*, rightarrow vedere pagina 19.

#### Comportamento in caso di bassa tensione / sovratensione

Non inserire alcuna carta tachigrafica se il tachigrafo è bloccato a causa di sovratensione o sottotensione.

Display standard (a): Anomalia nella tensione d'alimentazione

Una tensione d'alimentazione troppo bassa o troppo alta del DTCO 1381 viene visualizzata sul display **(a)** standard nel seguente modo:

Caso 1: "o; (1) bassa tensione

In presenza di una sovratensione il display si spegne e i tasti sono bloccati.

Il DTCO 1381 continua a memorizzare attività. Le funzioni di stampa o visualizzazione dei dati, inserimento ed estrazione della carta tachigrafica non sono più possibili!

#### Caso 2: "+" (2)

Questo caso corrisponde ad un'interruzione della tensione. La visualizzazione (a) appare automaticamente. Il DTCO 1381 non è più in grado di rispondere al suo compito di strumento di controllo! Le attività dei conducenti non vengono registrate.

#### Interruzione della tensione

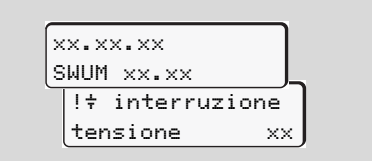

Visualizzazione del messaggio "Interruzione della tensione"

Non appena la tensione è di nuovo presente, per 5 secondi appare la versione del software operativo (1), e la versione del modulo di potenziamento software (2).

Il DTCO 1381 segnala di seguito "Interruzione della tensione".

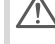

Se il simbolo "+" appare permanentemente sul display, nonostante che la tensione di bordo sia corretta, consultare un'officina specializzata e qualificata! In caso di un difetto del DTCO 1381, è obbligatorio annotare le attività per iscritto.

➡ Vedere "Registrare per iscritto le attività" a pagina 41.

#### Errore nella comunicazione carte

In presenza di un errore nella comunicazione carte sul DTCO 1381, il conducente viene esortato a rimuovere la sua carta.

4∎c Espellere la carta XX

Durante l'espulsione della carta il DTCO 1381 tenta una scrittura dei dati sulla carta. Se fallisce anche questo tentativo, viene avviata la stampa delle ultime attività memorizzate per questa carta.

Con questa stampa il conducente può tuttavia documentare le sue attività.

La stampa deve essere firmata dal conducente.

Inoltre il conducente può aggiungere sulla stampa tutte le attività (eccetto i tempi di guida) fino ad un nuovo inserimento della carta conducente.

- Il conducente può altresì produrre una stampa quotidiana dell'unità del veicolo, aggiungere le sue attività complementari fino al successivo inserimento della carta e firmarla.
- Durante le assenze prolungate, per esempio il riposo giornaliero o settimanale, la carta del conducente dovrebbe essere rimossa. Verificare gli obblighi normativi di tale attività rispetto al paese di utilizzo del tachigrafo..

## Interfaccia frontale

#### Impostazioni sul tachigrafo

Conducente o azienda (con la carta aziendale) possono eseguire diverse impostazioni tramite l'interfaccia frontale. Esse comprendono, per es.:

- inserimento della targa e del paese immatricolante
- Indicazione del VDO Counter
- Controllo remoto
- Cambio attività con il sottochiave spento
- Riconoscimento di stato D1/D2
- · Logo per le stampe
- Promemoria per i download
- Registrazione dei profili di velocità e numero di giri motore
- Avviso in presenza di un potenziale superamento di velocità.

Controllo remoto del DTCO 1381

Tramite un dispositivo DTCO SmartLink e apposita App avviata su smartphone o tablet, il DTCO 1381 può essere comandato da remoto.

Il conducente può attivare il comando remoto sul DTCO 1381 e collegare il tachigrafo al suo dispositivo mobile tramite un codice pin.

Vedere "Attivare il controllo remoto" a pagina 67.

#### ► Inserimento della targa

Anche l'inserimento della targa e dello stato membro immatricolante possono avvenire tramite una App, in combinazione con il DTCO SmartLink.

## Modo operativo "Azienda"

Funzioni della carta dell'azienda Inserire la carta dell'azienda Preparare lo scarico dei dati Estrarre la carta dell'azienda

## Funzioni della carta dell'azienda

L'impresa assicura l'uso regolare della(-e) carta(-e) dell'azienda.

Vi preghiamo di osservare le disposizioni di legge in vigore nel proprio paese!

La carta dell'azienda identifica un'azienda e al primo inserimento i suoi dati vengono memorizzati nel DTCO 1381. In questo modo sono garantiti i diritti d'accesso ai dati assegnati all'azienda.

La carta dell'azienda inserita vi autorizza per le seguenti funzioni:

- La registrazione o cancellazione dei dati dell'azienda nel DTCO 1381, per esempio in caso di vendita del veicolo, al termine del periodo di noleggio del veicolo, ecc.
- Inserire eventualmente (una sola volta) lo Stato membro e la targa automobilistica del veicolo.
- L'accesso ai dati della memoria di massa e in particolare ai dati assegnati esclusivamente a quest'azienda.

- L'accesso ai dati di una carta del conducente inserita.
- Visualizzare, stampare e scaricare i dati tramite l'interfaccia download.
- La carta dell'azienda è concepita esclusivamente per la gestione dei dati dell'azienda e non serve per la guida. Durante la guida con la carta dell'azienda, appare un messaggio.

In alcuni Stati membri sussiste l'obbligo di scaricare i dati periodicamente. Nei seguenti casi è consigliabile scaricare i dati dalla memoria di massa:

- vendita del veicolo,
- esclusione dal servizio del veicolo,
- sostituzione del DTCO 1381 in caso di un difetto.

#### Funzioni del menu nel modo operativo "Azienda"

La navigazione all'interno delle funzioni di menu avviene principalmente sempre secondo lo stesso sistema.

Vedere "Chiamare le funzioni del menu" a pagina 52.

Se però la carta dell'azienda si trova nella fessura introduzione carta-2, tutti i menu principali assegnati alla fessura introduzione carta-2 rimangono bloccati.

➡ Vedere "Accesso al menu negato" a pagina 62.

In questo caso è possibile visualizzare, stampare o scaricare solo i dati della carta del conducente inserita nella fessura introduzione carta-1.

➡ Vedere "Panoramica della struttura del menu" a pagina 60.

### Inserire la carta dell'azienda

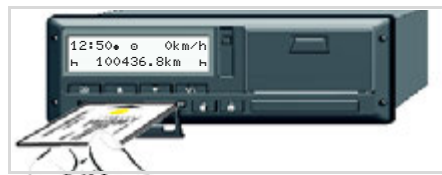

Inserire la carta dell'azienda

- **1.** Sui modelli ADR accendere il sottochiave.
- Tenere premuti uno dei due tasti combi per più di 2 secondi. Il relativo portacarte si apre.
- **3.** Aprire il coperchio delle fessure introduzione carta.
- **4.** Inserire la propria carta azienda con il chip verso l'alto e la freccia in avanti nella fessura introduzione carta.
- **5.** Chiudere lo sportello e spingere il carrello fino allo scatto.
- La carta del conducente determina la lingua visualizzata sul display. Come alternativa si può scegliere individualmente la lingua desiderata. → Vedere "Scelta della lingua" a pagina 53.

| Pas | so / display menu                        | Spiegazione / significato                                                                                                    |
|-----|------------------------------------------|----------------------------------------------------------------------------------------------------|
| 6.  | welcome<br>12:50• 10:50UTC               | Testo di benvenuto; L'ora locale "12:50+" e l'ora UTC<br>"10:50UTC" appaiono per circa 3 secondi (tempo diffe-<br>rito = 2 ore).                                                 |
| 7.  | 2 Sped. Muster                           | Appare il nome dell'azienda. Una barra d'esecuzione<br>indica la lettura della carta dell'azienda.<br>Il DTCO 1381 invita eventualmente ad inserire la targa<br>automobilistica. |
|     | 0                                        | <ul> <li>Selezionare "Sì", confermare con il tasto</li></ul>                                                                                                    |
| 8.  | Ô→A azienda<br>bloccata                  | Al primo inserimento della carta dell'azienda avviene<br>automaticamente il collegamento dell'azienda al<br>DTCO 1381.                                                           |
|     | ∆ sià<br>bloccata                        | La funzione blocco dell'azienda è attivata. In questo modo è garantito che i dati specifici dell'azienda riman-<br>gano protetti!                                                |
| 9.  | 12:51. 0 0km/h<br>⊢∎ 1234:16.7km ≣⊢<br>1 | Al termine della lettura appare il display standard.<br>Il DTCO 1381 si trova nel modo operativo "Azienda",<br>simbolo "ם" <b>(1)</b> .                                          |

3

#### Inserire la targa automobilistica

| Pas | so / display menu                    | Spiegazione / significato                                                                                                    |                                                                                                    |
|-----|--------------------------------------|----------------------------------------------------------------------------------------------------|----------------------------------------------------------------------------------------------------|
| 1.  | A inserire la<br>tarsa? <i>si</i>    | <ul><li>Appare l'interrogazione rappresentata qui accanto,</li><li>selezionare "Sì" e confermare.</li></ul>                                                                                                    | Inserimento:<br>Selezionare la<br>tasti ▲ o ▼ e                                                                                                    |
| 2.  | Paese: D<br>VS WM                    | <ul> <li>Selezionare il paese e confermarlo.</li> <li>La prima cifra da inserire lampeggia "_".</li> <li>Selezionare il carattere desiderato e confermarlo.</li> <li>Ripetere l'operazione, al massimo 13 cifre.</li> </ul> | il tasto <b>M</b> .<br>Correzione de<br>Navigare indie<br>dente con il tas<br>mento.                                                                                                    |
| 3.  | Paese: D<br>VS WM 2014 _             | <ul> <li>Al termine dell'inserimento della targa premere .</li> <li>Confermare con il tasto .</li> </ul>                                                                                                    | Stampa: Dati                                                                                                    |
| 4.  | La stampa di controllo av            | viene automaticamente.                                                                                                    | ₹ 25.04.2017                                                                                                    |
| 5.  | A confermare la<br>tarsa? <i>si</i>  | <ul> <li>Si prega di controllare l'inserimento!</li> <li>Selezionare "Si" e confermare.</li> <li>Qualora la targa sia errata, selezionare "No" e confermare. Appare il passo 1, ripetere l'inserimento.</li> </ul>          | Tev<br><u>6</u> Sped. Muster<br><u>6</u> Muster<br><u>6</u> Muster<br><u>7</u> A ABC1234123<br><u>8</u> ABC12345678<br><u>7</u> VS MM 3<br><u>7</u> VS MM 3<br><u>7</u> VS MM 3<br><u>8</u> ABC12345678<br><u>8</u> ABC12345678<br><u>8</u> ABC1234578<br><u>8</u> ABC1234578<br><u>8 ABC1234578788 <u>8 ABC1234578788888888<br/><u>8 ABC123457888888888888888888888888888888888888</u></u></u> |
| Not | t <b>a:</b> La targa automobilistica | deve essere inserita una sola volta. Inserire nel                                                                                                    | B Continenta:                                                                                                    |

DTCO 1381 la targa esattamente come riportata sulla targa del veicolo. Qualsiasi ulteriore modifica è possibile solo presso un'officina specializzata autorizzata con carta dell'officina.

funzione desiderata con i confermare la scelta con

#### ell'inserimento:

etro fino alla cifra precesto 🔄 e ripetere l'inseri-

#### tecnici

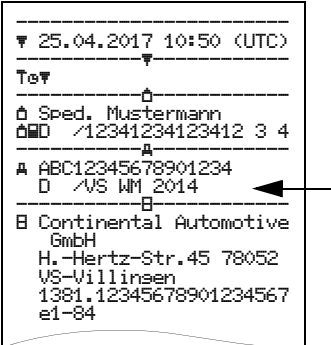

3

## Preparare lo scarico dei dati

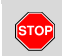

#### **Rischio di esplosione**

Rispettare le istruzioni per il trasporto e l'uso di merci pericolose in ambienti con pericolo di esplosione. Al caricamento e scaricamento di merci pericolose ...

- il coperchino di protezione (1) deve essere chiuso
- e non deve avvenire nessuno scarico di dati.

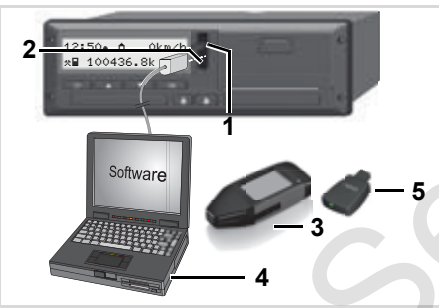

Collegamento all'interfaccia download

1. Ribaltare verso l'alto il coperchio di protezione (1).

- 2. Collegare il laptop (4) con l'interfaccia download (2).
- **3.** Avviare il software di lettura e trasferimento dalla memoria.
- **4.** O inserire la chiave per il download **(3)** nell'interfaccia download.
- Con un DTCO SmartLink (5) è possibile la comunicazione tra il DTCO 1381 e un dispositivo con Bluetooth.

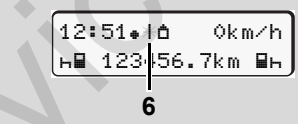

Visualizzazione standard (a): Identificazione trasmissione dati attiva

Durante la trasmissione di dati appare il simbolo (6).

Non interrompere mai il collegamento con l'interfaccia download. Con la variante ADR \* l'accensione deve essere inserita.  Dopo lo scaricamento e il trasferimento dei dati è indispensabile richiudere il coperchino di protezione (1).

#### Identificazione dei dati

Prima dello scaricamento dei dati, il DTCO 1381 assegna ai dati copiati un marchio digitale (identificazione). In base a questo marchio è possibile assegnare i dati al DTCO 1381 e verificarne la completezza e l'autenticità.

#### Scarico dei dati da remoto \*

Il sistema di gestione della flotta permette, dopo l'autenticazione successiva di una carta dell'azienda, di scaricare i dati utente da remoto.

Per informazioni dettagliate sul software di lettura e di trasferimento consultare la corrispondente documentazione!

#### Estrarre la carta dell'azienda

Per poter estrarre la carta R. dell'azienda dalla fessura introduzione carta il veicolo deve essere fermo.

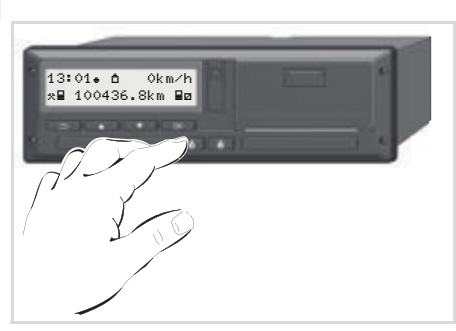

Richiedere la carta dell'azienda

- 1. Sui modelli ADR accendete eventualmente il sottochiave.
- **2.** Richiedere l'espulsione della scheda dallo slot per scheda-1 o slot per scheda -2; ➡ vedere pagina 14.

| Pas | so / display menu                      | Spiegazione / significato                                                                                                    |
|-----|----------------------------------------|----------------------------------------------------------------------------------------------------|
| 3.  | 2 Sped. Muster                         | Appare il nome dell'azienda. Una barra d'esecuzione indica che il DTCO 1381 trasferisce dati alla carta dell'azienda.                                                                                                    |
| 4.  | <pre></pre>                            | <ul> <li>Non scollegare l'azienda</li> <li>Selezionare "No" con i tasti ▲ / ▼, e confermare con il tasto 承.</li> <li>Scollegare l'azienda</li> <li>Selezionare "Sì", confermare con il tasto 承.</li> <li>La funzione blocco dell'azienda è disattivata. I dati salvati della vostra azienda non saranno disponibili a terzi!</li> </ul> |
| 5.  | 13:10. o 0km/h<br>x∎ 1234:6.7km ₪<br>1 | La carta dell'azienda viene abilitata, appare il display<br>standard.<br>Eventualmente viene visualizzata dapprima un'avver-<br>tenza che il riesame periodico è da eseguire o la validità<br>della carta dell'azienda scade; ➡ vedere pagina 85.<br>Il DTCO 1381 si trova di nuovo nel modo operativo<br>"Servizio", simbolo "⊡" (1).  |

## Modo operativo "Servizio"

Inserire la carta / le carte del conducente Impostare le attività Scarico dei dati della carta del conducente Estrarre la carta / le carte del conducente Cambio del conducente / del veicolo durante il servizio

## Inserire la carta / le carte del conducente

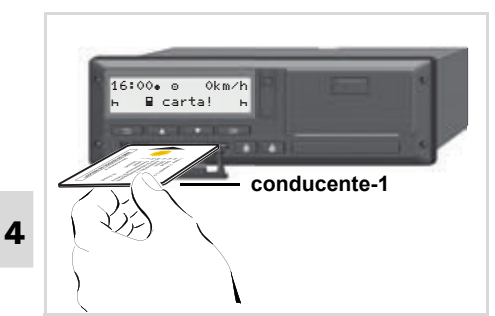

Istruzione per l'uso dopo accensione on Nella fessura introduzione carta-1 manca la carta del conducente.

 $\triangle$ 

Secondo il modo di procedere corretto ai sensi della normativa e nell'interesse della sicurezza stradale vi preghiamo d'inserire la carta / le carte del conducente solo, quando il veicolo è fermo.

E' possibile inserire la carta del conducente anche durante il viaggio ma questa operazione viene segnalata e memorizzata come evento!

➡ Vedere "Panoramica degli eventi" a pagina 76.

- **1.** Sui modelli ADR accendere il sottochiave.
- 2. Come Conducente-1 tenere premuto il tasto Conducente-1 per più di 2 secondi.

La fessura introduzione carta si apre.

- **3.** Aprire il coperchio delle fessure introduzione carta.
- Inserire la propria carta conducente con il chip verso l'alto e la freccia in avanti nella fessura introduzione carta.
- **5.** Chiudere il coperchio e spingere il carrello fino allo scatto.
- 7. Non appena la carta conducente del conducente-1 è stata letta, il **conducente-2** inserisce la propria carta conducente nella fessura introduzione carta-2.

#### Nota

La guida a menu avviene nella lingua presente nella carta del conducente.

Come alternativa si può scegliere individualmente la lingua desiderata. Le voci a menu di visualizzazione e stampa dei dati del conducente sono disponibili solo se la carta inserita risulta in possesso dei requisiti richiesti per tali funzioni. La voce di menu "Stampa conducente 2" viene per esempio visualizzata solo se nello slot 2 è presente una carta del conducente;

➡ Vedere "Panoramica della struttura del menu" a pagina 60.

#### Programmazione manuali

Secondo la normativa, le attività che non possono essere registrate sulla carta del conducente devono essere inserite in seguito tramite la "l'inserimento manuale". (Per dettagli riguardo le attività, ➡ vedere pagina 40.)

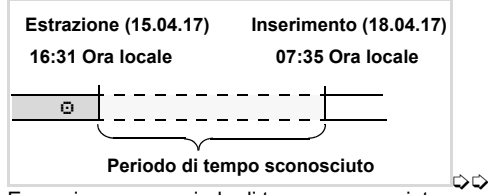

Esempio per un periodo di tempo sconosciuto

#### 4. Modo operativo "Servizio"

Ogni volta che viene inserita la carta del conducente, sono possibili i seguenti inserimenti<sup>.</sup>

- Inserire in seguito l'attività tempo di riposo "⊢"; esempio 1, ► vedere pagina 32.
- Continuare il turno di lavoro: esempio 2, 🛏 vedere pagina 33.
- Continuare, finire il turno di lavoro e/o collegare le attività ad un turno di lavoro: esempio 3. - vedere pagina 34.

#### Procedura standard

- Selezionare la funzione desiderata, l'attività o il valore numerico con i tasti 🔼 / 🔽 nel campo d'inserimento.
- Confermare la selezione con il tasto or.

1. welcome 16:00+ 14:00UTC

Testo di benvenuto: L'ora locale "07: 35+ " e l'ora UTC "05:35UTC" appaiono per circa 3 secondi (tempo differito = 2 ore).

Appare il cognome del conducente. Una barra d'esecuzione indica la lettura della carta del conducente.

Θ.

1 Maier

2.

3.

4.

Per ca. 4 secondi appaiono la data e l'ora dell'ultima estrazione carta in ora locale (simbolo ".).

ultimo rilascio

15.04.17 16:31.

1M entrata

assiunsi?

assiunsi?

Se non si desidera inserire in seguito delle attività. selezionare "No": continua alla fase 9.

no

si

Inserendo "Sì". il DTCO 1381 chiede di eseguire "Inserimenti manuali".

"M" = Inserimento manuale:

"h" = Il campo di inserimento dell'attività lampeggia

Appare il periodo di tempo tra l'estrazione (prima riga) e l'introduzione attuale (seconda riga) in ora locale.

M 15.04.17 16:31 6. ₫ *16*.04.17 07:35 ☑ 16.04.17 09:35

2. Riga = blocco d'immissione

Dopodiché, le variabili logicamente possibili (campi di inserimento lampeggianti) possono essere inserite nel seguente ordine:

"Attività – Giorno – Mese – Anno – Ora – Minuto".

L'operazione termina, guando il momento dell'introduzione è raggiunto.

Questa richiesta viene formulata prima della conferma dei dati inseriti manualmente.

 $\Box$ 

4

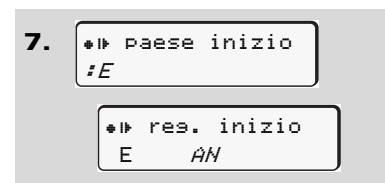

- Selezionare il paese e confermarlo.
- Si necesario, selezionare la regione e confermarla.
- Con il tasto 🖆 è possibile annullare l'inserimento del paese.

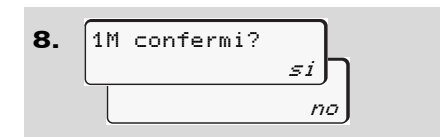

- Confermare l'inserimento con "Sì".
- Selezionare "No".
  - ➡ Vedere "Correzioni possibili" a pagina 34.

9. 07:36. о 0km/h ш123456.7km н Appare il display standard **(a)**. I simboli della carta che appaiono hanno il seguente significato:

- "\_" La carta del conducente si trova nella fessura introduzione carta.
- "=" Potete partire; i dati pertinenti sono stati letti.
- Il simbolo "■" viene visualizzato per entrambi i portacarte. Quando le carte per Conducente-1 e Conducente-2 sono inserite, è possibile iniziare la corsa non appena viene visualizzato almeno il simbolo "■" per Conducente-1 e -2 È possibile iniziare l'attività dopo aver effettuato l'inserimento manuale.
- Durante la lettura della carta del conducente, alcune delle funzioni sono temporaneamente bloccate:
  - Chiamare le funzioni del menu
  - Richiesta di una carta tachigrafica

Premendo un tasto di menu o il tasto d'espulsione, appare un messaggio.

#### Correzioni possibili

Nel blocco di inserimento, le possibili variabili possono essere selezionate direttamente con il tasto 🗳 (indietro) e corrette.

Qualora l'interrogazione: "M confermi?" venga negata, appare prima il passo 4 e poi il primo blocco di inserimento completo (passo 5).

A questo punto è possibile correggere successivamente le variabili possibili.

- Per passare al campo di inserimento successivo o al successivo blocco di inserimento completo, premere il tasto e tenerlo premuto.
- Inserimento del paese durante la "Programmazione Manuale"

| 1. | M 28.10.17 17:45 |
|----|------------------|
|    | H 07.11.17 14:00 |
|    | H#? paese fine   |
|    | He? Paese Tine   |
|    | : []             |

- Selezionare nel primo campo di inserimento "h" il simbolo "he? paese fine" e confermare. (Possibile solo se il primo inserimento manuale non coincide con quello del paese indicato nell'ultima estrazione della carta).
- Selezionare il paese e confermarlo. Oppure:

- 2. M 07.11.17 12:10 + 07.11.7 14:00 • #? Paese inizio • #? Paese inizio : A
- Selezionare il simbolo "•IP? paese inizio" e confermarlo.
- Selezionare il paese e confermarlo.

#### Selezione dei paesi

L'ultimo paese inserito appare per primo. Di seguito, con i tasti ▲ / ▲ appaiono i quattro paesi inseriti per ultimi. Identificazione: due punti davanti alla targa internazionale "#B".

La successiva selezione avviene in ordine alfabetico iniziando con la lettera "A":

- con il tasto 🗳 A, Z, Y, X, W, ... ecc.;
- con il tasto 🔽 A, B, C, D, E, ... ecc.
- ➡ Vedere "Targhe internazionali" a pagina 99.

Per accellerare la selezione (funzione auto-repeat) premere e tener premuto il tasto  $\blacktriangle$  /  $\checkmark$ .

#### Interruzione procedura di programmazione

Se durante questa procedura non avviene nessun inserimento, dopo 30 secondi appare il seguente display.

| 4← preso |
|----------|
| inserire |

Per continuare con l'inserimento, premere il tasto 📧 entro 30 secondi.

Alla scadenza di questo tempo, o alla partenza, la lettura della carta del conducente viene terminata e appare il display standard **(a).** 

I dati immessi, se non confermati, vengono eliminati. Ciò vale per l'inserimento remoto, nonché per l'inserimento diretto su DTCO 1381.

 $\Box$ 

#### Inserire la carta / le carte del conducente

Annullamento dell'inserimento manuale tramite richiesta della carta del conducente.

➡ Per dettagli vedere "Richiesta carta durante la "Immissione Manuale"" pagina 43.
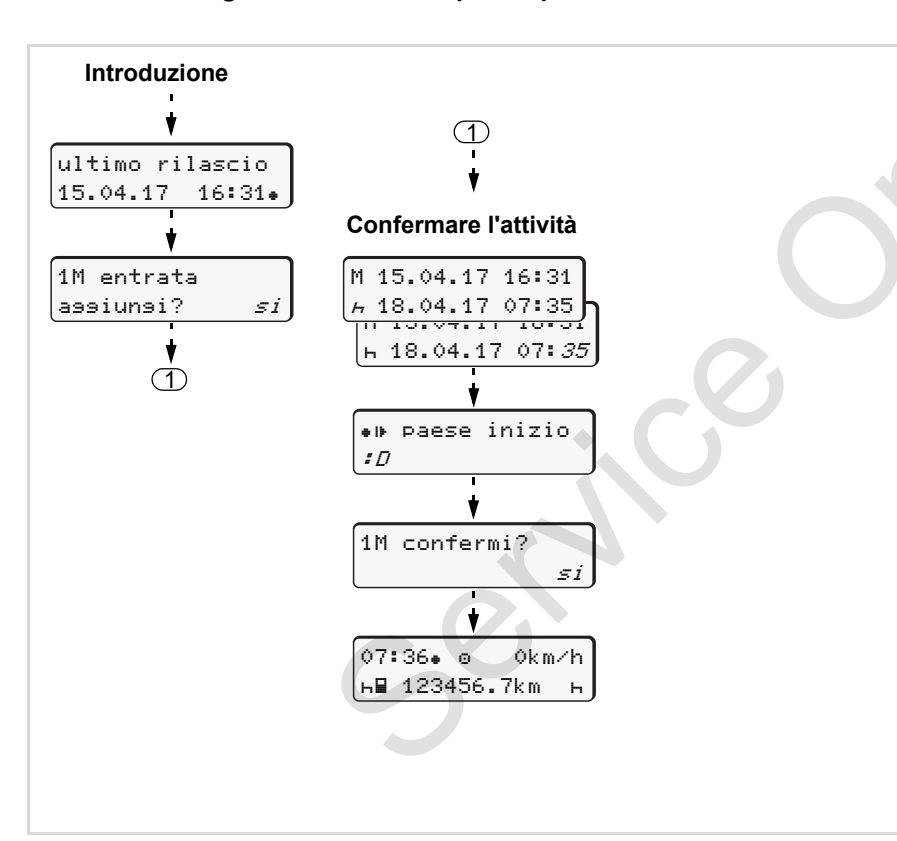

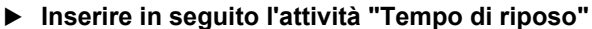

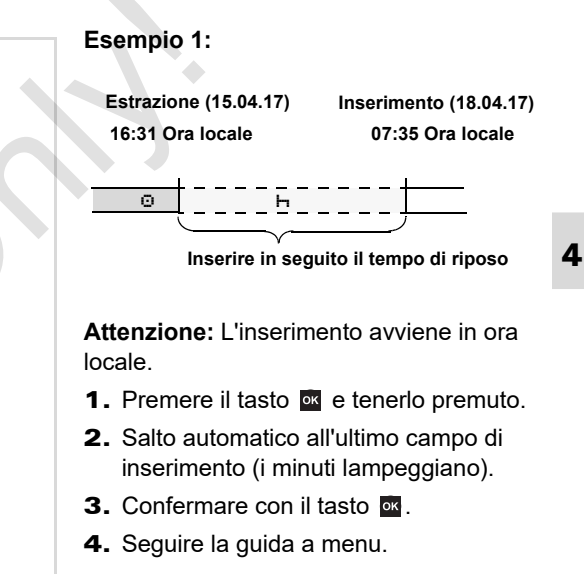

Continuare il turno di lavoro

38

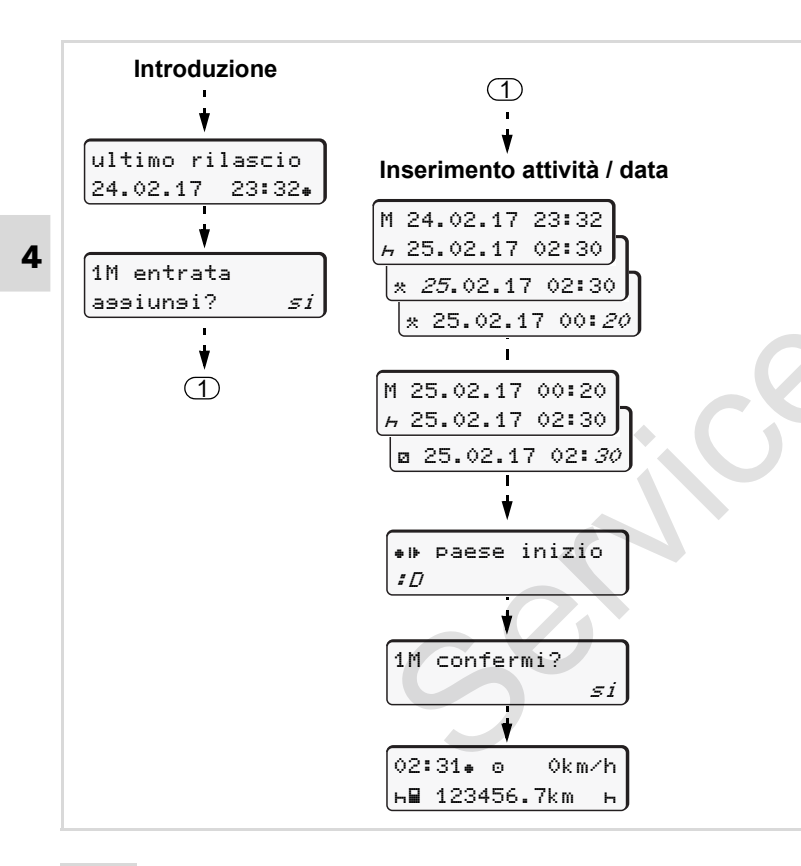

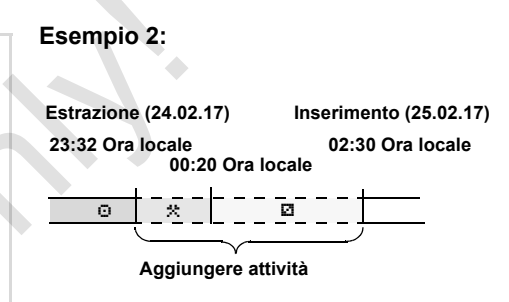

Attenzione: l'inserimento avviene in ora locale.

- 1. Impostare la prima attività "\*" e confermarla.
- 2. Impostare e confermare il giorno, impostare e confermare le ore, impostare e confermare i minuti.
- **3.** Impostare la seconda attività "
  <sup>a</sup>" e confermarla.
- **4.** Premere il tasto e tenerlo premuto, i minuti lampeggiano.
- 5. Confermare con il tasto or.
- 6. Seguire la guida a menu.

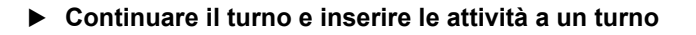

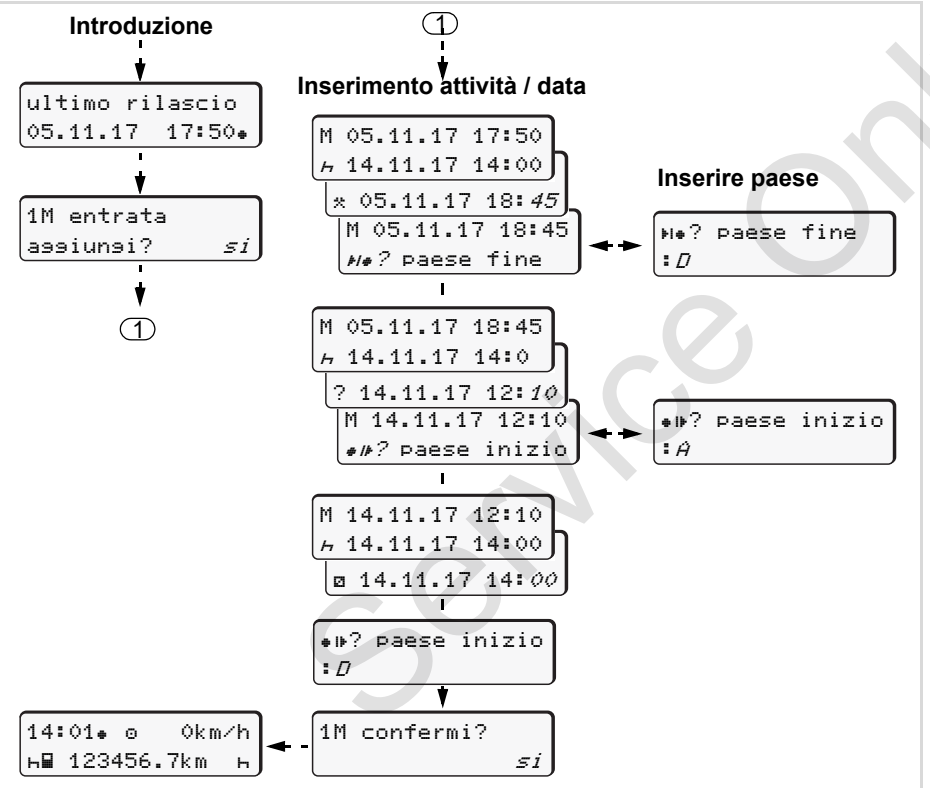

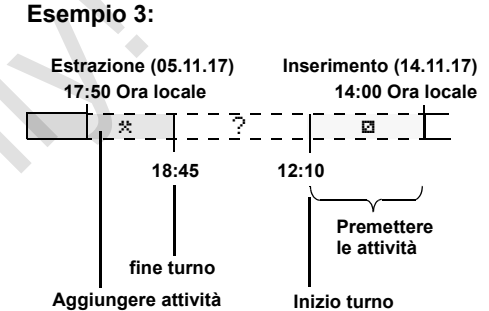

Attenzione: L'inserimento avviene in ora locale.

- 1. Impostare la prima attività "\*" con la data, l'ora e confermare.
- 2. Selezionare il simbolo "He? paese fine" e confermarlo.
- 3. Selezionare il paese e confermarlo.
- Attività "?" = impostare il tempo sconosciuto con la data, l'ora e confermare.
- Ripetere la stessa operazione fino a quando il momento dell'introduzione è raggiunto.

# Impostare le attività

- Tempo di guida (automatico durante il viaggio)
- \* = Tutti gli altri tempi di lavoro
- Tempi di servizio (tempi d'attesa, tempo secondo conducente, tempo cuccetta durante il viaggio per conducente-2)
- н = Pause e tempi di riposo

# Impostazione manuale

- L'impostazione delle attività è possibile solo con il veicolo fermo!
- 1. In veste di conducente, premere il tasto attività per conducente-1;
  - → vedere pagina 14.
     Appare il display standard (a).

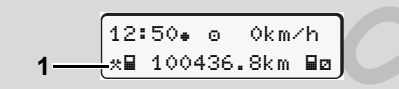

- Premere il tasto finché non appare l'attività desiderata (⊢ ☑ \*) sul display (1). Dopo circa 5 secondi appare la videata precedente.

#### Impostazione automatica

Il DTCO 1381 passa automaticamente alle seguenti attività:

| con              | Condu1 | Condu2 |
|------------------|--------|--------|
| Viaggio          | 0      | Ø      |
| Stop del veicolo | *      | Ø      |

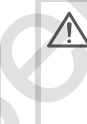

Alla fine del turno, o durante una pausa, è **indispensabile** impostare l'attività "ʉ". In tal modo è garantito un calcolo affidabile da parte del VDO Counter \*.

#### Impostazione automatica dopo aver inserito o spento il sottochiave \*

Dopo aver inserito/spento il sottochiave il DTCO 1381 può commutare ad un'attività definita; per esempio "h".

L'attività **(1)** e/o **(2)**, che cambia automaticamente in funzione dell'inserimento/spegnimento dell'accensione, appare sul display standard **(a)** e lampeggia per ca. 5 secondi. Al termine riappare la videata precedente.

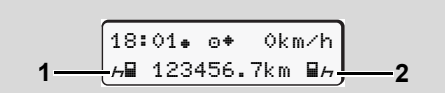

Lampeggiamento dell'attività (dei attività) sul display standard (a)

 Image: Senecessario, modificare l'attività impostata conformemente alla Sua attività attuale.
 ⇒⇔

# Nota

La commutazione automatica dei tempi operativi dopo l'accensione o lo spegnimento del DTCO può essere programmata, su richiesta del cliente, con una carta dell'azienda (*vedere pagina 23.*) o da un'officina autorizzata(*vedere pagina 123.*)

# Registrare per iscritto le attività

Secondo la normativa come conducente siete obbligati a registrare, nei casi seguenti, per iscritto le attività:

- In caso di un difetto del DTCO 1381.
- In caso di perdita, furto, danneggiamento o malfunzionamento della carta del conducente, si deve fare una stampa giornaliera del DTCO 1381 all'inizio e alla fine del viaggio. Se necessario, i tempi di servizio e gli altri tempi di lavoro devono essere completati per iscritto.

Avete la possibilità di registrare le Vostre attività per iscritto (2) sul retro del rotolo di carta e di completare la stampa aggiornando dati personali (1).

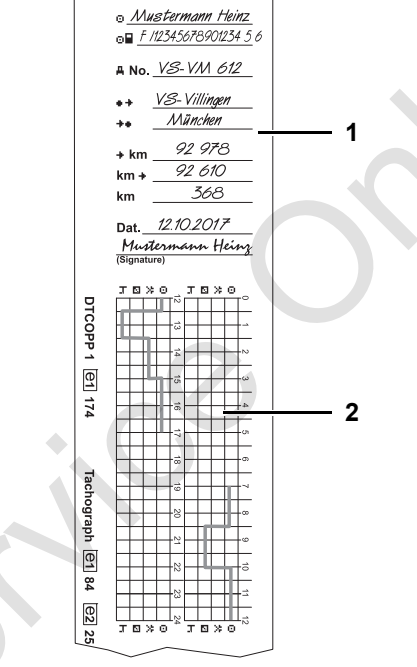

Registrazioni per iscritto le attività

# Dati personali

| Θ            | Nome e nome di famiglia                |
|--------------|----------------------------------------|
| ⊙∎           | Numero della carta del conducente      |
|              | e della patente di guida               |
| <b></b> ΑNo. | Targa automobilistica                  |
| e+           | Luogo all'inizio del turno             |
| ++           | Luogo alla fine del turno              |
| <b></b> ∗km  | Chilometraggio alla fine del turno     |
| km <b></b> + | Chilometraggio all'inizio del turno    |
| km           | Chilometri percorsi                    |
| Dat.         | Data                                   |
| Sig.         | Firma autentica                        |
|              |                                        |
|              | Vi preghiamo di osservare le dispo-    |
| <u> </u>     | sizioni di legge in vigore nel proprio |
|              | paese!                                 |

# Scarico dei dati della carta del conducente

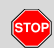

## **Rischio di esplosione**

Rispettare le istruzioni per il trasporto e l'uso di merci pericolose in ambienti con pericolo di esplosione. Al caricamento e scaricamento di merci pericolose ...

- il coperchino di protezione (1) deve essere chiuso
- e non deve avvenire nessuno scarico di dati.

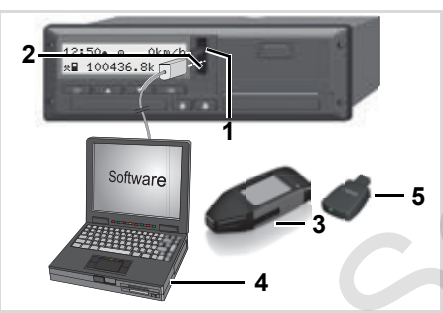

Collegamento all'interfaccia download

- Fare attenzione a che sia inserita soltanto una carta del conducente! In caso contrario, i dati non vengono trasmessi.
- **1.** Ribaltare verso l'alto il coperchio di protezione (1).
- 2. Collegare il laptop (4) con l'interfaccia download (2).
- **3.** Avviare il software di lettura e trasferimento dalla memoria.
- **4.** O inserire la chiave per il download **(3)** nell'interfaccia download.
- Con un DTCO SmartLink (5) è possibile la comunicazione tra il DTCO 1381 e un dispositivo con Bluetooth.

| 12:51•3 | 60  | 0k m | ⁄h |
|---------|-----|------|----|
| *≣ 123  | 56. | 7km  | н  |
| e       | 5   |      |    |

Visualizzazione standard (a): Identificazione trasmissione dati attiva

Durante la trasmissione di dati appare il simbolo (6).

- Non interrompere mai il collegamento con l'interfaccia download. Con la variante ADR \* l'accensione deve essere inserita.
- Dopo lo scaricamento e il trasferimento dei dati è indispensabile richiudere il coperchino di protezione (1).

## Identificazione dei dati

Ai dati copiati viene assegnato un marchio digitale (identificazione). In base a questo marchio è possibile assegnare i dati alla carta del conducente e verificarne la completezza e l'autenticità.

Per informazioni dettagliate sul software di lettura e di trasferimento consultare la corrispondente documentazione!

# Estrarre la carta (le carte) del conducente

Al termine del turno la carta conducente va rimossa dalla fessura introduzione carta.

In caso di un cambio del conducente o dell'autoveicolo, estrarre sempre la carta conducente dalla fessura introduzione carta.

➡ Vedere "Cambio del conducente / del veicolo durante il servizio" a pagina 45.

Per poter estrarre la carta del conducente dalla fessura introduzione carta il veicolo deve essere fermo.

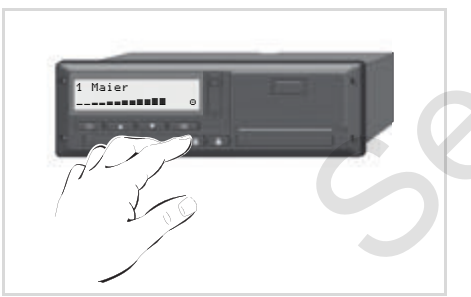

Richiesta carta del conducente

- **1.** Sui modelli ADR accendere il quadro (se necessario).
- Impostare la corrispondente attività; per esempio alla fine del turno su "μ".
- Richiedere l'espulsione della scheda dallo slot per scheda-1 o slot per scheda -2; ⇒ vedere pagina 14. La seguente esecuzione avviene guidata dal menu, ⇒ vedere pagina 44.

#### Richiesta carta durante la "Immissione Manuale"

- Richiedere l'espulsione della scheda dallo slot per scheda-1 o slot per scheda -2; ⇒ vedere pagina 14.
- 2. Selezionare e rispondere "No" alle seguenti richieste.

| 1 M | confermi? |    |
|-----|-----------|----|
|     |           | no |
|     | M optrata |    |
| 1   | n entrata |    |

3. Continua, 🛏 vedere pagina 44.

L'inserimento manuale viene interrotto, il DTCO 1381 salva l'attività "?" per il periodo sconosciuto.

# • Guida a menu dopo l'estrazione della carta del conducente

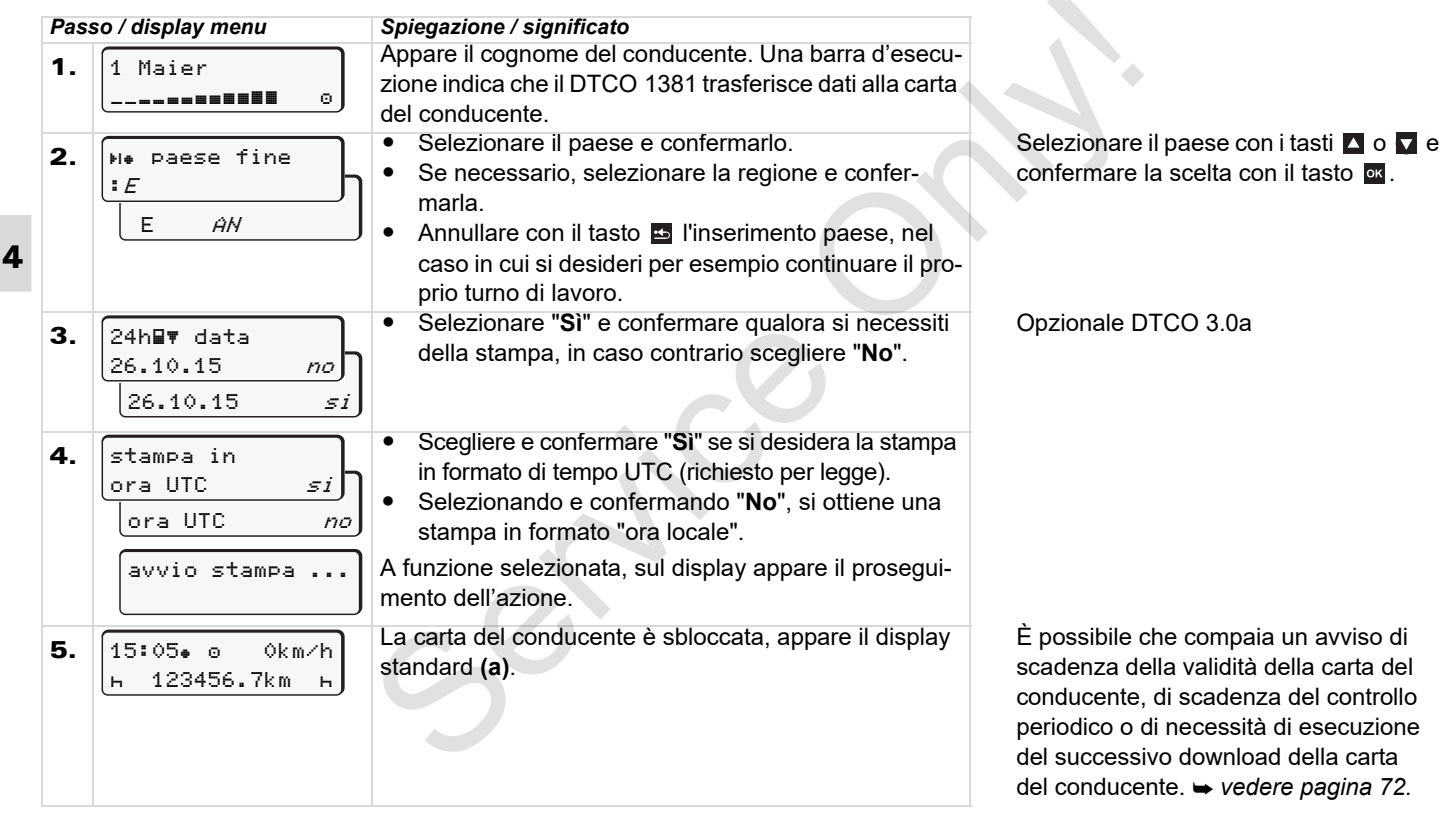

# Cambio del conducente / del veicolo durante il servizio

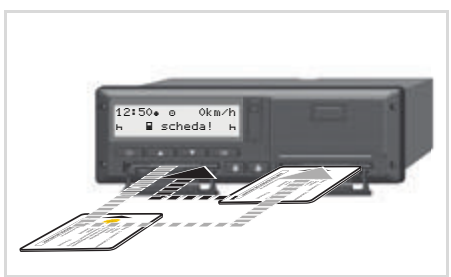

Cambiare la carta (le carte) del conducente

# Caso 1: La squadra cambia tra di se, il conducente-2 diventa conducente-1

- **1.** Rimuovere le carte e invertire la posizione.
- 2. Impostare l'attività desiderata.

#### Caso 2:

#### Il conducente-1 e/o il conducente-2 abbandonano il veicolo

- **1.** L'interessato effettua, eventualmente, una stampa giornaliera, richiede la sua carta conducente e preleva la carta dal DTCO 1381.
- 2. A seconda della funzione (conducente-1 o conducente-2), la nuova squadra inserisce la carta del conducente nella fessura introduzione carta.

#### Caso 3 - servizio misto: Impiego di servizio con diversi tipi di tachigrafi

- Per esempio tachigrafi con registrazione su carta o ...
- Tachigrafi digitali con carta del conducente secondo normativa CE (CEE) N° 3821/85 appendice I B, per esempio DTCO 1381.

In caso di controllo, il conducente deve essere in grado di produrre per la settimana corrente e per i 28 giorni passati, quanto segue:

- la carta del conducente (1),
- le stampe giornaliere importanti dal tachigrafo digitale (2), per esempio in caso di danneggiamento o malfunzionamento della carta del conducente,
- le registrazioni su carta (3),
- e, se necessario, le registrazioni per iscritto delle attività.

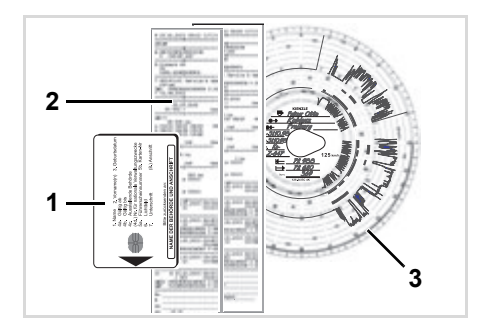

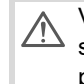

Vi preghiamo di osservare le disposizioni di legge in vigore nel proprio paese! Documenti da portare con sé

#### Attestazione di attività:

Secondo la direttiva 2006/22/CE della Commissione Europea, se all'interno degli ultimi 28 giorni l'autista ha fatto:

- un periodo di malattia,
- un periodo di ferie
- o un periodo di attività al di fuori del campo di applicazione della normativa (CE) n. 561/2006 o dell'AETR

egli dovrà presentare, in caso di controllo, un documento che lo certifichi.

 Una versione stampabile del modulo si trova in internet all'indirizzo:
 ec.europa.eu

> (Verificare sempre la normativa nazionale vigente!)

|                            | ATTESTAZIONE DI ATTIVITÀ SVOLTE A NORMA<br>DEL REGOLAMENTO (CE) n. 561/2006<br>OPPURE                                                                                                    |
|----------------------------|----------------------------------------------------------------------------------------------------|
| ١                          | DELL'ACCORDO EUROPEO RELATIVO ALL'ATTIVITÀ DI EQUIPA<br>VEICOLI ADIBITI AL TRASPORTO INTERNAZIONALE SU STRADA (                                                                                                    |
|                            | Il presente modulo deve essere riempito a macchina e firmato prima dell'in<br>dell'operazione di trasporto                                                                                                    |
|                            | Il modulo va custodito insieme alle registrazioni originali del tachigrafo<br>che devono essere conservate<br>Le dichiarazioni false costituiscono reato                                                                  |
| 1.<br>2.<br>3.<br>4.<br>5. | Denominazione dell'impresa:                                                                                                    |
| II<br>6.<br>7.             | sottoscritto<br>Cognome e nome:<br>Posizione all'interno dell'impresa:                                                                                                    |
| di                         | ichiara che il conducente:                                                                                                    |
| 8.<br>9.<br>10<br>pa       | Cognome e nome:<br>Data di nascita:<br>). Numero di patente di guida oppure numero della carta d'identità oppure numero<br>sasporto:                                                                                      |
| pe                         | er il periodo                                                                                                    |
| 11<br>12                   | 1. dal (ora-giorno-mese-anno)<br>2. fino al (ora-giorno-mese-anno)                                                                                                    |
| 13                         | 3. 🗌 era assente per malattia (**)                                                                                                    |
| 14                         | 4. 🗌 era in ferie (**)                                                                                                    |
| 15                         | <ol> <li>at a alla guida di un veicolo non rientrante nell'ambito d'applicazione del r<br/>(CE) n. 561/2006 o dell'accordo AETS (**)</li> </ol>                                                                           |
| 16                         | 6. Per l'impresa, luogo data firma                                                                                                    |
| 17<br>ne<br>il<br>18       | Il sottoscritto conducente conferma di non essere stato alla guida di un veicolo el campo di applicazione del regolamento (CE) n. 561/2006 o dell'accordo AETS periodo sopra indicato. 8. Luogo Data Firma del conducente |
| (*<br>ec<br>(*             | ) II presente modulo è disponibile in formato elettronico e stampabile su Internet<br>.europa.eu.<br>*) Sbarrare solo una delle caselle 13, 14 o 15.                                                                      |

Estratto: modulo attività

## Casi eccezionali:

Particolari circostanze potrebbero rendere necessaria una deroga alle disposizioni di legge vigenti al fine di garantire la sicurezza delle persone, salvaguardare l'integrità del veicolo o della merce trasportata. In tali casi il conducente è tenuto a registrare per iscritto, al più tardi al raggiungimento di un'adeguata piazzola di sosta, tipologia e motivo di detta deroga:

- per esempio sul modulo di registrazione,
- su una stampa effettuata dal DTCO 1381
- o sul piano degli orari di lavoro.

# Uso della stampante

Inserire il rotolo di carta Stampa di dati

# Inserire il rotolo di carta

#### Attenzione

Usare (ordinare) solo rotoli di carta (carta stampe originale VDO) con le seguenti identificazioni:

- Tipo di tachigrafo (DTCO 1381) con marchio di controllo "
   84"
- e codice di omologazione "⊡ 174" oppure "⊡ 189".

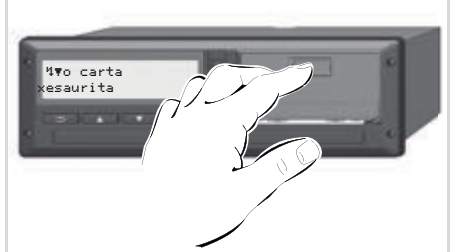

Premere il tasto di sblocco

 Premere la superficie di sblocco sul pannello stampante; il cassetto della stampante si apre. Pericolo di lesioni A seconda della quantità di stampa, la testina termica della stampante può essere molto calda. Sussiste il pericolo di ustioni alle dita!

Dopo aver rimosso il cassetto della stampante, non introdurre le mani nel vano.

# Danni all'apparecchio

STOP

Per evitare danni all'apparecchio, non introdurre oggetti nel vano stampante.

2. Estrarre il cassetto dal DTCO.

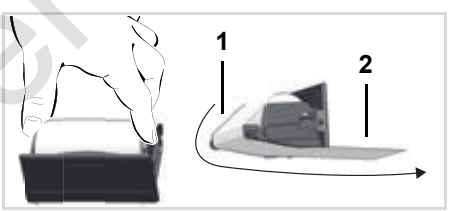

Inserire il rotolo di carta

- **3.** Inserire un nuovo rotolo di carta come illustrato e convogliarlo sul rullo di rinvio (1).
- Fare attenzione a che il rotolo di carta non si blocchi nel cassetto della stampante e che l'inizio carta (2) sporga sotto il bordo del cassetto della stampante!
- **4.** Infilare il cassetto nel vano stampante fino all'incastro.
- **5.** La stampante è pronta per il funzionamento.

È possibile avviare la stampa.

Se la carta si esaurisce durante una stampa, dopo aver inserito un nuovo rotolo la stampa deve essere riavviata con la funzione dal menu.

# Stampa di dati

## Avviare la stampa

- Una stampa è possibile solo, quando ...
  - Il veicolo è fermo e l'accensione è inserita (solo necessario per la variante ADR \*),
  - il cassetto della stampante ed è inserito un rotolo di carta,
  - nessun'altra anomalia impedisce la stampa.

- **3.** Selezionare e confermare il tipo di stampa desiderato (in formato UTC od ora locale).
- **4.** La stampa inizia. Attendere la fine della stampa.
- Nello strappare la stampa assicurarsi che le fessure introduzione carta siano chiuse, per evitare che possano essere sporcati da particelle di carta.
- **6.** Conservare la stampa protetta da sudiciume e da irradiazione di luce o del sole.
- Annullare la stampa
- Premendo un'altra volta il tasto mentre la stampa è in corso, appare la seguente interrogazione.

| annullare |    |
|-----------|----|
| stampa?   | no |
| stampa?   | si |

 Selezionare la funzione desiderata con i tasti ▲ / ▲, confermarla con il tasto ∞; la stampa continua oppure viene interrotta.

| ₽₹  | conduc | ente 1 |  |
|-----|--------|--------|--|
| 24h | 💵 dat  | a      |  |

- 1. Chiedere una stampa giornaliera tramite il menu.
  - ➡ Vedere "Chiamare le funzioni del menu" a pagina 52.
- Confermare il display menu con il tasto .

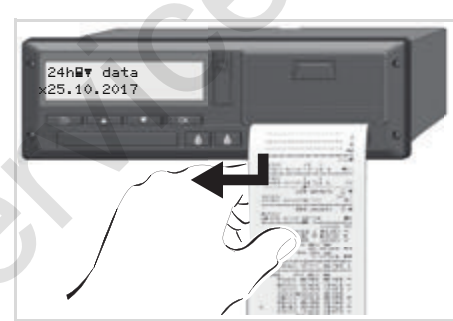

Staccare la stampa dal rotolo di carta

**5.** Staccare la stampa dal rotolo di carta tramite il bordo di strappo tirando verso l'alto o verso il basso.

- Particolarità durante la stampa
- Per indicare che la carta è quasi esaurita, il retro della stampa è provvisto di un contrassegno a colori.
- Quando la carta è esaurita, appare il seguente messaggio.

| 4 <b>⊽</b> o carta |    |
|--------------------|----|
| esaurita           | xx |

• Se la carta si esaurisce durante una stampa, dopo aver inserito un nuovo rotolo la stampa deve essere riavviata con la funzione dal menu.

## Eliminare l'inceppamento della carta

La carta può incepparsi, per esempio, se non è stata strappata correttamente durante l'ultima stampa o nel caso di fine del rotolo di carta.

- 1. Aprire il cassetto della stampante.
  - ➡ Vedere "Inserire il rotolo di carta" a pagina 48.
- 2. Staccare la carta spiegazzata dal rotolo di carta, togliere i residui di carta dal cassetto della stampante.
- **3.** Inserire il nuovo rotolo e infilare il cassetto nel vano stampante fino all'incastro.

Osservare gli avvisi di pericolo riportati!

- Vedere "Inserire il rotolo di carta" a pagina 48.
- All'inizio di ogni stampa c'è uno spazio vuoto di ca. 5 cm.

# Funzioni del menu

Chiamare le funzioni del menu VDO Counter \* Panoramica della struttura del menu Menu principale stampa conducente-1/conducente-2 Menu principale stampa veicolo Menu principale programmazione conducente-1/conducente-2 Menu principale programmazione veicolo Menu principale display conducente-1/conducente-2 Menu principale display veicolo

# Chiamare le funzioni del menu

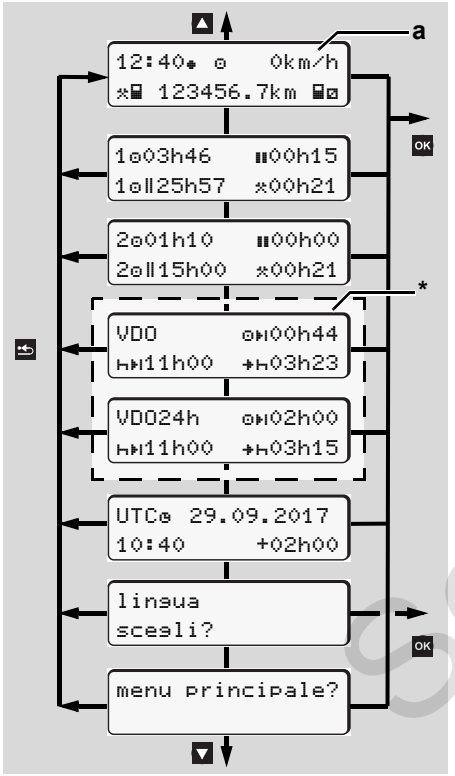

Navigazione nel primo livello del menu

Le voci a menu di visualizzazione e stampa dei dati del conducente sono disponibili solo se la carta inserita risulta in possesso dei requisiti richiesti per tali funzioni. La voce di menu "Stampa conducente 2" viene per esempio visualizzata solo se nello slot 2 è presente una carta del conducente.

Se si seleziona una voce di menu del livello inferiore e non si procede ad alcun input entro 30 secondi, il DTCO 1381 ritorna all'ultima voce di menu selezionata del primo livello.

Tutti gli inserimenti fino ad allora non confermati vengono eliminati.

## Con il veicolo fermo

Nel primo livello del menu, con i tasti ▲ / possono essere chiamate le seguenti informazioni:

- Tempi dettagliati della carta /delle carte del conducente inserita (e).
- Indicazioni utili per la successiva piani-

ficazione quotidiana / settimanale con il VDO Counter \*.

- ➡ Per dettagli vedere "VDO Counter \*" da pagina 55.
- L'ora UTC con la data nonché il tempo differito impostato (offset) per l'ora locale.
- Il menu per l'impostazione della lingua desiderata.
  - ➡ Vedere "Scelta della lingua" a pagina 53.
- Il tasto consente di tornare direttamente alla visualizzazione standard (a).

Premendo il tasto or a vengono visualizzate le numerose funzioni del menu.

➡ Vedere "Panoramica della struttura del menu" a pagina 60.

#### Cambio dell'attività

 Premere il tasto delle attività "1" / "2" per visualizzare la videata standard (a).

2. All'occorrenza modificare l'attività corrente visualizzata. Dopo 5 secondi il DTCO 1381 torna alla visualizzazione impostata in precedenza.

Visualizzazione alla partenza

All'inizio del viaggio appare l'ultima visualizzazione standard impostata (a) o (b).

- Se attivata, può essere visualizzata anche l'indicazione standard per il VDO Counter\*.
- ➡ Per dettagli vedere "Visualizzazioni standard" pagina 19.

 Visualizzare i tempi della carta conducente

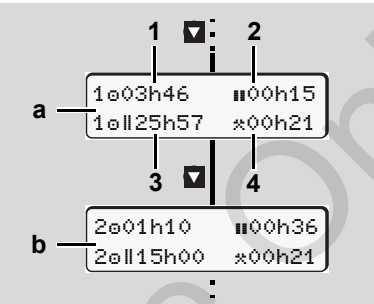

Visualizzazione dei dati del conducente-1 e -2

- (a) Tempi del conducente-1
- (b) Tempi del conducente-2
- (1) Tempo di guida "o" conducente-1 da un tempo di intervallo valido.
- (2) Tempo di intervallo "III" valido in interruzioni parziali di almeno 15 minuti ed entro i 30 minuti successivi, secondo la normativa (CE) No 561/2006.
- (3) Somma tempo di guida della settimana doppia
- (4) Durata dell'attività impostata

- In caso di mancanza della carta del conducente appaiono i tempi (tranne che in pos. 3) assegnati alla rispettiva fessura introduzione carta.
- Scelta della lingua
- Affinché il DTCO 1381 possa memorizzare temporaneamente la lingua scelta, osservare il capitolo "Memorizzazione della lingua impostata".
- Scegliere con i tasti ▲ / ▼ il display "lingua scegli?" e premere il tasto ■
- 6
- Selezionare la lingua desiderata con i tasti ▲ / ▼ e confermare la scelta con il tasto ▼.

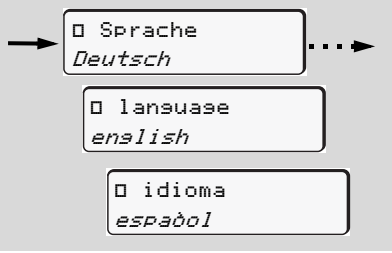

Selezionare lalingua desiderata

**3.** Per 3 secondi il DTCO 1381 conferma la scelta di lingua effettuata.

# Memorizzazione della lingua impostata

Se, al momento dell'impostazione della lingua, nella fessura 1 è inserita solamente la Vostra carta del conducente oppure la carta dell'azienda, il DTCO 1381 memorizza la lingua prescelta sotto il Vostro numero di carta.

Alla lettura/inserimento successivo della carta tachigrafica, sia i menu che gli altri testi visualizzati sono nella lingua pre-scelta.

Il DTCO 1381 può riservare fino a cinque posti in memoria. Se tutti i posti sono occupati, il valore inserito da più lunga data viene cancellato.

|   |  | 2 |  |
|---|--|---|--|
|   |  |   |  |
| 3 |  |   |  |
|   |  |   |  |
|   |  |   |  |

# VDO Counter \*

#### Attenzione!

A seguito delle molteplici possibili interpretazioni della direttiva (EU) 561/ 2006 e AETR da parte delle autorità nazionali di vigilanza, e a causa di altri limiti del sistema, il VDO Counter non solleva l'utente dai suoi orari relativi a obblighi di guida, riposo, disponibilità e altri orari operativi e devono essere valutati autonomamente in modo da essere conformi alle norme applicabili.

Il VDO Counter non ha la pretesa di presentare normative perfette e prive di errori. Per ulteriori informazioni su VDO Counter consultare **www.fleet.vdo.com**.

- Onde permettere la visualizzazione di informazioni utili, è tassativo lo svolgimento delle operazioni seguenti, necessarie al VDO Counter per l'analisi dei dati:
- Aggiornamento puntuale delle proprie attività sulla carta del conducente.
- Impostazione corretta, senza errori, dell'attività corrente. Evitare, per

esempio, un involontario inserimento dell'attività tempo di lavoro "\*" al posto del periodo di riposo "ь"!

 Inserimento di traghetti/treni e dell'attività in corso.

#### Modalità di visualizzazione

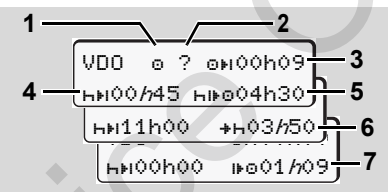

VDO Counter - visualizzazione

La "//" intermittente indica che questa parte del display è al momento attiva.

## (1) Attività corrente

## (2) "?" = Indicazioni per l'utente

Sulla carta del conducente sono stati salvati periodi con attività sconosciuta "?" o registrati dati insufficienti (per esempio impiego di una nuova carta del conducente). Il VDO Counter considera le attività mancanti come attività "h". Qualora fossero riscontrate significative sovrapposizioni temporali nelle attività del conducente, tale condizione viene indicata sul display dal simbolo "!@@" al posto del simbolo"?" e dell'attività del conducente.

(3) Tempo di guida rimanente "on" In viaggio, visualizzazione di quanto è

In viaggio, visualizzazione di quanto e ancora possibile guidare. (@HIOOhOO = tempo di guida terminato)

- (4) Tempo di pausa rimanente "hɨl" Durata della prossima pausa / periodo di riposo ancora in sospeso. Quando è impostata l'attività "h", il sistema effettua un ricalcolo delle pause / dei periodi di riposo di cui si deve ancora fruire. (hɨl೦0h00 = pausa finita)
- (5) Tempo di guida successivo "⊢⊮⊡" Durata del tempo di guida successivo all'effettuazione delle pause / periodi di riposo raccomandati.
- (6) Posticipo massimo dell'inizio del periodo di riposo quotidiano "+h" Quando è impostata l'attività "\*", il sistema visualizza per esempio il tempo ancora rimanente prima dell'inizio del necessario periodo di riposo quotidiano. ⇔≎

56

(7) Inizio del successivo tempo di guida "⊮⊙"

Il tempo di guida successivo può iniziare solo al termine di tale tempo.

- Visualizzazioni durante il viaggio
- Attenersi alle diverse disposizioni giuridiche locali in materia di orari di lavoro!

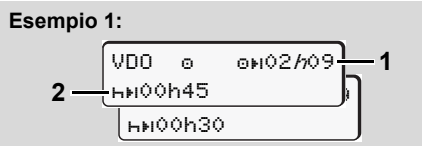

Attività "o"; "//" = visualizzazione attiva

6

- (1) Tempo di guida rimanente.
- (2) È necessario fare una pausa e/o continuare il periodo accumulato di interruzione del lavoro al più tardi alla conclusione del tempo di guida (1).

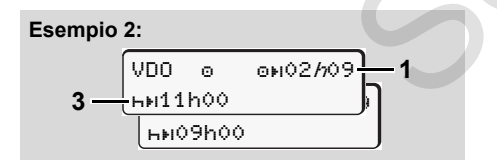

Attività "o"; "//" = visualizzazione attiva

(3) Il prescritto periodo di riposo quotidiano deve essere fruito al più tardi alla conclusione del tempo di guida (1). Ove tale procedura è ammessa, detto periodo di riposo può essere effettuato in due parti di cui la seconda deve prevedere un periodo ininterrotto di 9 ore.

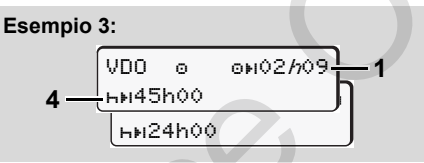

Attività "o"; "//" = visualizzazione attiva

(4) Al massimo al termine del tempo di guida (1) è necessario fruire di uno dei periodi di riposo settimanali regolarmente programmati o, ove consentito, di un periodo di riposo settimanale breve.

Esempio 4:

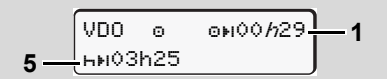

Attività "o"; "//" = visualizzazione attiva

- (5) Il VDO Counter riconosce la sosta su un traghetto/treno. Premessa: inserimento corretto di tale funzione,
  - ➡ vedere pagina 68.

La continuazione del tempo di riposo quotidiano previsto deve essere effettuata al più tardi al termine del tempo di guida (1).

#### Esempio 5: OUT of scope

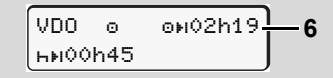

Attività "o"; Out of scope impostato

(6) La visualizzazione del tempo di guida rimanente non è attiva ("h" non intermittente), non avviene nessun ricalcolo. Il VDO Counter valuta l'attività "o" come l'attività "\*".

Si osservi che il calcolo dei tempi di guida e di riposo per il VDO Counter

avviene ai sensi del regolamento (UE) 561/2006 e non secondo la normativa CE (CEE) 3821/85 Allegato I B. Qui possono esserci delle differenze rispetto alle schermate standard su DTCO; ⇒ vedere pagina 19.  Visualizzazioni durante l'attività "pausa"

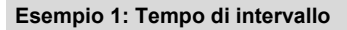

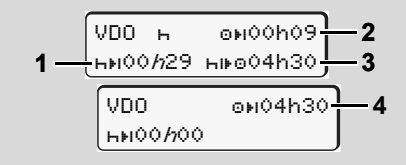

Attività "h"; "/n" = visualizzazione attiva

- (1) Tempo di pausa rimanente.
- (2) Tempo di guida rimanente nel caso in cui non sia rispettato il periodo di pausa (1).
- (3) Durata del prossimo tempo di guida disponibile alla conclusione del periodo di pausa (1) visualizzato.
- (4) Tempo di guida disponibile dopo un periodo di pausa valido.

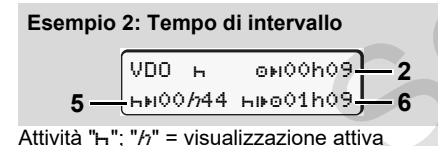

(5) Tempo di pausa rimanente.

(6) Durata del tempo di guida quotidiano ancora fruibile al termine del tempo di pausa (5).

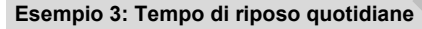

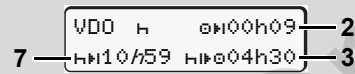

Attività "h"; "/n" = visualizzazione attiva

(7) Tempo di riposo quotidiane rimanente. Ove consentito suddiviso in 3 + 9 ore.

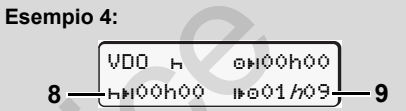

- Attività "?"; "/n" = visualizzazione attiva
- (8) Tempo di intervallo / riposo valido terminato.

L'indicazione *00h00* lampeggia per 10 secondi. Se il tempo di riposo continua, il VDO Counter cambia la durata del tempo di riposo del giorno o settimana successiva.

(9) Inizio del successivo tempo di guida. Situazione: Il massimo tempo di guida settimanale e/o il doppio del tempo di guida settimanale è stato già raggiunto. Nonostante sia stata rispettata l'interruzione programmata, il VDO Counter rileva la possibilità di effettuare un nuovo periodo di tempo alla guida solo dopo la scadenza del tempo visualizzato.

# Visualizzazioni durante l'attività "tempo di lavoro"

Attenersi alle diverse disposizioni giuridiche locali in materia di orari di lavoro!

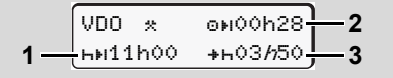

Attività "\*; "//" = visualizzazione attiva

- (1) Durata del prossimo periodo di riposo quotidiano.
- (2) Tempo di guida rimanente.
- (3) Inizio del successivo periodo di riposo quotidiano. Al più tardi entro la scadenza del tempo indicato deve avere inizio il periodo di riposo quotidiano.

#### Nota:

II VDO Counter considera l'attività "
a" durante un'interruzione del tempo di guida

analogamente all'attività "h". (Ad eccezione del periodo di riposo quotidiano.)

VDO Counter \*

I tasti \Lambda / 🗖 consentono di consultare ulteriori informazioni.

Visualizzare i valori giornalieri

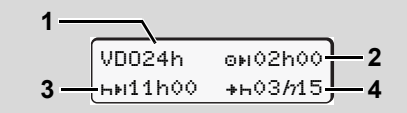

Attività "\*/@"; "//" = visualizzazione attiva

- (1) Simboli per la visualizzazione dei valori quotidiani.
- 6 (2) Tempo di guida quotidiano rimanente.
  - (3) Durata del prossimo periodo di riposo quotidiano.
  - (4) Al più tardi entro la scadenza del tempo indicato deve avere inizio il periodo di riposo quotidiano.

# Mostra valori settimanali

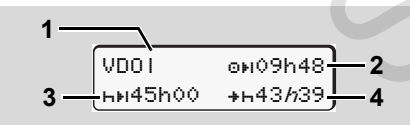

Attività "\*/ I"; "//" = visualizzazione attiva

- (1) Simboli per la visualizzazione dei valori settimanali a partire dall'ultimo riposo settimanale.
- (2) Tempo di guida settimanale rimanente.
- (3) Durata del riposo settimanale. Al più tardi dopo sei periodi di guida giornalieri, è necessario effettuare un periodo di riposo settimanale.
- (4) Al più tardi entro la scadenza del tempo indicato deve avere inizio il periodo di riposo settimanale.
- Le indicazioni per il tempo di riposo settimanale (3) e (4) possono essere disattivate per il trasporto di passeggeri transfrontiera.

Se nel VDO Counter è disattivato il calcolo dei valori settimanali, questi non vengono visualizzati.

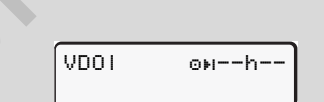

## Indicazioni di stato

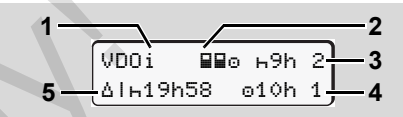

Indicazioni di stato del VDO Counter

- (1) Simboli delle indicazioni di stato
- (2) Simboli per doppio conducente (multi presenza).
  - Appare quando, dall'inizio del turno di lavoro, è disponibile la possibilità di lavoro in team. Il VDO Counter tiene debito conto nei propri calcoli delle regolamentazioni previste per tale fattispecie.
- (3) Nella settimana in corso è consentita l'effettuazione di ancora due periodi di riposo quotidiano ridotti (possibile al massimo 3x a settimana).
- (4) Nella settimana in corso è consentito ancora un tempo di guida quotidiano prolungato di massimo 10 ore (possibile al massimo 2x a settimana).
- (5) Compensazione di un riposo settimanale ridotto.

A causa di un riposo settimanale ridotto, è necessaria la compensazione del tempo indicato ovvero il suo cumulo con un periodo di riposo di almeno 9 ore.

| $\wedge$ | L'indicazione del tempo di riposo   |
|----------|-------------------------------------|
|          | settimanale (5) può essere disatti- |
|          | vata per il trasporto di passeggeri |
|          | transfrontiera.                     |

Se nel VDO Counter è disattivato il calcolo dei valori settimanali, questi non vengono visualizzati.

| VDOi | <b></b> |
|------|---------|
|      | 010h 1  |

# Panoramica della struttura del menu

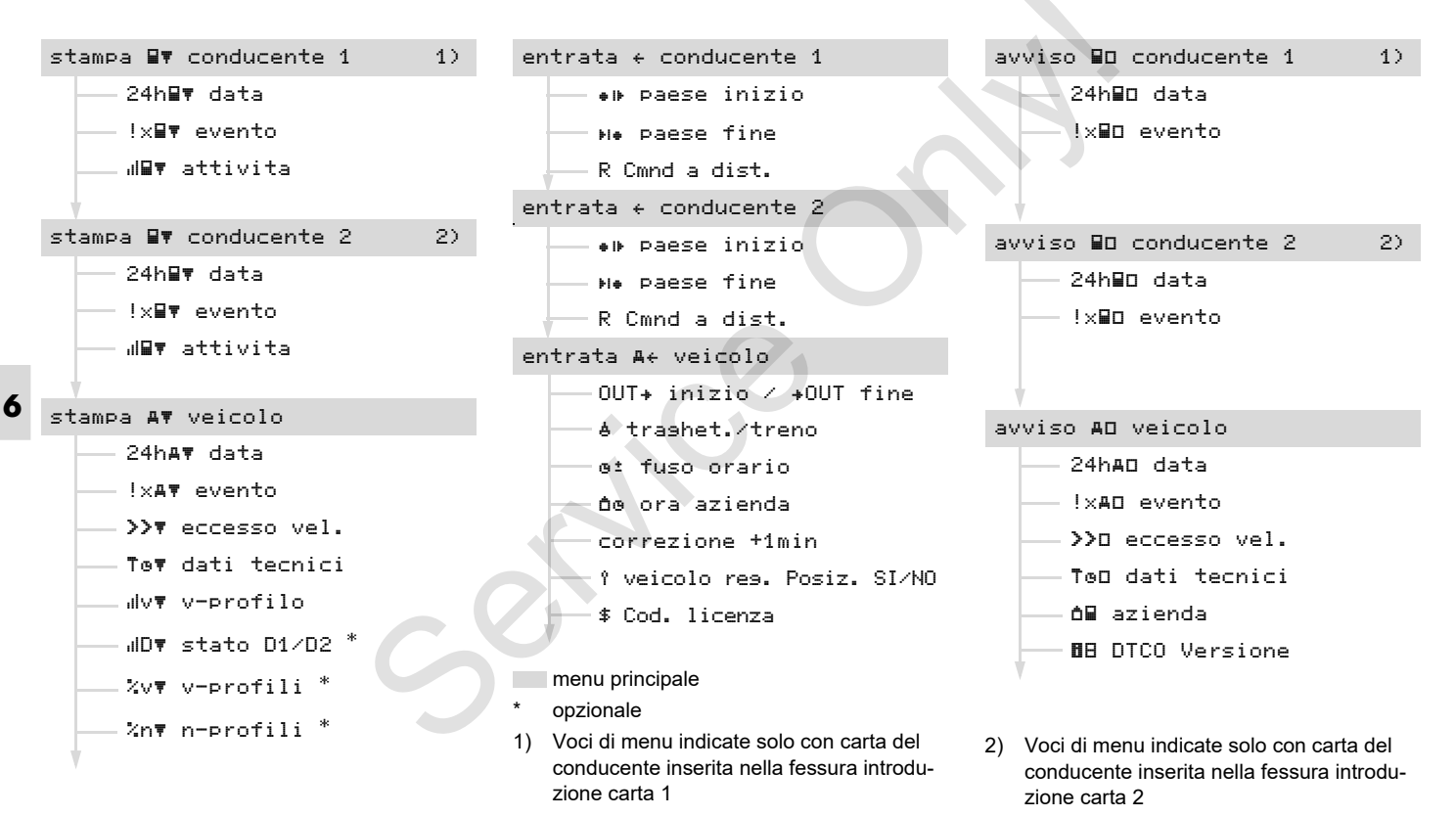

# Navigare nelle funzioni del menu

E' possibile chiamare le funzioni del menu solo con il veicolo fermo!

Sui modelli ADR accendere il quadro (se necessario) per poter utilizzare illimitatamente i moduli di comando stampante e display.

Il modo di procedere avviene sempre secondo lo stesso sistema ed è descritto dettagliatamente qui di seguito.

**1.** Premere il tasto **I**, si accede al 1° menu principale.

La schermata del 1° menu principale quanto a opzioni di visualizzazione e stampa dipende dalle carte conducente inserite nella fessura introduzione carta 1 e 2:

- Se nella fessura introduzione carta 1 è inserita una carta del conducente, viene visualizzata la voce "Stampa conducente 1".
- Se nella fessura introduzione carta
   2 è inserita una carta del conducente e la fessura

introduzione carta 1 risulta vuota, viene visualizzata la voce "Stampa conducente 2".

 Se non risulta inserita alcuna carta del conducente, viene visualizzata la voce "Stampa veicolo".

Tale condizione non vale per i menu di inserimento.

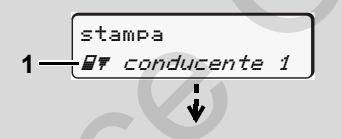

1. Menu principale

La 2° riga (*rappresentata in corsivo*) (1) lampeggiante suggerisce che esistono altre possibilità di scelta.

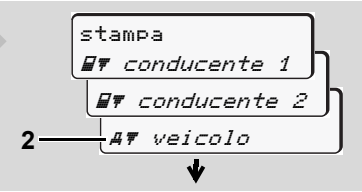

Far scorrere sul video il menu principale

2. Selezionare il menu principale deside-

rato con i tasti  $\blacksquare$  /  $\blacksquare$ , ad esempio la stampa dei dati del veicolo (2), e confermare la selezione con il tasto  $\blacksquare$ .

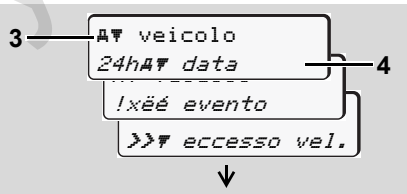

Selezionare una funzione del menu

Il menu principale selezionato (3) appare, le funzioni possibili lampeggiano nella seconda riga (4).

 Selezionare la funzione desiderata con i tasti ▲ / ▲, ad esempio la stampa giornaliera (4), e confermare la selezione con il tasto ▲.

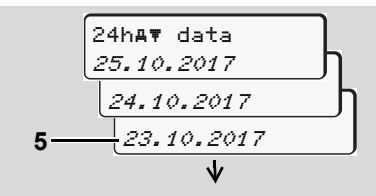

Selezionare il giorno desiderato

 $\dot{\Box}\dot{\Box}$ 

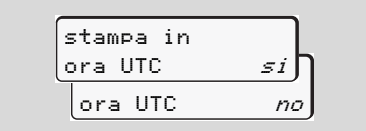

- "No" = stampa in ora locale
- Selezionare il tipo di stampo desiderato con i tasti ▲ / ▼, e confermare la selezione con il tasto ∝.
- Il DTCO 1381 segnala per 3 secondi che la stampa è in corso. Se necessario, la stampa può essere interrotta.
- ➡ Per dettagli vedere "Annullare la stampa" pagina 49.

Di seguito appare la funzione del menu selezionata per ultimo.

- Selezionare un'altra stampa con i tasti
   ▲ / ■.

Accesso al menu negato

#### Accesso dati negato

L'accesso ai dati memorizzati è regolato dalla normativa tramite i diritti d'accesso e realizzato con le corrispondenti carte tachigrafiche. Un'autorizzazione mancante è visualizzata nel seguente modo:

| 0       |     |   |
|---------|-----|---|
| o∎DK ⁄4 | 602 | 4 |
| 78      |     |   |
| [       |     | J |

I dati rappresentati appaiono troncati. I dati personali vengono nascosti in modo parziale o completo.

# Uscire dalle funzioni del menu

#### Automatico

Nelle seguenti situazioni si esce automaticamente dal menu:

- dopo avere inserito o richiesto una carta tachigrafica
- o alla partenza.

#### Manuale

1. Premere il tasto , finché non appare la seguente interrogazione:

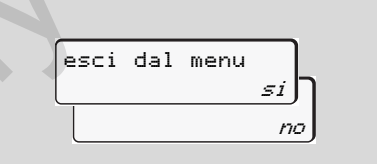

Selezionare "Sì" con i tasti ▲ / ▼ e confermare con il tasto ➡. Oppure saltare la domanda con il tasto ➡. Appare il display standard (a).

In questo menu principale è possibile stampare i dati di una carta del conducente inserita.

Selezionare le funzioni riportate una dopo l'altra.

Sui modelli ADR accendere il quadro (se necessario).

#### Nota

L'esecuzione è identica sia per il conducente-2 sia per il conducente-1 e non viene descritta in modo esplicito qui di seguito. Prima di ogni stampa è possibile selezionare il tipo di stampa desiderato.

| stampa in |    |
|-----------|----|
| ora UTC   | ſ  |
| ora UTC   | no |
|           |    |

"No" = stampa in ora locale

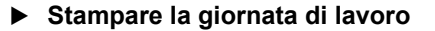

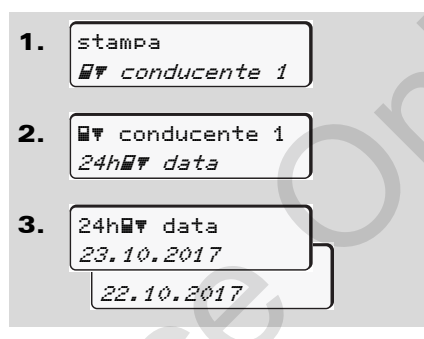

Avviene una stampa di tutte le attività del giorno selezionato; **→** *vedere pagina 91.* 

## Stampare gli eventi

- 1. stampa #7 conducente 1
- 2. ver conducente 1 ver evento

Avviene una stampa di tutti gli eventi e di tutte le anomalie memorizzati o ancora attivi; **b** *vedere pagina 92.* 

Stampare le attività

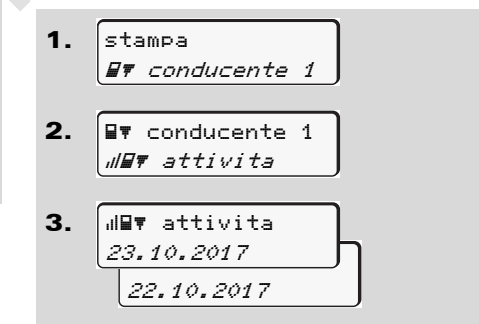

A partire dal giorno selezionato avviene una stampa di tutte le attività negli ultimi 7 giorni; ➡ *vedere pagina 96.* 

# Menu principale stampa veicolo

In questo menu principale è possibile stampare dati della memoria di massa.

Selezionare le funzioni riportate una dopo l'altra.

Sui modelli ADR accendere il quadro (se necessario).

#### Nota

Prima di ogni stampa è possibile selezionare il tipo di stampa desiderato.

6

| stampa in |    |
|-----------|----|
| ora UTC   | si |
| ora UTC   | no |

"No" = stampa in ora locale

 Stampare la giornata di lavoro della memoria di massa

1. stampa *AT veicolo* 

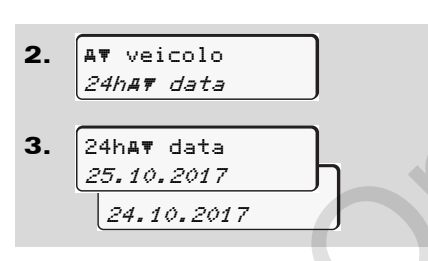

Avviene una stampa di tutte le attività dei conducenti in ordine cronologico, separate in conducente-1 / -2; → vedere pagina 93.

## Stampare gli eventi della memoria di massa

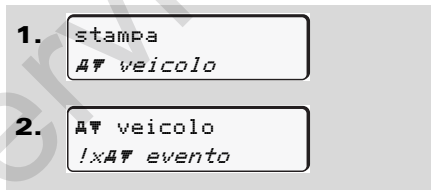

Avviene una stampa di tutti gli eventi e di tutte le anomalie memorizzati o ancora attivi; **b** *vedere pagina 94.* 

 Stampare i superamenti del limite di velocità

Avviene una stampa dei superamenti del valore limite di velocità impostato sul DTCO 1381; → vedere pagina 95.

## Stampare i dati tecnici

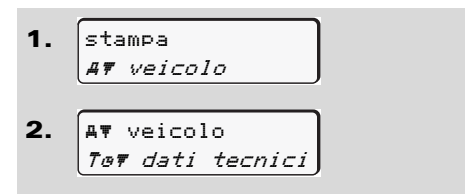

Avviene una stampa dei dati per l'identificazione del veicolo, del sensore e della calibratura; **vedere pagina 95**.

## Stampare il diagramma v

 stampa AT veicolo
 AT veicolo "IvT v-profilo

3. dv▼ v-profilo 25.10.2017 24.10.2017

A partire dal giorno selezionato avviene una stampa dell'andamento della velocità; → vedere pagina 96.

Stampare stato D1/D2 \*

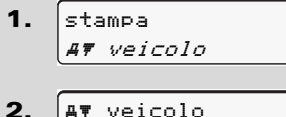

#¥ Veicolo "*IDŦ stato D1/D2* 

3. JD▼ stato D1/D2 25.10.2017 24.10.2017

A partire dal giorno selezionato viene creata una stampa riguardante gli ingressi di stato degli ultimi 7 giorni;

➡ vedere pagina 96.

Stampare i profili delle velocità \*

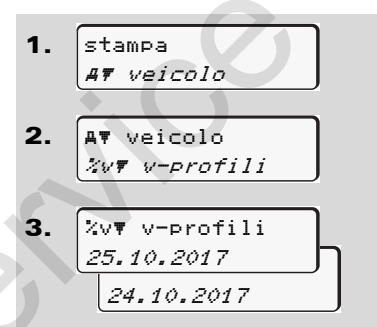

Avviene una stampa dei profili delle velocità di guida; **•** *vedere pagina 97.*  Stampare i profili dei giri motore \*

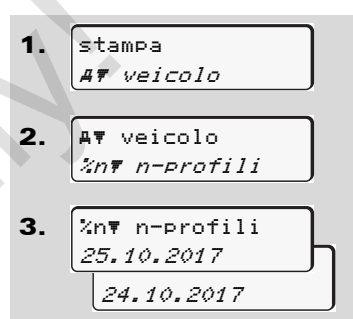

Avviene una stampa dei profili del giri motore; - *vedere pagina 97.* 

# Menu principale programmazione conducente-1/conducente-2

Indipendentemente dalla funzione inserire o estrarre la carta del conducente, è possibile inserire paesi.

 $\wedge$ 

Secondo la normativa, il conducente-1 e il conducente-2 deve inserire separatamente nel tachigrafo il paese, in cui inizia o termina il suo turno.

#### Nota

 L'esecuzione è identica sia per il conducente-2 sia per il conducente-1 e non viene descritta in modo esplicito qui di seguito.

## ► Inserire paese inizio

Selezionare le seguenti funzioni una dopo l'altra:

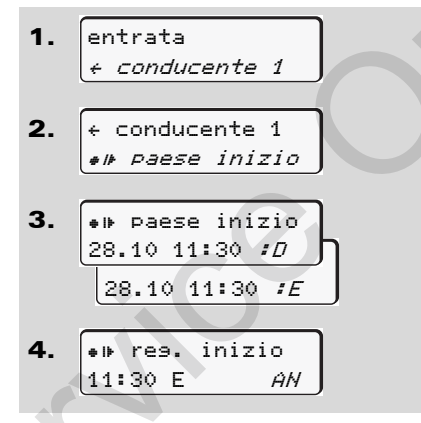

# ► Inserire paese fine

Selezionare le seguenti funzioni una dopo l'altra:

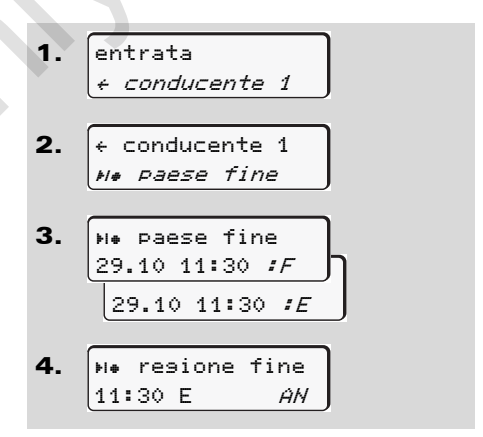

Eventualmente sarete invitati automaticamente alla programmazione della regione (passo 4). Eventualmente sarete invitati automaticamente alla programmazione della regione (passo 4).

# Attivare il controllo remoto

Selezionare le seguenti funzioni una dopo l'altra:

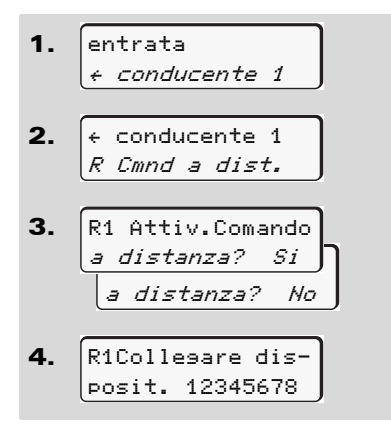

Il conducente è responsabile dei dati inseriti durante l'utilizzo del sistema del comando remoto. Il comando remoto è una funzione che facilita l'inserimento dei dati è non è una funzione prevista dalla normativa.

L'uso del comando remoto non è parte del sistema di tachigrafi previsto dalla legge. L'uso avviene sotto la propria responsabilità.

Il lasso di tempo in cui un comando remoto è stato utilizzato, può essere stampato e visualizzato. ⇒ Per dettagli vedere "Stampa giornaliera del veicolo" da pagina 103.

Se sul tachigrafo è inserito un DTCO SmartLink e si avvia un collegamento con un dispositivo in modalità bluetooth, sul display del DTCO 1381 viene visualizzato un codice (fase 4) da digitare sul vostro apparecchio bluetooth.

# Menu principale programmazione veicolo

In questo menu principale è possibile inserire quanto segue.

► Inserire Out inizio / fine

Se guidate il veicolo al di fuori del campo d'applicazione della normativa, è possibile impostare oppure abbandonare la funzione "Out of scope". Selezionare le seguenti funzioni una dopo l'altra.

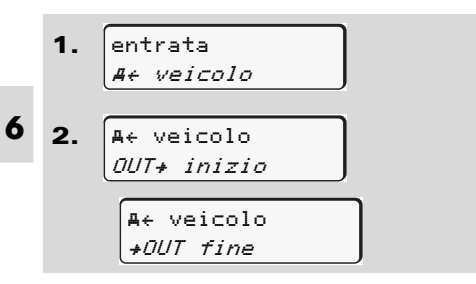

Inserendo o estraendo una carta del conducente nella fessura introduzione carta, l'impostazione "Out of scope" viene automaticamente abbandonata.

#### Inserire inizio traghetto / treno

Documentare la sosta del veicolo su un traghetto o su un treno non appena è stata

raggiunta la posizione assegnata in fase di imbarco.

# 

Traghetto/Treno in relazione con il VDO Counter \*: Si osservi che l'immissione per l'inizio "Traghetto/ Treno" deve essere sempre tra l'inizio del primo e la fine del secondo blocco di tempi di riposo. In caso contrario, il tempo di riposo giornaliero non viene rilevato correttamente.

Selezionare le seguenti funzioni una dopo l'altra.

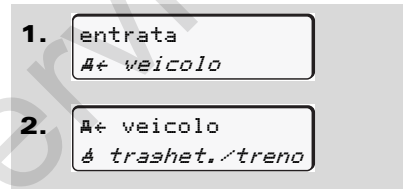

3. Impostare infine l'attività corrente.

La registrazione di imbarco termina automaticamente, non appena il DTCO 1381 rileva un periodo di corsa del veicolo pari a un minuto.

- Il simbolo "a" si spegne automaticamente, quando la carta conducente è inserita o rimossa.
- Il simbolo "4" smette di essere presente sullo schermo non appena il veicolo risulta in movimento. Questa visualizzazione tuttavia riappare se il veicolo si ferma senza che il DTCO 1381 abbia rilevato un periodo di percorrenza pari a un minuto.

# Impostare l'ora locale

Prima di applicare una modifica, leggere attentamente il capitolo "Gestione dell'ora"!

➡ Vedere "Gestione dell'ora" a pagina 92.

Selezionare le funzioni riportate una dopo l'altra:

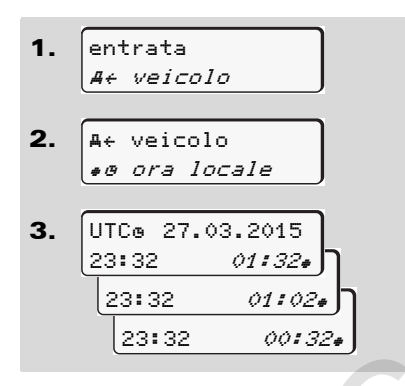

Sul display standard è possibile adattare l'ora in passi di  $\pm$  30 minuti al fuso orario locale e all'inizio o alla fine dell'ora legale.

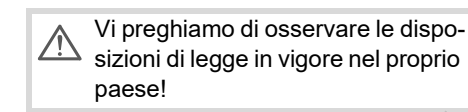

#### Impostazione dell'ora locale dell'azienda

Per un calcolo semplice dei tempi di guida, il DTCO 1381 offre un contaore che fa riferimento all'orario locale dell'azienda. Queste informazioni possono essere richieste tramite l'interfaccia di download.

Selezionare la seguente voce di menu, per impostare l'orario locale dell'azienda:

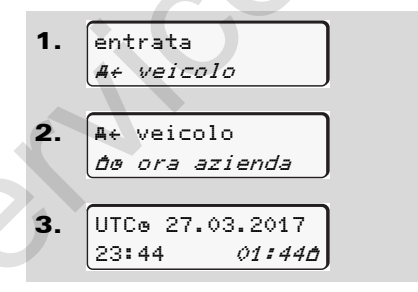

Inserire nel passo 3 data e ora della sede aziendale e la differenza rispetto all'orario UTC.

# Eseguire correzione ora UTC

E' possibile correggere l'ora UTC al massimo di ± 1 minuto alla settimana. Deviazioni maggiori possono essere corrette solo da un'officina specializzata ed autorizzata.

Selezionare le seguenti funzioni una dopo l'altra:

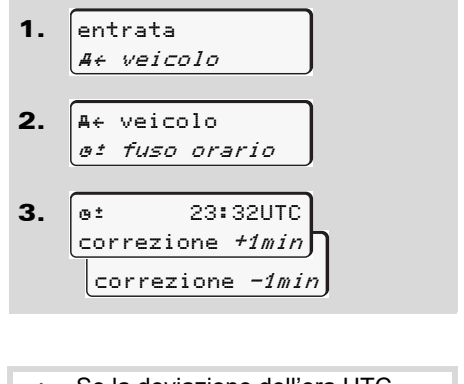

Se la deviazione dell'ora UTC visualizzata è maggiore di 20 minuti, consultare un'officina specializzata ed autorizzata.

 $\dot{\Box}\dot{\Box}$ 

- Questa funzione del menu è bloccata nelle situazioni seguenti:
  - Negli ultimi 7 giorni è già stata effettuata una correzione.
    Oppure
  - Cercare di correggere il tempo UTC fra mezzanotte meno un minuto e mezzanotte e un minuto.

Alla selezione, appare per 3 secondi il seguente avviso.

o± fuso orario non regolabile!

#### Avviare/spegnere la rilevazione del veicolo

È possibile accendere e spegnere la registrazione dei dati del veicolo e della posizione.

Selezionare le seguenti funzioni una dopo l'altra:

 entrata *A* ← veicolo

 A ← veicolo *ρ* res. Posiz.

 A ← veicolo *ρ* res. Posiz. SI *ρ* res. Posiz. NO

#### Attivare funzioni complementari

Sul DTCO 1381 è possibile attivare funzioni aggiuntive inserendo un codice di licenza. Selezionare la seguente funzione una dopo l'altra:

| 1. | entrata         |
|----|-----------------|
|    | A+ veicolo      |
|    |                 |
| 2. | At veicolo      |
|    | * Cod. licenza  |
|    |                 |
| 2  |                 |
| J. | \$ Cod. licenza |
|    | 12345678        |
|    |                 |
|    |                 |

- Se il codice di licenza è corretto ed è già stato inserito, esso viene visualizzato per intero e non può più essere modificato. In questo caso le funzioni complementari sono già state attivate.
- Il codice di licenza può essere acquistato tramite lo shop online VDO; ➡ vedere pagina 125.

# Menu principale conducente-1/conducente-2

In questo menu principale è possibile visualizzare i dati di una carta del conducente inserita.

Sui modelli ADR accendere il quadro (se necessario) per poter utilizzare illimitatamente la visualizzazione dei dati.

## Avvertenza per il display

Similmente ad una stampa, appaiono i dati sul display, ma una riga di stampa (24 caratteri) viene visualizzata su due righe.

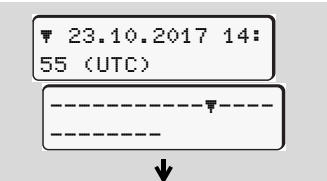

Esempio per la visualizzazione dei dati

Nel caso che, sfogliando le informazioni con i tasti 🔊 / 🔽 si torna indietro, è possibile chiamare solo le precedenti 20 righe ca. di stampa. Per uscire da questo display, premere il tasto 🖆.

#### Nota

Il richiamo delle funzioni avviene come nella stampa e, qui di seguito, non viene descritto in modo esplicito. Sussiste anche la possibilità di chiamare ogni display desiderato in ora locale.

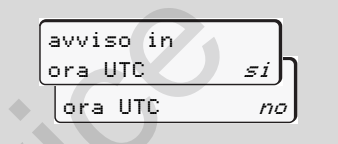

"No" = display in ora locale

Selezionare passo a passo le indicazioni possibili per il conducente 1 o il conducente 2.

| D conducente 1 |  |
|----------------|--|
| 24hBD data     |  |
| 25.10.2017     |  |
| oppure         |  |
| 💷 conducente 1 |  |
| !xBD evento    |  |

Sfogliando è possibile visualizzare tutte le attività del giorno selezionato e/o tutti gli eventi e le anomalie memorizzati o ancora attivi.

#### Menu principale veicolo

# Menu principale veicolo

In questo menu principale è possibile visualizzare dati della memoria di massa.

Sui modelli ADR accendere il quadro per poter utilizzare illimitatamente la visualizzazione dei dati.

#### Avvertenza per il display

Similmente ad una stampa, appaiono i dati sul display, ma una riga di stampa (24 caratteri) viene visualizzata su due righe.

6

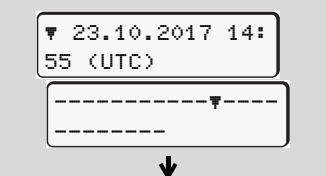

Esempio per la visualizzazione dei dati

Nel caso che, sfogliando le informazioni con i tasti 🗳 / 🔽 si torna indietro, è possibile chiamare solo le precedenti 20 righe ca. di stampa.

Per uscire da questo display, premere il tasto 🖆.

#### Nota

Il richiamo delle funzioni avviene come nella stampa e, qui di seguito, non viene descritto in modo esplicito. Sussiste anche la possibilità di chiamare ogni display desiderato in ora locale.

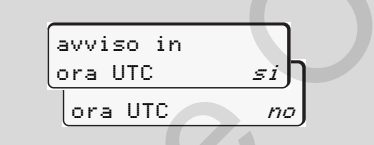

"No" = display in ora locale

Selezionare le possibili funzioni una dopo l'altra. Sfogliando è possibile:

- Visualizzare tutte le attività del conducente in ordine cronologico.
- visualizzare tutti gli eventi e le anomalie memorizzati o ancora attivi.
- Visualizzare i superamenti del valore limite di velocità impostato.
- Visualizzare i dati tecnici appartenenti all'identificazione del veicolo, del sensore e della calibratura.

#### Oppure

 Visualizzare il numero della carta dell'azienda dell'azienda collegata. Se non è collegata nessun'azienda, appare "\_\_\_\_".

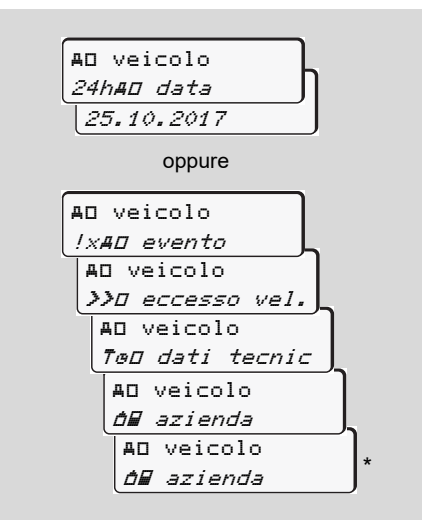

\* da sist 3.0a (esempio: SW 03.00.XX)
# Messaggi

Appare un messaggio Panoramica degli eventi Panoramica delle anomalie Avviso superamento tempo di guida Panoramica delle istruzioni per l'uso

# Appare un messaggio

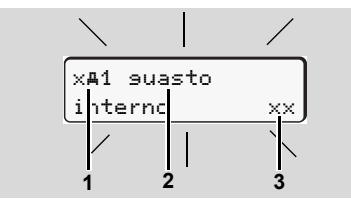

Visualizzazione di un messaggio

- Combinazione di pittogrammi, eventualmente con il numero della fessura introduzione carta
- (2) Testo in chiaro dell'anomalia
- (3) Codice di errore

### Pericolo d'incidente

Durante il viaggio possono apparire messaggi sul display. E' anche possibile che la carta del conducente venga espulsa automaticamente per una violazione della sicurezza.

Non lasciatevi distrarre, ma concentratevi sempre completamente sul traffico stradale. Il DTCO 1381 registra permanentemente i dati in riferimento al conducente e al veicolo e sorveglia le funzioni del sistema. Errori ad un componente, nello strumento o durante l'uso appaiono sul display immediatamente dopo la manifestazione e sono suddivisi in modo funzionale nei seguenti gruppi:

- ! = Evento
- x = Anomalia
- 4 = Avviso superamento tempo di guida
- ¼ = Istruzione per l'uso
- Con messaggi riferiti alla carta, accanto al pittogramma appare il numero della fessura introduzione carta.

### Caratteristiche dei messaggi

### Eventi, anomalie

• La retroilluminazione del display lampeggia per ca. 30 secondi. Contemporaneamente appare la causa dell'anomalia con la combinazione pittogrammi, testo in chiaro del messaggio e il codice di errore.

- Dovete confermare questi messaggi con il tasto .
- Inoltre, a seconda delle disposizioni di memorizzazione della normativa, il DTCO 1381 memorizza per l'evento o per l'anomalia dati nella memoria di massa e sulla carta del conducente. Questi dati possono essere visualizzati o stampati tramite la funzione del menu.

#### Avviso superamento tempo di guida

- Questo avviso informa il conducente del superamento del tempo di guida.
- Questo messaggio viene visualizzato con retroilluminazione e deve essere confermato per mezzo del tasto .

### Istruzioni per l'uso

Le istruzioni per l'uso appaiono senza la retroilluminazione lampeggiante e spariscono (eccetto alcuni messaggi particolari) automaticamente dopo 3 oppure 30 secondi.

### Strumento indicatore

Se nel veicolo è installato uno strumento indicatore, il controllo di funzionamento "
 "
 "
 " richiama l'attenzione su messaggi del DTCO 1381.

Per informazioni dettagliate vedere libretto per l'uso del veicolo.

# Confermare messaggi

- Premere ancora il tasto a, in tal modo l'avviso scompare e il sistema torna alla visualizzazione standard impostata in precedenza (a), (b) o (c).

### Nota

Un'istruzione per l'uso scompare già dopo aver azionato il tasto or per la prima volta.

Se sono presenti più messaggi, è necessario confermare uno dopo l'altro ogni singolo messaggio.

In caso di malfunzionamenti del tachigrafo, come conducente siete obbligati ad annotare i dati sulle attività non più registrati o non stampati correttamente dal tachigrafo su un foglio separato o sul retro del rotolo di carta.

➡ Vedere "Registrare per iscritto le attività" a pagina 41.

# Panoramica degli eventi

 $\wedge$ 

Nel caso che un evento si ripeta continuamente, consultare un'officina specializzata e qualificata!

| Pittogramma / causa         | Significato                                                                                                    | Provvedimento                                                                                                    |  |  |  |
|-----------------------------|----------------------------------------------------------------------------------------------------|----------------------------------------------------------------------------------------------------|--|--|--|
| !∎ violazione<br>sicurezza  | <ul> <li>Sono possibili le seguenti cause:</li> <li>Errore nella memoria dati, la sicurezza dei dati nel<br/>DTCO 1381 non è più garantita.</li> <li>I dati del sensore non sono più affidabili.</li> <li>Il tachigrafo DTCO1381 è stato aperto senza autorizzazione.</li> </ul>                                                       |                                                                                                    |  |  |  |
| !@1 violazione<br>sicurezza | <ul> <li>Il bloccaggio carta è disturbato o difettoso.</li> <li>Il DTCO 1381 non riconosce una carta tachigrafica inserita prima correttamente.</li> <li>L'identità o l'autenticità della carta tachigrafica non è a posto, oppure i dati registrati sulla carta tachigrafica non sono affidabili.</li> </ul>                          | Confermare il messaggio.<br>Se il DTCO 1381 riconosce violazioni della<br>sicurezza che non garantiscono più la corret-<br>tezza dei dati sulla carta tachigrafica, anche<br>durante il viaggio, la carta tachigrafica viene<br>automaticamente espulsa.<br>Inserire di nuovo la carta tachigrafica, se neces-<br>sario farla controllare. |  |  |  |
| !† interruzione<br>tensione | La tensione era staccata o la tensione d'alimentazione del<br>DTCO 1381 / sensore era troppo bassa o troppo alta. E' possi-<br>bile che questo messaggio appaia anche avviando il motore!                                                                                                    | Confermare il messaggio.<br>➡ Vedere "Comportamento in caso di bassa<br>tensione / sovratensione" a pagina 21.                                                                                                    |  |  |  |
| !o∎ suida senza<br>scheda   | Il viaggio è iniziato senza la carta del conducente nella fessura d'introduzione carta-1 oppure con una carta del conducente non valida. Questo messaggio appare anche quando risulta una combinazione carte non ammissibili per l'inserimento prima o durante il viaggio. → Vedere "Le modalità operative del DTCO 1381" a pagina 88. | Confermare il messaggio.<br>Fermare il veicolo e inserire una carta del con-<br>ducente valida. All'occorrenza estrarre dal<br>DTCO1381 la scheda aziendale / scheda<br>dicontrollo inserita.                                                                                                    |  |  |  |

| Pittogramma / causa              | Significato                                                                                                    | Provvedimento                                                                                                    |  |  |
|----------------------------------|----------------------------------------------------------------------------------------------------|----------------------------------------------------------------------------------------------------|--|--|
| !∏ sensore<br>9uasto             | La comunicazione con il sensore è disturbata.                                                                                                    | Confermare il messaggio.                                                                                                    |  |  |
| !A∏ dati errati<br>movimento     | Conflitto di valutazione del movimento del mezzo tra il trasduttore<br>e una fonte di segnalazione indipendente. In fase di imbarco<br>potrebbe non essere stata impostata la funzione (traghetto/treno).                                                                               | Confermare il messaggio.<br>Consultare quanto prima un'officina specia-<br>lizzata autorizzata.                                                                             |  |  |
| !∎o1 inserimento<br>in movimento | La carta del conducente è stata inserita dopo la partenza.                                                                                                    | Confermare il messaggio.                                                                                                    |  |  |
| !⊕⊕1 tempi lav.<br>sovrapposti   | L'ora UTC impostata di questo tachigrafo è in ritardo rispetto all'ora UTC del tachigrafo precedente. Risulta una differenza di tempo negativa.                                                                                                    | Confermare il messaggio.<br>Individuare il tachigrafo con l'ora UTC errata,<br>far sì che un'officina specializzata ed autoriz-<br>zata controlla e corregge il tachigrafo. |  |  |
| !∎1 scheda non<br>valida         | La carta tachigrafica è scaduta, o non è ancora valida oppure<br>l'autenticazione è fallita.<br>Una carta del conducente inserita non più valida dopo che il giorno<br>è cambiato, viene scritta ed espulsa automaticamente, senza<br>richiesta, nel momento in cui il veicolo è fermo. | Confermare il messaggio.<br>Controllare la carta tachigrafica e inserirla di<br>nuovo.                                                                                      |  |  |
| !∎∎ conflitto<br>schede          | Le due carte tachigrafiche non possono essere inserite insieme<br>nel DTCO 1381! Per esempio, è inserita la carta dell'azienda<br>insieme con una carta di controllo.                                                                                                    | Confermare il messaggio.<br>Estrarre la carta tachigrafica in questione dalla<br>fessura d'introduzione carta.                                                              |  |  |
| !∎A1 scheda non<br>bloccata      | La carta del conducente non è stata estratta correttamente<br>dall'ultimo tachigrafo. Eventualmente i dati riferiti al conducente<br>non sono stati salvati.                                                                                                    | Confermare il messaggio.                                                                                                    |  |  |
| >> velocità<br>troppo alta       | Il limite di velocità ammissibile impostato è stato superato per più di 60 secondi.                                                                                                    | Confermare il messaggio.<br>Ridurre la velocità.                                                                                                    |  |  |

# Panoramica delle anomalie

 $\wedge$ 

Nel caso che un'anomalia si ripeta continuamente, consultare un'officina specializzata e qualificata!

| Pittogramma / causa Significato Provvedimento |                                                                                                    |                                                                                                    |  |
|-----------------------------------------------|----------------------------------------------------------------------------------------------------|----------------------------------------------------------------------------------------------------|--|
| x <b>A</b> suasto<br>interno                  | Anomalie gravi nel DTCO 1381, sono possibili per le seguenti cause:                                                                                                    | Confermare il messaggio.                                                                                       |  |
|                                               | • Errori di tempo di programma o di elaborazione inaspettati.                                                                                                    |                                                                                                    |  |
|                                               | Tasti bloccati o premuti insieme per un tempo prolungato.                                                                                                    | Controllare il funzionamento dei tasti.                                                                        |  |
|                                               | Anomalia nella comunicazione con dispositivi esterni.                                                                                                    | Controllare i cavi di collegamento o il funzio-<br>namento dei dispositivi esterni.                            |  |
|                                               | Anomalia nella comunicazione con lo strumento indicatore.                                                                                                    | Controllare i cavi di collegamento o il funzio-<br>namento dello strumento indicatore.                         |  |
|                                               | Anomalia all'uscita degli impulsi.                                                                                                    | Controllare i cavi di collegamento, o il funzio-<br>namento del dispositivo di controllo collegato.            |  |
| x <b>A</b> 1 9uasto<br>interno                | • Anomalia nel meccanismo della carta, per esempio il bloc-<br>caggio della carta non è chiuso.                                                                                                    | Estrarre la carta tachigrafica e inserirla di nuovo.                                                           |  |
| x <b>A</b> errore<br>orolosio                 | Ora UTC del DTCO 1381 non è corretta, o non funziona corret-<br>tamente. Per evitare un'inconsistenza dei dati, le carte del con-<br>ducente / dell'azienda inserite nuovamente non vengono<br>accettate! | · Confermare il messaggio.                                                                                     |  |
| x₹ stampante<br>9uasta                        | Manca la tensione d'alimentazione della stampante o la testina della stampante è difettosa.                                                                                                    | Confermare il messaggio.<br>Ripetere l'operazione, se necessario, accen-<br>dere /spegnere prima l'accensione. |  |

| Pittogramma / causa             | Significato                                                                                                    | Provvedimento                                                                                                    |
|---------------------------------|----------------------------------------------------------------------------------------------------|----------------------------------------------------------------------------------------------------|
| x∓ errore<br>scarico dati       | Anomalia durante lo scarico dei dati su di un dispositivo esterno.                                                                                       | Confermare il messaggio.<br>Ripetere lo scaricamento dei dati.<br>Controllare i cavi di collegamento (p.e. con-<br>tatto allentato), o il dispositivo esterno. |
| ×A sensore<br>9uasto            | Il sensore segnala un'anomalia dopo l'autocontrollo.                                                                                                    | Confermare il messaggio.                                                                                                    |
| x∎1 scheda non<br>valida∕9uasta | Durante la lettura/scrittura della carta tachigrafica, si è verificata<br>un'anomalia nella comunicazione, per esempio a causa di con-<br>tatti sporchi. | Confermare il messaggio.<br>Pulire i contatti della carta tachigrafica, inse-<br>rirla di nuovo.                                                               |
| x∎2 scheda non<br>valida∕9uasta | Eventualmente non è possibile registrare completamente i dati sulla carta del conducente!                                                                | ➡ Vedere "Pulire la carta tachigrafica" a<br>pagina 12.                                                                                                    |

# Avviso superamento tempo di guida

| Pittogramma / causa                                                                                        | usa Significato Provvedimento                               |                                          |  |  |
|----------------------------------------------------------------------------------------------------|-------------------------------------------------------------|------------------------------------------|--|--|
| No1 pausa!         Questo messaggio appare dopo un tempo di guida ininterrotto di Confermare il messaggio. |                                                             | Confermare il messaggio.                 |  |  |
| 1⊚04h15 ∎00h15                                                                                             | 04:15 ore.                                                  | Programmare una pausa entro breve tempo. |  |  |
| 401 pausa!                                                                                                 | Superato il tempo di guida! Questo messaggio appare dopo un | Confermare il messaggio.                 |  |  |
| 1⊚04h30 ∎00h15                                                                                             | tempo di guida ininterrotto di 04:30 ore.                   | Fare una pausa.                          |  |  |

# Attenzione!

Il DTCO 1381 registra, memorizza e calcola i tempi di guida in base alle regole stabilite dalla normativa. Avverte il conducente precocemente di un superamento del tempo di guida!

Questi tempi di guida accumulati non rappresentano un'anticipazione dell'interpretazione giuridica per "il tempo di guida ininterrotta".

### **Display VDO Counter \***

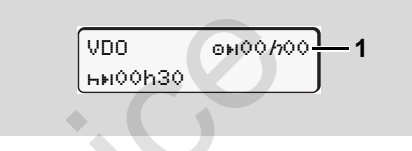

Una volta confermato il 2° "avviso di tempo di guida" il Contatore VDO indica che il tempo di guida **(1)** è terminato. (Ad eccezione della modalità "Out of scope".) Fare una pausa immediatamente.

# Panoramica delle istruzioni per l'uso

| Pittogramma / causa       | Significato                                                                                                    | Provvedimento                                                                                                    |  |
|---------------------------|----------------------------------------------------------------------------------------------------|----------------------------------------------------------------------------------------------------|--|
| 4← pre90<br>inserire      | Se durante la procedura di programmazione manuale non si esegue alcuna operazione, allora appare questo invito.                                                                                                    | Premere il tasto e proseguire la program-<br>mazione.                                                                                                    |  |
| 4♥ stampa non<br>possibie | <ul> <li>In questo momento non è possibile stampare:</li> <li>perché sui modelli ADR il quadro è spento (se necessario),</li> <li>la temperatura della testina della stampante è troppo alta,</li> <li>l'interfaccia interna della stampante è impegnata da un altro processo attivo, per esempio una stampa in corso,</li> <li>o la tensione d'alimentazione è troppo alta o tropo bassa.</li> </ul> | Non appena eliminata la causa è possibile<br>chiedere una stampa.                                                                                                    |  |
|                           | <ul> <li>Al momento non è possibile alcuna indicazione perché sui<br/>modelli ADR il quadro è spento (se necessario).</li> </ul>                                                                                                    | Girare la chiave dell'accensione e chiamare il display desiderato.                                                                                                    |  |
| 4₹∑ stampa<br>annullata   | Una stampa in corso viene interrotta o ritardata perché la tem-<br>peratura della testina della stampante è troppo alta.                                                                                                    | Attendere il raffreddamento. Non appena lo stato ammissibile è raggiunto, la stampa con-<br>tinua automaticamente.                                                                                                  |  |
| 4♥o carta<br>esaurita     | La stampante ha esaurito la carta o il cassetto non è inserito<br>correttamente. La richiesta di stampa viene rifiutata oppure una<br>stampa in corso viene interrotta.                                                                                                    | <ul> <li>Inserire un nuovo rotolo di carta.</li> <li>Inserire correttamente il cassetto della stampante.</li> <li>La procedura di stampa interrotta deve essere riavviata tramite la funzione del menu. </li> </ul> |  |

### Panoramica delle istruzioni per l'uso

| Pittogramma / causa              | Significato                                                                                                    | Provvedimento                                                                                                    |
|----------------------------------|----------------------------------------------------------------------------------------------------|----------------------------------------------------------------------------------------------------|
| 4∎ rilascio<br>non possibile     | <ul> <li>La richiesta della carta tachigrafica viene rifiutata:</li> <li>forse è già in corso la lettura o il trasferimento di dati,</li> <li>una carta del conducente letta correttamente viene richiesta di nuovo nel raster in minuti registrato,</li> <li>avviene un cambio del giorno secondo l'ora UTC,</li> <li>il veicolo è in marcia,</li> </ul> | Aspettare finché il DTCO 1381 abilita la fun-<br>zione oppure elimina la causa. Fermare il vei-<br>colo o girare la chiave dell'accensione.<br>Dopodiché richiedere nuovamente la carta<br>tachigrafica.              |
| 4∎?1 re9istraz.<br>insufficiente | o sul modelli ADR il quadro e spento (se necessario). Nell'ordine temporale dei dati giornalieri registrati sulla carta del conducente c'è un'inconsistenza.                                                                                                    | Questo messaggio può apparire finché le<br>registrazioni errate non sono sovrascritte con<br>nuovi dati.<br>Nel caso che il messaggio appaia<br>permanentemente, far controllare la carta<br>tachigrafica.            |
| M∎c Espellere<br>la carta        | Durante la scrittura dei dati sulla carta conducente si è verificato<br>un errore.                                                                                                    | Durante l'espulsione della carta il dispositivo<br>prova di nuovo a comunicare con la carta. Se<br>fallisce anche questo tentativo, viene avviata<br>la stampa delle ultime attività memorizzate<br>per questa carta. |
| 4∎1 scheda<br>difettosa          | Durante l'elaborazione della carta tachigrafica inserita si è veri-<br>ficato un errore. La carta tachigrafica non viene accettata ed<br>espulsa.                                                                                                    | Pulire i contatti della carta tachigrafica, inse-<br>rirla di nuovo.<br>Se il messaggio appare di nuovo, controllare<br>se un'altra carta tachigrafica viene letta<br>correttamente.                                  |
| 4∎1 scheda<br>sba9liata          | La carta inserita non è una carta tachigrafica. La carta viene espulsa.                                                                                                    | Si prega di inserire una carta tachigrafica valida.                                                                                                    |

| Pittogramma / causa          | a Significato Provvedimento                                                                                                    |                                                                                                    |  |  |
|------------------------------|----------------------------------------------------------------------------------------------------|----------------------------------------------------------------------------------------------------|--|--|
| 4A1 suasto<br>interno        | Anomalia nel meccanismo della carta, per esempio il bloccaggio della carta non è chiuso.                                                                               | Estrarre la carta tachigrafica e inserirla di nuovo.                                                                              |  |  |
| ሻ <b>A</b> guasto<br>interno | Anomalia all'uscita degli impulsi.                                                                                                    | Controllare i cavi di collegamento, o il funzio-<br>namento del dispositivo di controllo collegato.                               |  |  |
|                              | • Il DTCO 1381 ha un'anomalia grave o si tratta di un errore di tempo grave. Per esempio ora UTC non realistica. La carta tachigrafica non viene accettata ed espulsa. | Far sì che un'officina specializzata ed auto-<br>rizzata controlli e, se necessario, sostituisca<br>al più presto il tachigrafo.  |  |  |
|                              |                                                                                                    | In caso di un malfunzionamento del tachi-<br>grafo, si prega di osservare l'avvertenza<br>riportata, <i>➡ vedere pagina 75.</i> ⇔ |  |  |

Set

### Istruzioni per l'uso come informazione

| Pittogramma / causa               | Significato                                                                                                    | Provvedimento                                                                                          |
|-----------------------------------|----------------------------------------------------------------------------------------------------|----------------------------------------------------------------------------------------------------|
| 🖩 no dati!                        | <ul> <li>Non è possibile richiamare la funzione di menu quando nella fessura</li> <li>non è inserita la carta del conducente.</li> <li>oppure è inserita una carta dell'azienda o di controllo.</li> </ul>                              | Queste avvertenze spariscono automatica-<br>mente dopo 3 secondi. Non sono necessari<br>provvedimenti. |
| et fuso orario<br>non resolabile! | <ul> <li>Non è possibile richiamare la funzione del menu:</li> <li>L'ora UTC è già stata corretta negli ultimi 7 giorni.</li> <li>Cercare di correggere il tempo UTC fra mezzanotte meno un minuto e mezzanotte e un minuto.</li> </ul> |                                                                                                    |
| avvio stampa                      | Risposta della funzione selezionata.                                                                                                    |                                                                                                    |
| dato resistrato                   | Risposta che il DTCO 1381 ha memorizzato il dato program-<br>mato.                                                                                                    |                                                                                                    |

Ser

| Pittogramma / causa                       | Significato                                                                                                    | Provvedimento                                                                        |
|-------------------------------------------|----------------------------------------------------------------------------------------------------|--------------------------------------------------------------------------------------|
| avviso<br>non possibile!                  | Fino a quando la stampa è in corso non è possibile visualizzare dati.                                                                                                    | Queste avvertenze spariscono automatica-<br>mente dopo 3 secondi. Non sono necessari |
| attendere preso!                          | La lettura della carta tachigrafica non è ancora terminata. Non è possibile chiamare funzioni del menu.                                                                                                    | provvedimenti.                                                                       |
| <b>BA</b> S calibrazione<br>fra ∍iorni 18 | La prossima calibrazione sarà da eseguire fra 18 giorni, ad<br>esempio. Le calibrazioni da eseguira a fronte di modifiche tecni-<br>che del veicolo precedenti la naturale scadenza annuale, non<br>vengono segnalate! Un'officina autorizzata può programmare<br>dopo la visualizzazione di questo avviso.<br>— Per dettagli vedere "Obbligo di controllo per i tachigrafi" da<br>pagina 93. |                                                                                      |
| <b>D⊡</b> 1 scade fra<br>9iorni 15        | La carta tachigrafica rilasciata, ad esempio, perde la validità fra<br>15 giorni! Un'officina autorizzata può programmare dopo la<br>visualizzazione di questo avviso.                                                                                                    |                                                                                      |
| B⊒∓1 scarico<br>in ∍iorni 7               | A titolo di esempio, il prossimo download della carta conducente<br>è in scadenza tra 7 giorni (impostazione standard). Un'officina<br>autorizzata può programmare a partire da quanti giorni questo<br>avviso deve essere visualizzato.                                                                                                    |                                                                                      |
|                                           | Ser                                                                                                    |                                                                                      |

# Descrizione del prodotto

Le modalità operative del DTCO 1381 Le carte tachigrafiche Dati memorizzati Gestione dell'ora Manutenzione e cura Dati tecnici

# Le modalità operative del DTCO 1381

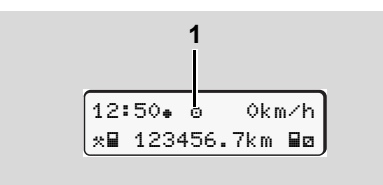

(1) Visualizzazione del modo operativo

II DTCO 1381 dispone di quattro modi operativi:

- Servizio "o"
- Azienda "t"
- Calibrazione "T"

A seconda della carta tachigrafica inserita/ delle carte tachigrafiche inserite, il DTCO 1381 passa automaticamente nei seguenti modi operativi:

| Modi operativi               |                      | Fessura introduzione carta-1 |                      |                    |                    |                     |  |
|------------------------------|----------------------|------------------------------|----------------------|--------------------|--------------------|---------------------|--|
|                              |                      | nessuna carta                | Carta del conducente | Carta dell'azienda | Carta di controllo | Carta dell'officina |  |
| sura introdu-<br>one carta-2 | nessuna carta        | Servizio                     | Servizio             | Azienda            | Controllo          | Calibrazione        |  |
|                              | Carta del conducente | Servizio                     | Servizio             | Azienda            | Controllo          | Calibrazione        |  |
|                              | Carta dell'azienda   | Azienda                      | Azienda              | Azienda            | Servizio           | Servizio            |  |
|                              | Carta di controllo   | Controllo                    | Controllo            | Servizio           | Controllo          | Servizio            |  |
| Fes<br>zi                    | Carta dell'officina  | Calibrazione                 | Calibrazione         | Servizio           | Servizio           | Calibrazione        |  |

In queste condizioni, il DTCO 1381 utilizza solo la carta

tachigrafica inserita nella fessura introduzione carta-1.

# ■ Le carte tachigrafiche

Le carte tachigrafiche prescritte dal legislatore sono fornite dalle autorità degli Stati membri della CE.

### Carta del conducente

Tramite la carta del conducente, il conducente si identifica nei confronti del DTCO 1381. La carta serve per la guida normale e permette di memorizzare, visualizzare o (in caso di una sola carta del conducente inserita) stampare le attività registrate nella sua memoria.

### Carta dell'azienda

La carta dell'azienda identifica un'azienda e autorizza all'accesso dei dati di tale azienda. La carta dell'azienda permette di visualizzare, stampare e scaricare dati memorizzati nella memoria di massa nonché di una carta del conducente inserita. All'occorrenza (una volta per dispositivo) effettuare l'inserimento della nazione imimmatricolante e del numero di targa nel DTCO 1381. Con l'aiuto di un sistema appropriato per la gestione della flotta è ugualmente possibile scaricare i dati utente tramite telecomando (remote). La carta dell'azienda è prevista per il proprietario e il possessore di veicoli.

### Carta di controllo

La carta di controllo identifica un funzionario pubblico di un organo di controllo (p.e. polizia) e permette l'accesso alla memoria di massa. Sono accessibili tutti i dati memorizzati e i dati di una carta del conducente inserita. I dati possono essere visualizzati, stampati o scaricati tramite l'interfaccia download.

## Carta dell'officina

Al personale specializzato di un'officina autorizzata, incaricato della programmazione, calibratura, attivazione e verifica ecc., viene consegnata la carta dell'officina.

### Bloccare le carte tachigrafiche

Se il DTCO 1381 accetta una carta tachigrafica inserita, l'estrazione viene meccanicamente bloccata. L'estrazione della carta tachigrafica è possibile solo:

- con il veicolo fermo,
- su richiesta dell'utente,
- dopo aver memorizzato i dati definiti dalla normativa sulla carta tachigrafica.

### **Espulsione automatica**

Se il DTCO 1381 riconosce un errore nella comunicazione carte, esso prova a trasferire i dati disponibili sulla carta del tachigrafo.

Il conducente viene informato dell'errore dalla comunicazione "Espelli carta" ed esortato a rimuovere la carta conducente.

La stampa delle ultime attività salvate sulla carta conducente viene avviata automaticamente. - *Per dettagli vedere "Errore nella comunicazione carte" pagina 22.* 

# ► Diritti d'accesso delle carte tachigrafiche

I diritti d'accesso ai dati memorizzati nella memoria di massa del DTCO 1381 sono regolati dalla legge e vengono abilitati solo con la corrispondente carta tachigrafica

| sono regolati dalla legge e vengono abi-<br>litati solo con la corrispondente carta<br>tachigrafica. |                     | senza carta | Carta del conduce | Carta dell'azienda | Carta di controllo | Carta dell'officina |
|----------------------------------------------------------------------------------------------------|---------------------|-------------|-------------------|--------------------|--------------------|---------------------|
| are                                                                                                  | Dati del conducente | Х           | V                 | V                  | V                  | V                   |
| mp                                                                                                   | Dati del veicolo    | T1          | T2                | Т3                 | V                  | V                   |
| Sta                                                                                                  | Dati dei parametri  | V           | V                 | V                  | V                  | V                   |
| oni                                                                                                  | Dati del conducente | Х           | V                 | V                  | V                  | V                   |
| zzazio                                                                                               | Dati del veicolo    | T1          | T2                | тз                 | V                  | V                   |
| Visuali                                                                                              | Dati dei parametri  | V           | V                 | V                  | V                  | V                   |
| a e<br>ento                                                                                          | Dati del conducente | X           | T2                | V                  | V                  | V                   |
| Lettura<br>trasferim                                                                                 | Dati del veicolo    | Х           | Х                 | Т3                 | V                  | V                   |
|                                                                                                    | Dati dei parametri  | Х           | Х                 | V                  | V                  | V                   |

onducente

| Dati d<br>cente | el con  | du-              | =                    | Dati della carta del conduchente                                      |
|-----------------|---------|------------------|----------------------|-----------------------------------------------------------------------|
| dati d          | el veic | olo              | =                    | Dati della memoria di massa                                           |
| Dati d          | ei para | ametri           | =                    | Dati per l'adattamento dello strumento di calibrazione                |
| V               | =       | Diritti          | d'acce               | sso senza riserve                                                     |
| T1              | =       | Attivit<br>senza | à del c<br>a dati de | onducente negli ultimi 8 giorni<br>ell'identificazione del conducente |
| Т2              | =       | ldenti<br>carta  | ficazio<br>inserita  | ne del conducente solo per la<br>a                                    |
| Т3              | =       | Attivit<br>azien | à del c<br>da        | onducente della rispettiva                                            |
| Х               | =       | non è            | possit               | bile                                                                  |

1.

# Dati memorizzati

### Carta del conducente

• Dati per l'identificazione del conducente.

Dopo ogni utilizzo del mezzo, nel sistema risultano salvati i seguenti dati.

- Veicoli utilizzati
- Attività del conducente, in condizioni di normale operatività alla guida almeno 28 giorni.
- Immissioni paesi
- Eventi /anomalie verificatisi
- Informazioni sulle attività di controllo
- (Condizioni specifiche in cui il veicolo si trova su un traghetto / treno o in stato di "Out of scope").

A memoria esaurita, il DTCO 1381 sovrascrive i dati più vecchi.

## Carta dell'azienda

 Identifica l'azienda e autorizza l'accesso ai dati salvati su di essa. Il sistema salva i seguenti dati relativi alle attività dell'azienda:

- Tipo dell'attività
  - Log-in e logout
  - Scarico dei dati dalla memoria di massa
  - Scarico dei dati dalla carta del conducente
- lasso di tempo (da / a), del quale i dati sono stati scaricati.
- Identificazione del veicolo
- Identità della carta del conducente, dalla quale sono stati scaricati i dati.

## Memoria di massa

- La memoria di massa del sistema salva i dati prescritti dal Regolamento (CEE) 3821/85 Allegato I B raccolti in un periodo di almeno 365 giorni.
- La valutazione delle attività avviene a intervalli di un minuto di calendario; il DTCO 1381 analizza l'attività coerente più a lungo per ognuno degli intervalli.

- Il DTCO 1381 è in grado di memorizzare circa 168 ore di valori di velocità nella risoluzione pari a un secondo. In tale procedura i valori vengono registrati in maniera precisa al secondo e corredati di ora e data.
- I valori di velocità salvati con risoluzione elevata (un minuto prima e un minuto dopo un evento straordinario) supportano le procedure di analisi in caso di incidente.

Tramite l'interfaccia download è possibile consultare i dati qui riportati:

- download prescritto per legge 24 ore,
- con software di download speciale l'intera memoria di massa.

# VDO GeoLoc \*

La registrazione dei dati del veicolo o della posizione è facoltativa.

➡ Vedere "VDO GeoLoc \*" a pagina 18.

# Gestione dell'ora

Il DTCO 1381 memorizza l'inizio e la fine di tutte le registrazioni riguardanti il tempo di lavoro, il tempo di servizio, il tempo di guida, il tempo di riposo ecc. in ora UTC.

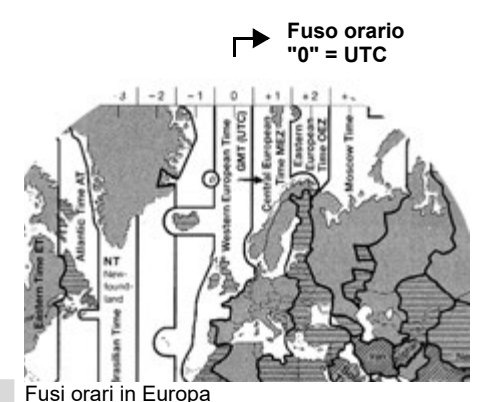

8

L'ora-UTC corrisponde al fuso orario "0" sul globo terrestre suddiviso in 24 fusi orari  $(-12 \dots 0 \dots +12)$ .

In fabbrica, l'ora visualizzata sul display corrisponde sempre all'ora UTC. L'ora locale può essere impostata tramite la funzione del menu. ➡ Vedere "Impostare l'ora locale" a pagina 69.

| Offset fusi orari | Stati                                                                                              |
|-------------------|----------------------------------------------------------------------------------------------------|
| 00:00 (UTC)       | UK / P / IRL / IS                                                                                  |
| + 01:00 h         | A / B / BIH / CZ / D /<br>DK / E / F / H / HR / I /<br>L / M / N / NL / PL / S /<br>SK / SLO / SRB |
| + 02:00 h         | BG / CY / EST / FIN /<br>GR / LT / LV / RO /<br>TR / UA                                            |
| + 03:00 h         | RUS                                                                                                |

Conversione in ora UTC

| ora locale - (ZO + SO)                                                                   |
|------------------------------------------------------------------------------------------|
| ZO = Offset fusi orari                                                                   |
| SO = offset ora legale<br>(con la fine dell'ora legale,<br>quest'offset viene a mancare) |
| (ZO + SO) = offset impostato<br>sul DTCO 1381                                            |
|                                                                                          |

### Esempio:

Ora locale in Germania = 15:30 Uhr (ora legale)

Ora UTC = ora locale - (ZO + SO)

Ora UTC = 13:30 Ore

# Manutenzione e cura

# Pulire il DTCO 1381

Pulire la custodia, il display ed i tasti funzionali con un panno umido o con un panno di pulizia in microfibra.

Â

Non usare detergenti abrasivi né solventi, come diluenti o benzina.

## Obbligo di controllo per i tachigrafi

Il DTCO 1381 non richiede interventi di manutenzione preventiva. Almeno ogni due anni, il corretto funzionamento del DTCO 1381 deve essere controllato da un'officina autorizzata.

Le calibrazioni si rendono necessarie, se ...

- sono state applicate modifiche al veicolo, per esempio al numero degli impulsi di percorso o alla circonferenza del pneumatico,
- è stata effettuata una riparazione sul DTCO 1381,
- la targa automobilistica del veicolo è cambiata,
- l'ora-UTC devia di più di 20 minuti.

Assicurarsi che ad ogni calibrazione venga sostituita la targhetta di montaggio e che contenga tutti i dati prescritti.

> Assicurarsi che, nell'ambito dell'obbligo di controllo predeterminato, la tensione di alimentazione del DTCO 1381 non sia staccata durante un periodo accumulato di più di 12 mesi, per esempio staccando la batteria del veicolo.

### Comportamento in caso di riparazione / sostituzione del DTCO 1381

Le officine autorizzate devono scaricare i dati dal DTCO 1381 e consegnarli alla corrispondente azienda.

Se lo scarico dei dati memorizzati non è possibile per un difetto, le officine sono obbligate a consegnare un corrispondente certificato all'imprenditore. Archiviare i dati o conservare il certificato per eventuali ulteriori informazioni.

### Smaltimento dei componenti

Smaltire il DTCO 1381 e i rispettivi sottosistemi secondo le direttive per lo smaltimento di strumenti di controllo CE del rispettivo Stato membro.

### Dati tecnici

# Dati tecnici

# ► DTCO 1381

| Valore di fondo<br>scala del campo di<br>misura | 220 km/h (secondo l'ap<br>250 km/h (per altri utiliz                                                                                             | opendice I B)<br>zzi del veicolo)                                                                         | Condizioni ambie<br>tali                                                      | n- Temp                            |
|-------------------------------------------------|----------------------------------------------------------------------------------------------------|----------------------------------------------------------------------------------------------------|-------------------------------------------------------------------------------|------------------------------------|
| Display LC                                      | 2 righe con 16 caratteri                                                                                                    | ognuna                                                                                                    | Dimensioni                                                                    | Diam                               |
| Temperatura                                     | Servizio:<br>Servizio ADR:<br>Magazzino:                                                                                                    | -20 fino a 70 °C<br>-20 fino a 65 °C<br>-40 fino a 85 °C                                                  |                                                                               | Largi                              |
| Tensione                                        | 24 o 12 Volt-DC                                                                                                    |                                                                                                    | No. d'ordinazione                                                             | 1381                               |
| Peso                                            | 600 g (+/- 50 g)                                                                                                    |                                                                                                    |                                                                               | Vend<br>Vostr                      |
| Corrente assorbita                              | Standby:<br>max. 30 mA (12 V)<br>max. 20 mA (24 V)                                                                                               | In servizio:<br>max. 5,0 A (12 V)<br>max. 4,2 A (24 V)                                                    |                                                                               | tente                              |
| EMC                                             | ECE R10                                                                                                    |                                                                                                    |                                                                               |                                    |
| Gruppo termico<br>stampante                     | Grandezza caratteri:<br>Larghezza di stampa:<br>Velocità:<br>Stampa di diagrammi                                                                 | 2,1 x 1,5 mm<br>24 caratteri/riga<br>ca. 15 - 30 mm/sec.                                                  | Utilizzare (ordina<br>VDO) con indicaz                                        | ne<br>re) solo r<br>zione del      |
| Tipo di protezione                              | IP 54                                                                                                    | 0                                                                                                    | marchio di contro<br>"뎬174" oppure "@                                         | 0110 <sup>°</sup> ,@184″<br>∎189". |
| Possibile<br>equipaggiamento<br>speciale        | <ul> <li>Varianti ADR</li> <li>Frontalino personali</li> <li>Impostazione autor</li> <li>Stampa e download</li> <li>VDO Counter / VDC</li> </ul> | zzato, illuminazione del d<br>natica delle attività dopo a<br>I di profili v- / n, ingresso d<br>O GeoLoc | lisplay e dei tasti person<br>aver inserito o spento l'a<br>dello stato D1/D2 | alizzata<br>ccensione              |

# Rotolo di carta

| Condizioni amb<br>tali                                                                                                    | bien- Temperatura:                                                     | -25 fino a 70 °C                                                                                                    |  |
|----------------------------------------------------------------------------------------------------|------------------------------------------------------------------------|----------------------------------------------------------------------------------------------------|--|
| Dimensioni                                                                                                    | Diametro:<br>Larghezza:<br>Lunghezza:                                  | ca. 27,5 mm<br>56,5 mm<br>ca. 8 m                                                                                              |  |
| No. d'ordinazio                                                                                                    | ne 1381.90030300<br>Vendita dei rotoli<br>Vostra centro di v<br>tente. | 1381.90030300<br>Vendita dei rotoli di carta originali di scorta in<br>Vostra centro di vendita e di servizio compe-<br>tente. |  |
| Attenzione<br>Utilizzare (ordinare) solo rotoli di carta (carta stampe originale<br>VDO) con indicazione del tipo di tachigrafo (DTCO 1381) con il<br>marchio di controllo " 84" e il codice d'omologazione valido<br>" 174" oppure " 189". |                                                                        |                                                                                                    |  |

# Pittogrammi ed esempi di stampa

Panoramica dei pittogrammi Targhe internazionali Esempi di stampa Spiegazioni degli esempi di stampa Scopo record di dati in caso di eventi o anomalie

# Panoramica dei pittogrammi

### Modalità operative

| Ô | Azienda             |
|---|---------------------|
| ٥ | Controllo           |
| 0 | Servizio            |
| Т | Calibratura         |
| B | Stato di produzione |

#### Personale

| Ó | Azienda                         |
|---|---------------------------------|
| đ | Addetto al controllo            |
| 0 | Conducente                      |
| T | Officina / ufficio di controllo |
| Β | Costruttore                     |

### Attività

| Ø | Tempo di servizio          |  |
|---|----------------------------|--|
| 0 | Tempo di guida             |  |
| h | Tempo di pausa e di riposo |  |
| * | Altro tempo di lavoro      |  |
|   | Interruzione valida        |  |
| ? | Sconosciuto                |  |

| Strumenti / funzioni |                                                                                                    |  |  |
|----------------------|----------------------------------------------------------------------------------------------------|--|--|
| 1 / 2                | Fessura d'introduzione carta-1/<br>carta-2; Conducente-1 / -2                                          |  |  |
|                      | Carte tachigrafiche<br>(terminare la lettura)                                                          |  |  |
| -                    | Carta tachigrafica inserita;<br>dati rilevanti letti                                                   |  |  |
| œ                    | Ore                                                                                                    |  |  |
| Ŧ                    | Stampante / stampa                                                                                     |  |  |
| ÷                    | Programmazione                                                                                         |  |  |
|                      | Visualizzazione                                                                                        |  |  |
| Ŷ                    | Il rilevamento dei dati del veicolo o<br>della posizione sono stati inseriti<br>(ad es. VDO GeoLoc *). |  |  |
| \$                   | Codice di licenza                                                                                      |  |  |
| Ŧ                    | Memorizzazione esterna<br>Scaricare (copiare) dati                                                     |  |  |
| *                    | Trasmissione dati attiva                                                                               |  |  |
| Ω                    | Sensore                                                                                                |  |  |
| д                    | Veicolo / unità autoveicoli /<br>DTCO 1381                                                             |  |  |
| 0                    | Dimensioni pneumatici                                                                                  |  |  |
| ÷                    | Alimentazione di tensione                                                                              |  |  |
| R                    | Controllo remoto                                                                                       |  |  |
|                      |                                                                                                    |  |  |

| Varie |                                                      |
|-------|------------------------------------------------------|
| 1     | Evento                                               |
| x     | Anomalia                                             |
| Ч     | Istruzione per l'uso / avvertenze<br>tempo di lavoro |
| lÞ    | Inizio del turno                                     |
| ÷     | Luogo                                                |
| 8     | Sicurezza                                            |
| >     | Velocità                                             |
| œ     | Тетро                                                |
| Σ     | Totale / riepilogo                                   |
| FI.   | Fine del turno                                       |
| М     | Programmazione manuale delle attività conducente     |

### Condizioni specifiche

| OUT | Strumento di controllo non neces-<br>sario |
|-----|--------------------------------------------|
| ۵   | Sosta su traghetto o treno                 |

### Qualificatori

| 24h | Giornalmente  |
|-----|---------------|
| I   | Una settimana |
| II  | Due settimane |
| +   | Da oppure a   |

# ► Combinazioni di pittogrammi

| Varie        |                                                            |
|--------------|------------------------------------------------------------|
| Ū+           | Luogo di controllo                                         |
| G+           | Ora di inizio                                              |
| <b>*</b> 0   | Ora di fine                                                |
| OUT≁         | Inizio Out of scope: Strumento di controllo non necessario |
| +0UT         | Fine Out of scope                                          |
| <b>●  </b> ▶ | Luogo all'inizio del giorno lavora-<br>tivo (inizio turno) |
| Þie          | Luogo alla fine del giorno lavorativo (fine turno)         |
| A+           | Dal veicolo                                                |
| <b>₽</b> ₹   | Stampa carta del conducente                                |
| A <b>▼</b>   | Stampa veicolo / DTCO 1381                                 |
| A←           | Programmazione veicolo /<br>DTCO 1381                      |
|              | Visualizzazione carta del condu-<br>cente                  |
| AD           | Visualizzazione veicolo /<br>DTCO 1381                     |
| •0           | Ora locale                                                 |
| Ôœ           | Ora azienda                                                |
| @±           | Correzione UTC                                             |
| 88           | DTCO Versione                                              |

| Carte      |                      |
|------------|----------------------|
| 08         | Carta del conducente |
| ò₽         | Carta dell'azienda   |
| 0 <b>8</b> | Carta di controllo   |
| T 🖬        | Carta dell'officina  |
| <b></b>    | nessuna carta        |
|            |                      |

| Guidare |                                                  |
|---------|--------------------------------------------------|
| 00      | Squadra                                          |
| oll     | Somma tempo di guida delle setti-<br>mane doppie |

-

| Stampe         |                                                                                      |
|----------------|--------------------------------------------------------------------------------------|
| 24h <b>⊒</b> ₹ | Attività quotidiane conducente<br>(valore giornaliero) dalla carta del<br>conducente |
| !×∎▼           | Eventi e anomalie dalla carta del conducente                                         |
| 24hA¥          | Attività quotidiane conducente (valore giornaliero) dal DTCO 1381                    |
| !×A₹           | Eventi e anomalie dal DTCO 1381                                                      |
| >>*            | Superamenti del limite di velocità                                                   |
| To₹            | Dati tecnici                                                                         |
| ıl∎▼           | Attività del conducente                                                              |
|                |                                                                                      |

| iR÷  | Lassi di tempo con controllo remoto attivo |
|------|--------------------------------------------|
| al∨▼ | Diagramma v                                |
| alD▼ | Stato D1/D2 diagramma *                    |
| %∨₹  | Profili di velocità *                      |
| %n₹  | Profili della frequenza di rotazione *     |
| iΛ   | Informazioni sensore                       |
| i0   | Informazioni di sicurezza                  |

# Visualizzazioni

| 24h∎o         | Attività quotidiane conducente<br>(valore giornaliero) dalla carta del<br>conducente |
|---------------|--------------------------------------------------------------------------------------|
| !×80          | Eventi e anomalie dalla carta del conducente                                         |
| 24h <b>ao</b> | Attività quotidiane conducente<br>(valore giornaliero) dal veicolo /<br>DTCO 1381    |
| !×AD          | Eventi e anomalie dal veicolo /<br>DTCO 1381                                         |
| >>0           | Superamenti del limite di velocità                                                   |
| TeO           | Dati tecnici                                                                         |
| ò₽            | Azienda                                                                              |

 $\heartsuit$ 

### Panoramica dei pittogrammi

| Eventi   |                                                                |
|----------|----------------------------------------------------------------|
| ! 🖬      | Inserimento di una carta tachigrafica<br>non valida            |
| 90       | Sovrapposizione dei tempi                                      |
| !∎⊙      | Inserimento della carta del condu-<br>cente durante il viaggio |
| >>       | Superamento del limite di velocità                             |
| ļΛ       | Errore nella comunicazione con il sensore                      |
| !o       | Impostazione dell'ora (attraverso<br>l'officina)               |
| ! 🖬 🖬    | Conflitti carta                                                |
| !⊙∎      | Guida senza carta del conducente valida                        |
| ! 🛛 A    | Ultima operazione carta non termi-<br>nata correttamente       |
| ļţ       | Interruzione dell'alimentazione elet-<br>trica                 |
| ! 🛙      | Violazione della sicurezza                                     |
| >0       | Controllo superamento del limite di velocità                   |
| ! АЛ     | Conflitto movimento veicolo                                    |
| Anomalia |                                                                |
| Anomalie |                                                                |

| Anomano |                        |
|---------|------------------------|
| ×∎      | Malfunzionamento carta |
| ×П      | Anomalia display       |

| ×Ŧ | Anomalia stampante               |
|----|----------------------------------|
| ×A | Anomalia interna DTCO 1381       |
| ×Ŧ | Anomalia durante lo scaricamento |
| ×Л | Anomalia sensore                 |

# Avvisi tempo di guida

4o Pausa!

# Procedura di programmazione manuale

| H/%/Ø | Programmazione "Attività"                   |
|-------|---------------------------------------------|
| ?     | Programmazione "Attività scono-<br>sciuta"  |
| He?   | Programmazione "Luogo" alla fine del turno  |
| •I⊧?  | Programmazione "Luogo" all'inizio del turno |

### Istruzioni

 He
 Programmazione errata

 4
 Accesso al menu non possibile

 4+
 Programmazione

 4+
 Stampa non possibile

 4+
 Carta esaurita

 4+
 Stampa ritardata

 4=
 Carta difettosa

### 9. Pittogrammi ed esempi di stampa

| 4∎c  | Espellere la carta                       |
|------|------------------------------------------|
| 48   | Carta sbagliata                          |
| 48   | Espulsione non possibile                 |
| 482  | Operazione ritardata                     |
| 4∎?  | Registrazione inconsistente              |
| 4д   | Anomalia strumento                       |
| 881  | Perde la validità fra giorni             |
| BAS  | Calibrazione fra giorni                  |
| 88∓1 | Download carta del conducente tra giorni |

# VDO Counter \*

| 0M  | Tempo di guida rimanente                                                              |
|-----|---------------------------------------------------------------------------------------|
| l⊧⊙ | Inizio del successivo tempo di guida                                                  |
| ы⊮⊙ | Tempo di guida successivo                                                             |
| ны  | Tempo di pausa / riposo rimanente                                                     |
| *5  | Tempo rimanente fino all'inizio del<br>periodo di riposo quotidiano, setti-<br>manale |

# Targhe internazionali

| Assegnazione valore |                      |  |
|---------------------|----------------------|--|
| A                   | Austria              |  |
| AL                  | Albania              |  |
| AND                 | Andorra              |  |
| ARM                 | Armenia              |  |
| AZ                  | Azerbaijan           |  |
| В                   | Belgio               |  |
| BG                  | Bulgaria             |  |
| BIH                 | Bosnia-Herzegovina   |  |
| BY                  | Bielorussia          |  |
| СН                  | Svizzera             |  |
| CY                  | Cipro                |  |
| CZ                  | Repubblica Ceca      |  |
| D                   | Germania             |  |
| DK                  | Danimarca            |  |
| Е                   | Spagna <sup>1)</sup> |  |
| EC                  | Comunità Europea     |  |
| EST                 | Estonia              |  |
| EUR                 | Resto d'Europa       |  |
| F                   | Francia              |  |
| FIN                 | Finlandia            |  |
| FL                  | Liechtenstein        |  |

| FR/FO | Faeröer                |
|-------|------------------------|
| GE    | Georgia                |
| GR    | Grecia                 |
| Н     | Ungheria               |
| HR    | Croazia                |
| I     | Italia                 |
| IRL   | Irlanda                |
| IS    | Islanda                |
| ΚZ    | Kazakhistan            |
| L     | Lussemburgo            |
| LT    | Lituania               |
| LV 🔶  | Lettonia               |
| М     | Malta                  |
| MC    | Monaco                 |
| MD    | Repubblica di Moldavia |
| МК    | Macedonia              |
| MNE   | Montenegro             |
| N     | Norvegia               |
| NL    | Paesi Bassi            |
| Р     | Portogallo             |
| PL    | Polonia                |
| RO    | Romania                |
|       |                        |

| RSM | Repubblica di San Marino                                         |
|-----|------------------------------------------------------------------|
| RUS | Federazione Russa                                                |
| S   | Svezia                                                           |
| SK  | Slovacchia                                                       |
| SLO | Slovenia                                                         |
| SRB | Serbia                                                           |
| ТМ  | Turkmenistan                                                     |
| TR  | Turchia                                                          |
| UA  | Ucraina                                                          |
| UK  | Regno Unito, Alderney, Guernsey, Jersey, Isle of Man, Gibilterra |
| UZ  | Uzbekistan                                                       |
| V   | Stato di Città del Vaticano                                      |
| WLD | Resto del mondo                                                  |

<sup>1)</sup> ➡ Vedere "Targhe delle regioni" a pagina 100.

### Targhe internazionali

### 9. Pittogrammi ed esempi di stampa

# ► Targhe delle regioni

| Assegnazione valore – Spagna |                     |  |
|------------------------------|---------------------|--|
| AN                           | Andalusia           |  |
| AR                           | Aragona             |  |
| AST                          | Asturie             |  |
| С                            | Cantabria           |  |
| CAT                          | Catalogna           |  |
| CL                           | Castiglia e Leon    |  |
| CM                           | Castiglia-La Mancia |  |
| CV                           | Valencia            |  |
| EXT                          | Extremadura         |  |
| G                            | Galizia             |  |
| IB                           | Isole Baleari       |  |
| IC                           | Isole Canarie       |  |
| LR                           | La Rioja            |  |
| М                            | Madrid              |  |
| MU                           | Murcia              |  |
| NA                           | Navarra             |  |
| PV                           | Paesi Baschi        |  |

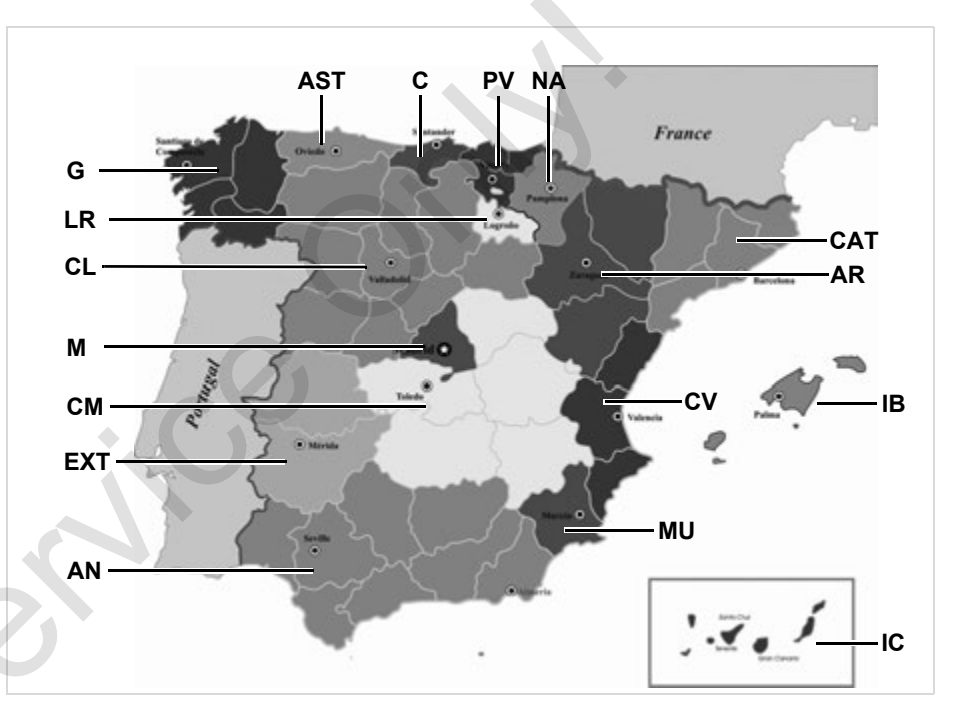

#### 9. Pittogrammi ed esempi di stampa

#### Esempi di stampa

## Esempi di stampa

#### Stampa giornaliera della carta del conducente

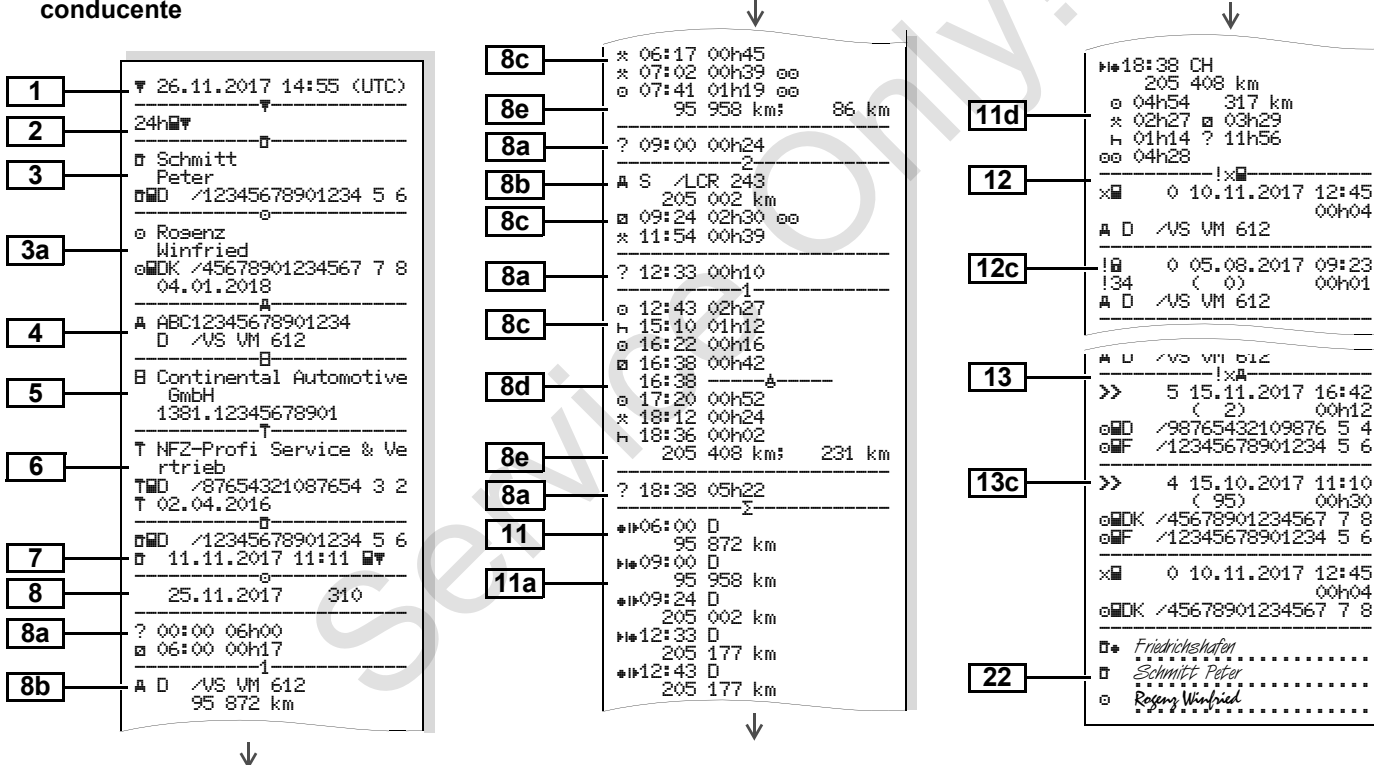

 $\mathbf{1}$ 

9

 $\dot{\Box}\dot{\Box}$ 

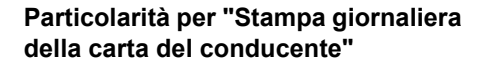

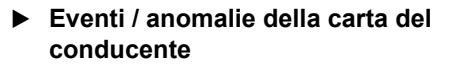

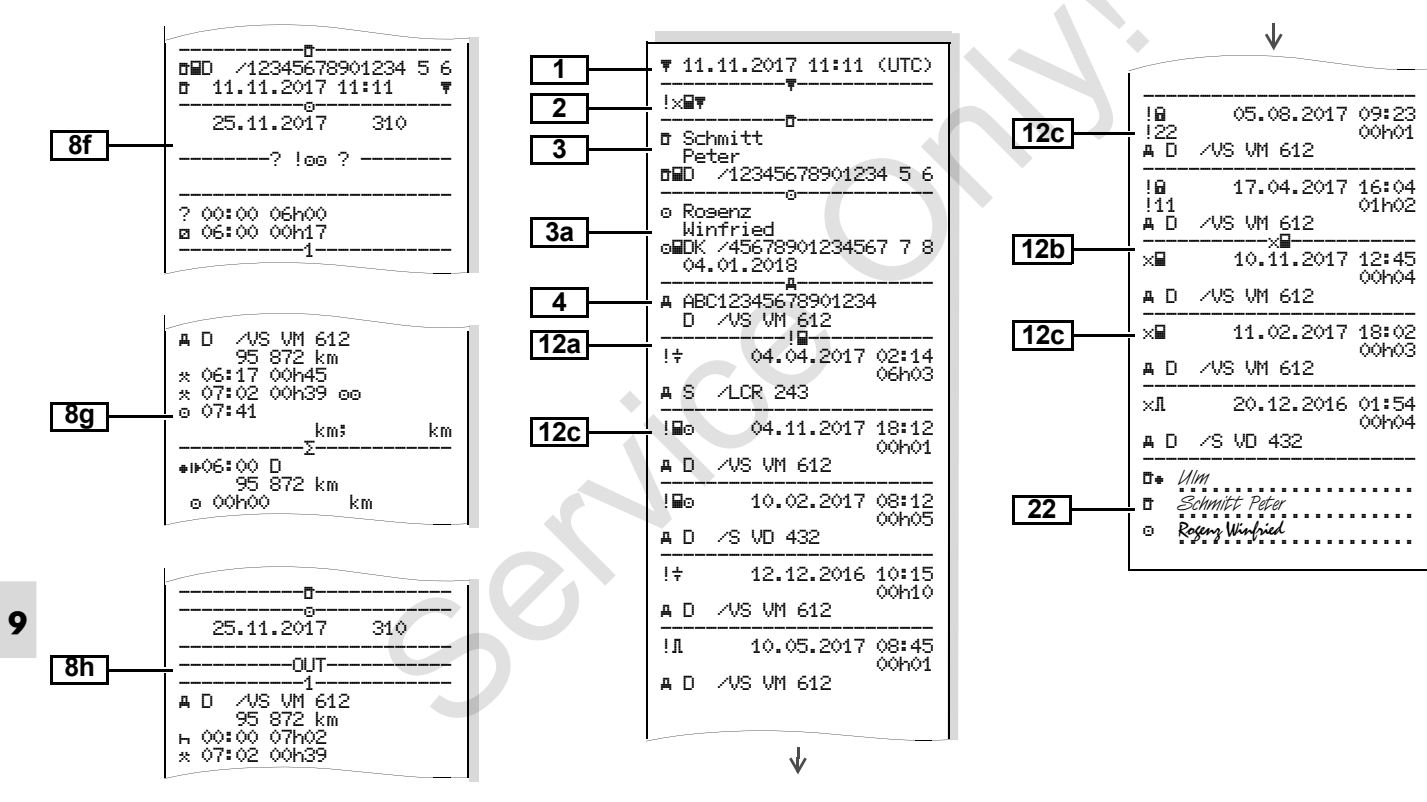

### Stampa giornaliera del veicolo

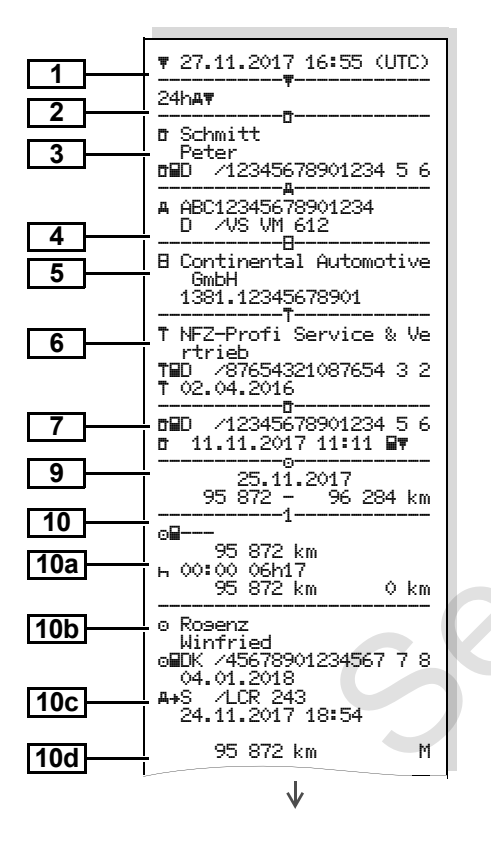

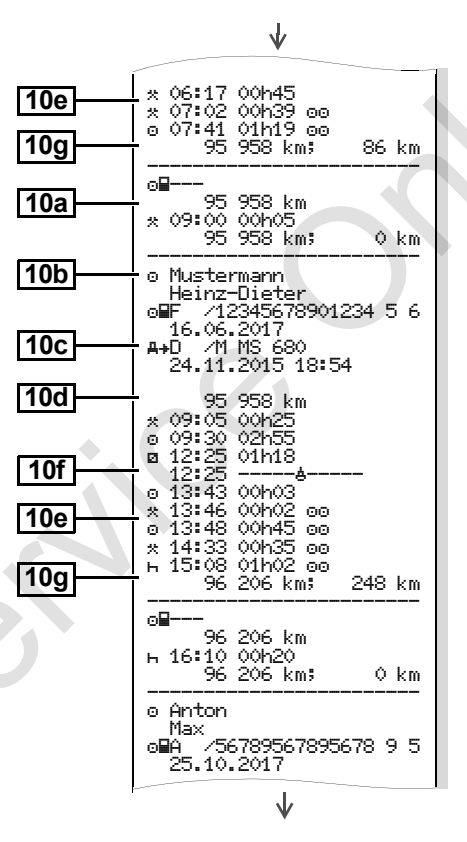

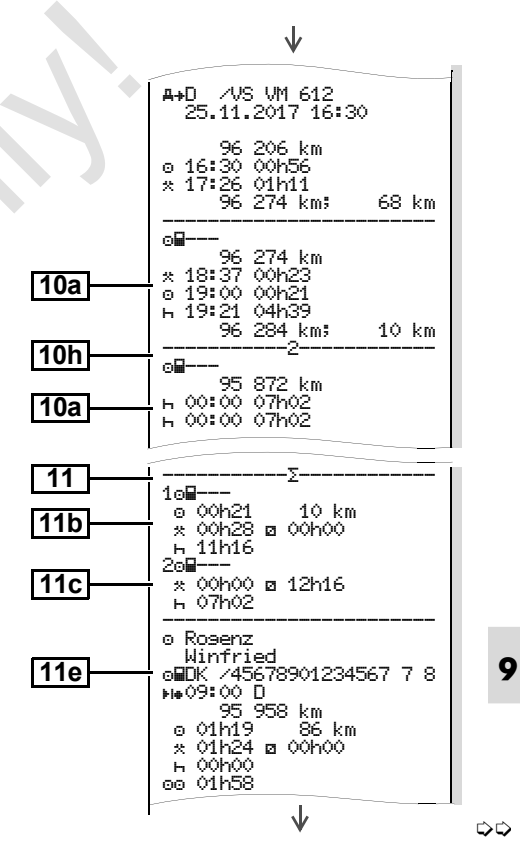

#### Esempi di stampa

×.

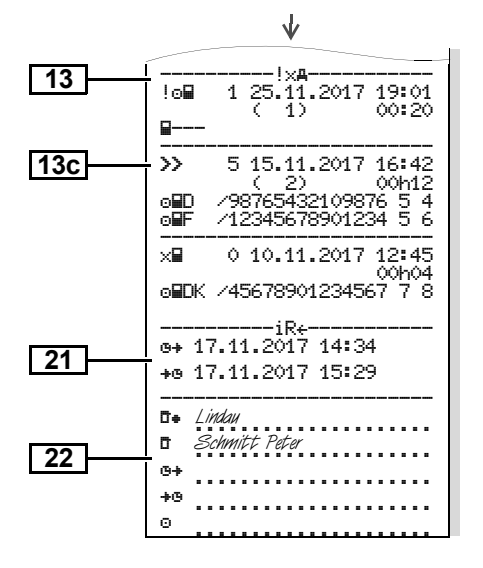

Particolarità per "Stampa giornaliera del veicolo"

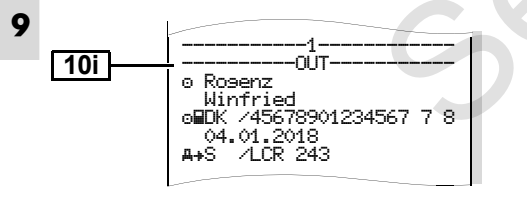

### Eventi / anomalie del veicolo

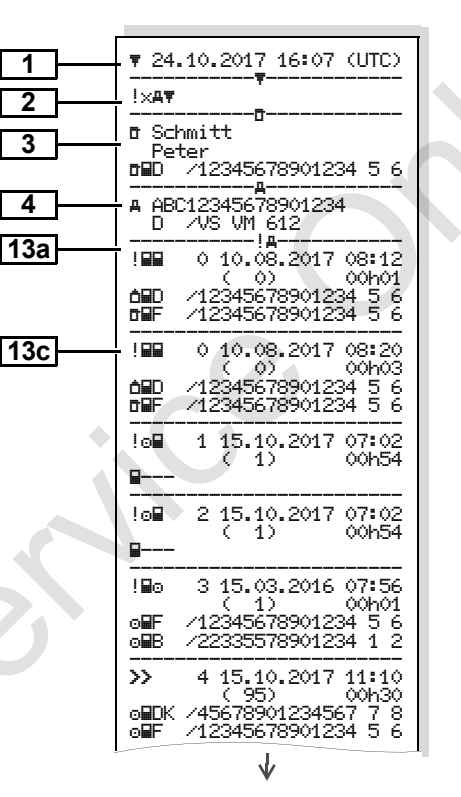

|     | V                                                                                                    |
|-----|----------------------------------------------------------------------------------------------------|
| 3   | 0 17.04.2017 16:04<br> 17 ( 0) 01h02<br>■DK /45678901234567 7 8<br>■F /123456789012345 5 6<br>THUK /54321987654321 9 8 |
|     | 8 0 05.08.2017 09:23<br> 22 ( 0) 00h01<br>⊚■DK /45678901234567 7 8                                                     |
| 130 | ×∎ 0 10.08.2017 07:00                                                                                                  |
|     | 00h02<br>00h02<br>/12341234123412 3 4                                                                                  |
| 13c | ×∓ 0 05.05.2016 07:15                                                                                                  |
|     | 00h14<br>▲■D /12345678901234 5 6<br>∞■F /12345678901234 5 6                                                            |
|     | ×∓ 6 05.05.2016 07:15                                                                                                  |
|     | ▲■D /12345678901234 5 6<br>■■F /12345678901234 5 6                                                                     |
|     | ×▼ 0 12.09.2017 21:00                                                                                                  |
|     | <b>B</b>                                                                                                    |
|     | ×AII 0 02.06.2017 21:00                                                                                                |
|     | <b>∆⊟</b> D ⁄12341234123412 3 4                                                                                        |
| 22  | □ Lindau<br>□ Schmitt Peter                                                                                            |
|     | Θ                                                                                                    |

Superamenti del limite di velocità

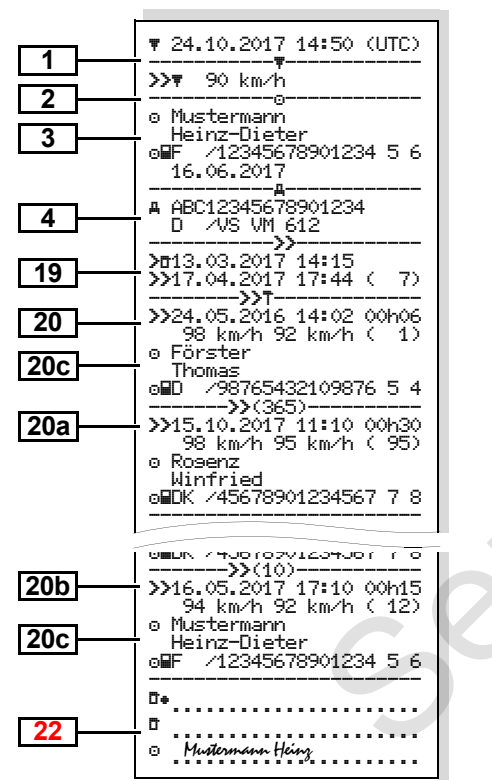

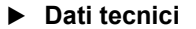

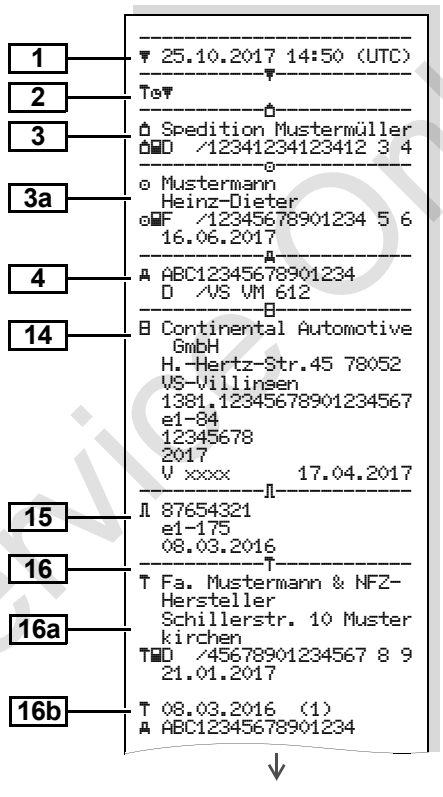

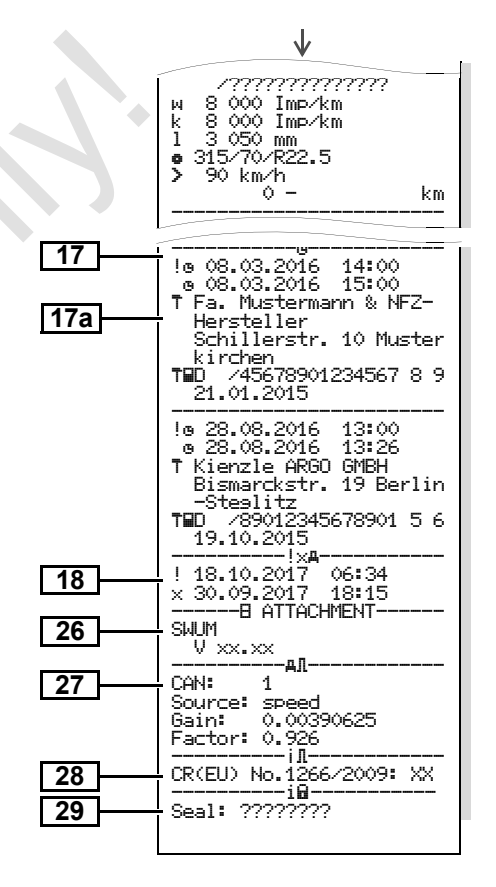

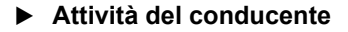

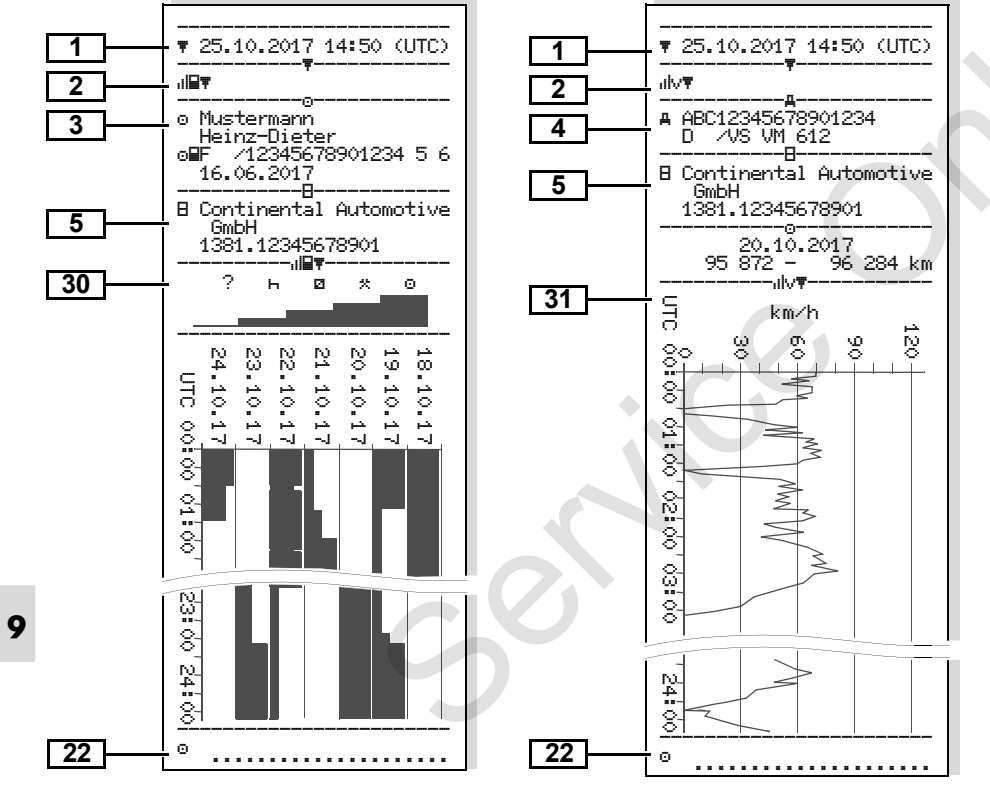

Diagramma v

### Stato D1/D2 diagramma \*

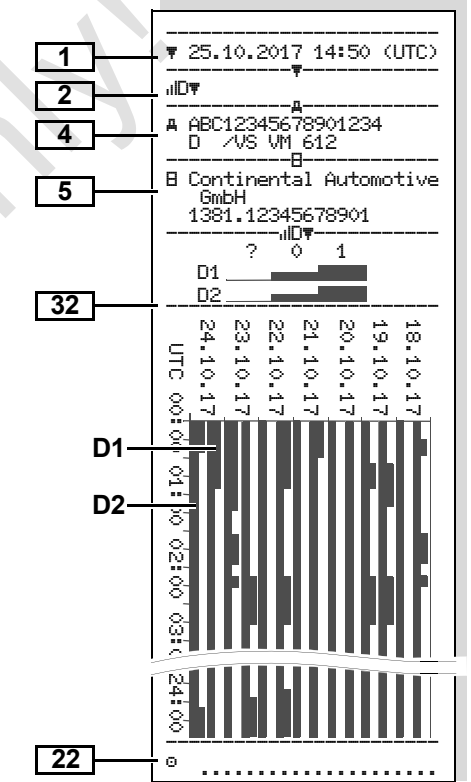

### Profili della velocità \*

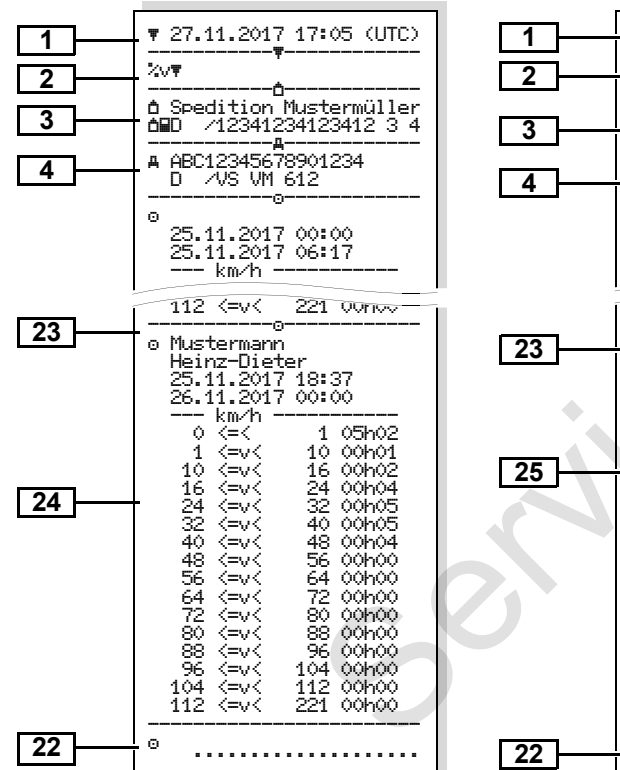

### Profili dei giri motore \*

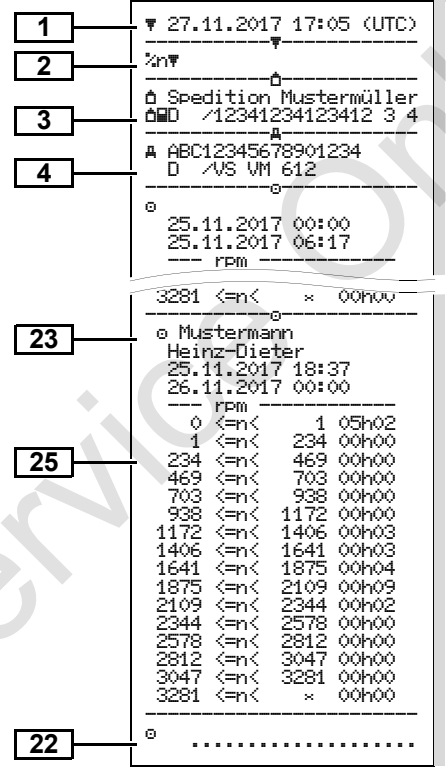

### Stampa in ora locale

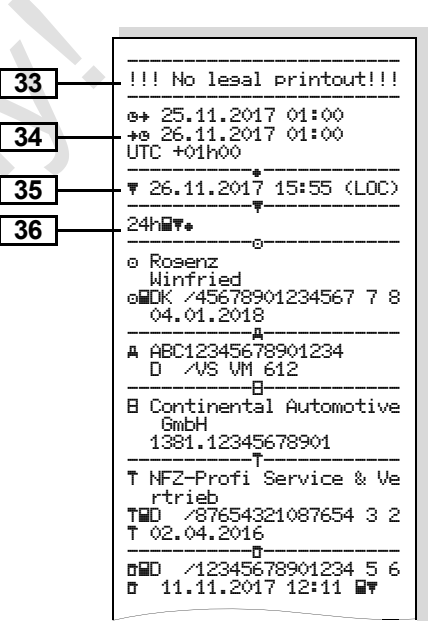

- Spiegazioni degli esempi di stampa
- Su richiesta, la stampa può essere TSP dotata di un logo personalizzato della azienda.

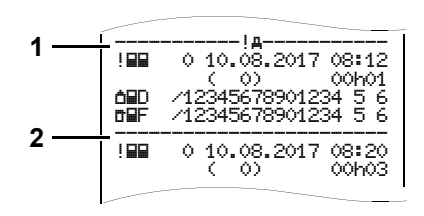

Ogni stampa è composta da un allineamento di diversi blocchi dati che vengono identificati tramite un identificatore blocco (1).

Un blocco dati contiene uno o più record di dati, identificati tramite un identificatore record di dati (2).

Un identificatore record di dati non viene stampato direttamente dopo un identificatore blocco.

## Legenda dei blocchi dati

- Data e ora della stampa in ora-UTC Tipo di stampa: 2 24h⊒▼ = Stampa giornaliera della carta del conducente !x⊒≢ = Eventi / anomalie della carta del conducente 24ha▼ = Stampa giornaliera dal DTCO 1381 DTCO 1381 >> = Superamenti del limite di velocità Il valore impostato della velocità massima ammissibile secondo le disposizioni della legge viene stampato in più. To**≡** = Dati tecnici ul⊒ = Attività del conducente ulv**≖** = Diagramma v Stampe opzionali: IID▼ = Stato D1/D2 diagramma \* ‰v≢ = Profili di velocità \* %n≆ = Profili dei giri motore \*
- Dati sul titolare della carta tachi-3 grafica inserita: Addetto al controllo a = Conducente = Imprenditore T = Officina / ufficio di controllo Cognome Nome Identificazione della carta Carta valida fino al Con carte tachigrafiche non personali al posto del nome vengono stampati i nomi dell'ufficio di controllo. dell'azienda o dell'officina Dati sul titolare dell'altra carta 3a tachigrafica Identificazione del veicolo: 4 Numero d'identificazione del veicolo Stato membro immatricolante e targa automobilistica Identificazione del tachigrafo: 5 · Produttore del tachigrafo Matricola del tachigrafo DTCO 1381
# 9. Pittogrammi ed esempi di stampa

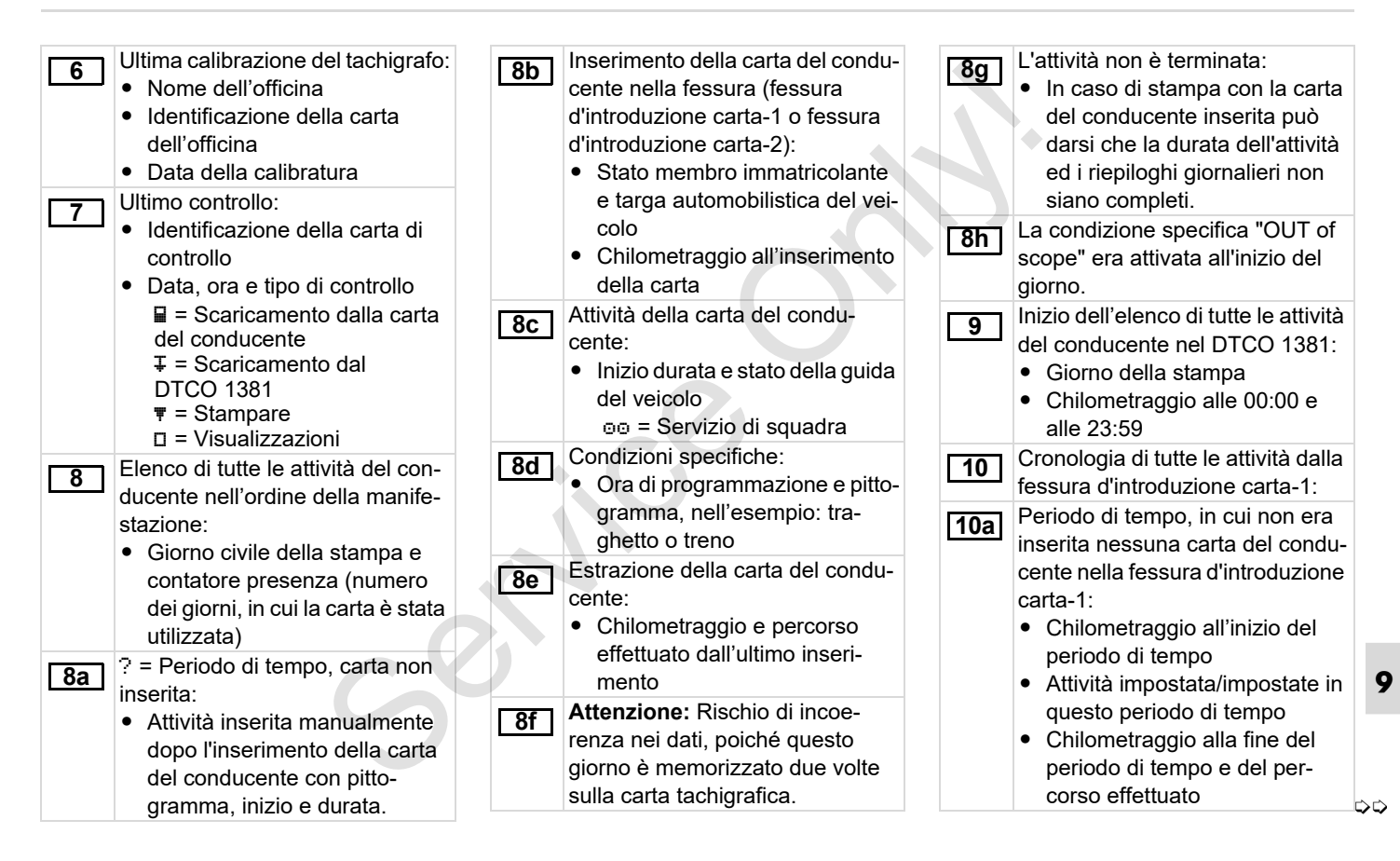

# Spiegazioni degli esempi di stampa

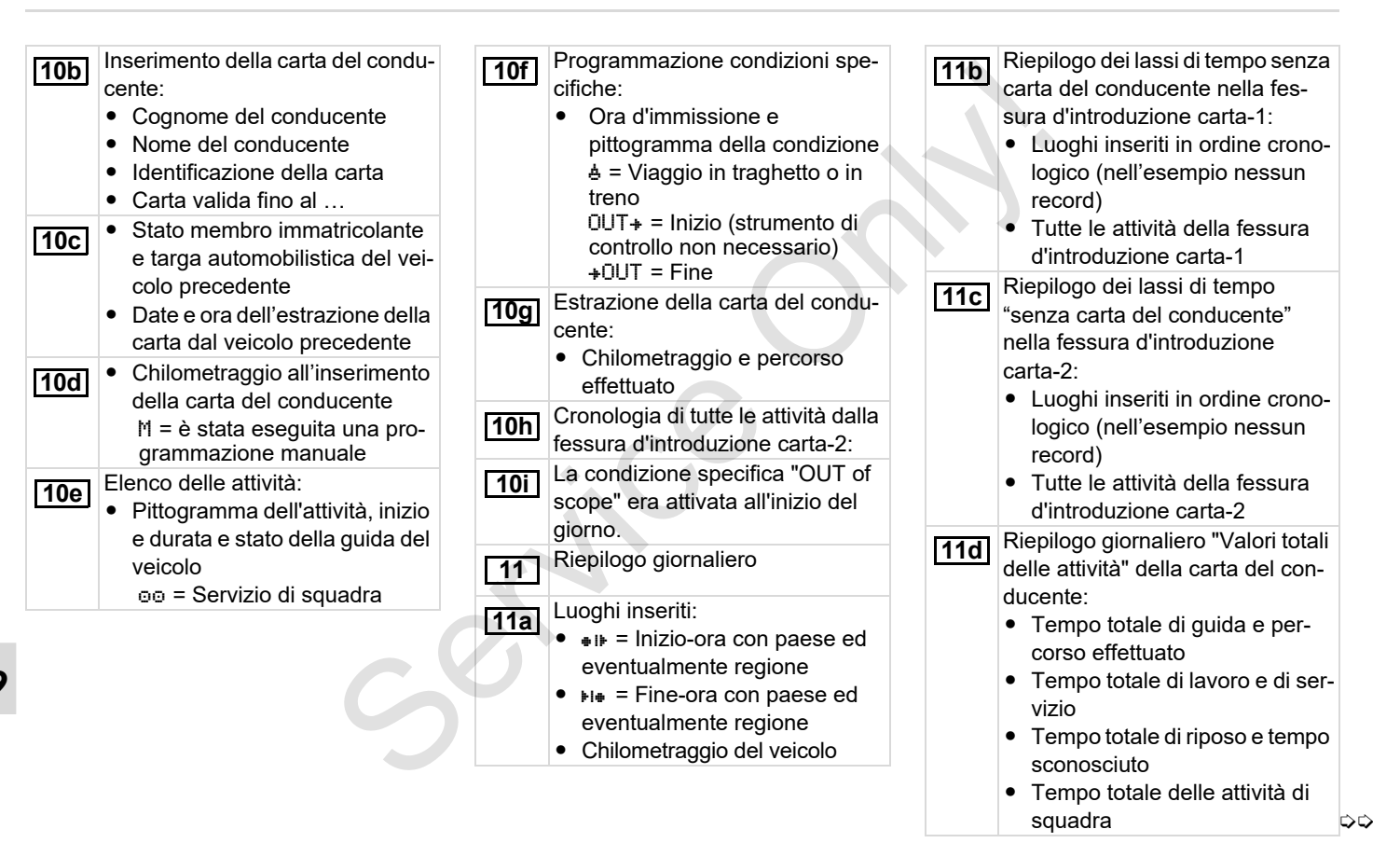

| <ul> <li>Stato membro immatricolante e targa automobilistica del veicolo, dal quale si sono verificati eventi o anomalie memorizzati sulla carta del conducente.</li> <li>Elenco di tutti gli eventi memorizzati sulla carta del conducente, ordinati secondo tipo d'errore e data.</li> <li>Elenco di tutte le anomalie memorizzate sulla carta del conducente, ordinate secondo tipo</li> <li>Elenco di tutte le anomalie memorizzati o ancora attivi.</li> <li>Elenco di tutte le anomalie memorizzati o ancora attivi.</li> <li>Elenco di tutte le anomalie memorizzate sulla carta del conducente, ordinate secondo tipo</li> </ul>                                                                                                    | <u>11e</u> | <ul> <li>Riepilogo delle attività in ordine<br/>cronologico per conducente (per<br/>ogni conducente, cumulativo per<br/>entrambe le fessure d'introdu-<br/>zione carta):</li> <li>Cognome, nome, identifica-<br/>zione carta del conducente</li> <li>III = Inizio-ora con paese ed<br/>eventualmente regione</li> <li>III = Fine-ora con paese ed<br/>eventualmente regione</li> <li>Attività di questo conducente:<br/>tempo totale di guida e per-<br/>corso effettuato, tempo totale<br/>di lavoro e di servizio, tempo<br/>totale di riposo e tempo totale</li> </ul> |   | 12c        | <ul> <li>Record di dati dell'evento o dell'anomalia.</li> <li><i>Riga 1:</i> <ul> <li>Pittogramma dell'evento o dell'anomalia.</li> <li>Data e inizio</li> </ul> </li> <li><i>Riga 2:</i> <ul> <li>Eventi, soggetti alla violazione della sicurezza, sono decifrati tramite una codifica ausiliaria.</li> <li>Vedere "Scopo record di dati in caso di eventi o anomalie" a pagina 116.</li> <li>Durata dell'evento o dell'anomalia.</li> </ul> </li> <li><i>Riga 3:</i></li> </ul> |  |
|----------------------------------------------------------------------------------------------------|------------|----------------------------------------------------------------------------------------------------|---|------------|----------------------------------------------------------------------------------------------------|--|
| 12aElenco di tutti gli eventi memoriz-<br>zati sulla carta del conducente,<br>ordinati secondo tipo d'errore e<br>data.13Elenco degli ultimi cinque eventi/<br>anomalie del DTCO 1381 memo-<br>rizzati o ancora attivi.12bElenco di tutte le anomalie memo-<br>rizzate sulla carta del condu-<br>cente, ordinate secondo tipo13Elenco degli ultimi cinque eventi/<br>anomalie del DTCO 1381 memo-<br>rizzati o ancora attivi.12bElenco di tutte le anomalie memo-<br>rizzate sulla carta del condu-<br>cente, ordinate secondo tipo13aElenco di tutte le anomalie regi-<br>strate o ancora esistenti del                                                                                                    | 12         | Elenco degli ultimi cinque eventi o<br>anomalie memorizzati sulla carta<br>del conducente.                                                                                                    |   |            | Stato membro immatricolante<br>e targa automobilistica del vei-<br>colo, dal quale si sono verificati<br>eventi o anomalie.                                                                                                    |  |
| data.Image: Image: | 12a        | Elenco di tutti gli eventi memoriz-<br>zati sulla carta del conducente,<br>ordinati secondo tipo d'errore e                                                                                                    | 2 | 13         | Elenco degli ultimi cinque eventi/<br>anomalie del DTCO 1381 memo-<br>rizzati o ancora attivi.                                                                                                    |  |
|                                                                                                    | [12b]      | data.<br>Elenco di tutte le anomalie memo-<br>rizzate sulla carta del condu-<br>cente, ordinate secondo tipo<br>d'arroro o data                                                                                                    |   | 13a<br>13b | Elenco di tutti gli eventi registrati o<br>ancora esistenti del DTCO 1381.<br>Elenco di tutte le anomalie regi-<br>strate o ancora esistenti del                                                                                                    |  |

Riga 1:

- Pittogramma dell'evento o dell'anomalia.
- Codifica scopo record di dati.
   Vedere "Scopo record di dati in caso di eventi o anomalie" a pagina 116.
- Data e inizio

# Riga 2:

- Eventi, soggetti alla violazione della sicurezza, sono decifrati tramite una codifica ausiliaria.
  - ➡ Vedere "Codifica per la descrizione più dettagliata" a pagina 118.
- Numero degli eventi simili in questo giorno.
  - ➡ Vedere "Numero degli eventi simili" a pagina 117.
- Durata dell'evento o dell'anomalia.

9

 $\Box$ 

| <ul> <li>Riga 3:</li> <li>Identificazione della carta del conducente inserita/delle carte del conducente inserite all'inizio o alla fine dell'evento (massimo quattro registrazioni).</li> <li>"\u00e9" appare, quando non è inserita una carta del conducente.</li> </ul>                                                                                                    | <ul> <li>16a Elenco dati di calibratura (in record di dati):</li> <li>Nome e indirizzo dell'officina</li> <li>Identificazione della carta dell'officina</li> <li>Carta dell'officina valida fino al</li> <li>16b Data e scopo della calibratura:</li> <li>1 = Attivazione; registrazione</li> </ul>                                                                                                    | <ul> <li>k = costanti impostate hel<br/>DTCO 1381 per l'adattamento<br/>della velocità</li> <li>1 = circonferenza reale pneu-<br/>matici</li> <li>= Dimensioni pneumatici</li> <li>&gt; = Velocità massima ammis-<br/>sibile secondo le disposizioni<br/>della legge</li> </ul>                                                                                                    |
|----------------------------------------------------------------------------------------------------|----------------------------------------------------------------------------------------------------|----------------------------------------------------------------------------------------------------|
| <ul> <li>Identificazione del tachigrafo: <ul> <li>Produttore del tachigrafo</li> <li>Indirizzo del produttore del tachigrafo</li> <li>Matricola</li> <li>Numero dell'omologazione</li> <li>Numero di serie</li> <li>Anno di costruzione</li> <li>Versione e data d'installazione del software operativo</li> </ul> </li> <li>Identificazione del sensore: <ul> <li>Numero di serie</li> <li>Numero dell'omologazione</li> <li>Data della prima installazione (primo accoppiamento con un DTCO 1381)</li> </ul> </li> <li>Identificatione del sensore: <ul> <li>Dati di calibratura</li> </ul> </li> </ul> | <ul> <li>di dati di calibrazione noti al<br/>momento dell'attivazione</li> <li>2 = Prima installazione; primi<br/>dati di calibrazione dopo l'atti-<br/>vazione del DTCO 1381</li> <li>3 = Installazione dopo ripara-<br/>zione – strumento sostitutivo;<br/>primi dati di calibrazione<br/>dell'attuale veicolo.</li> <li>4 = riesame periodico; dati di<br/>calibrazione di un riesame</li> <li>5 = Immissione targa automo-<br/>bilistica tramite l'imprenditore</li> <li>6 = Spegnimento IMS</li> <li>Numero d'identificazione del<br/>veicolo</li> <li>Stato membro immatricolante<br/>e targa automobilistica</li> <li>w = Numero di giri del veicolo</li> </ul> | <ul> <li>Chilometraggio vecchio e nuovo</li> <li>Impostazioni dell'ora</li> <li>Impostazione dell'ora:<br/>(in record di dati)</li> <li>Data e ora, vecchia</li> <li>Data e ora, vecchia</li> <li>Nome dell'officina che ha impostato l'ora</li> <li>Indirizzo dell'officina</li> <li>Identificazione della carta dell'officina</li> <li>Carta dell'officina valida fino al</li> <li>Nota: Dal 2° record di dati risulta, che l'ora-UTC impostata è stata corretta</li> </ul> |

9

# 9. Pittogrammi ed esempi di stampa

| 18       L'ultimo evente l'ultima anoma         • ! = ultimo e         • × = ultima a         Informazioni d         "Superamento" | o registrato e<br>lia:<br>evento, data e ora<br>nomalia, data e ora<br>urante il controllo<br>del limite di   | 20c | <ul> <li>Registrazioni nei superamenti del<br/>limite di velocità (in ordine crono-<br/>logico secondo la massima velo-<br/>cità media):</li> <li>Data, ora e durata del supera-<br/>mento</li> </ul> | 22 | Indicazioni per iscritto:<br>•                                                                                                    |
|----------------------------------------------------------------------------------------------------|----------------------------------------------------------------------------------------------------|-----|----------------------------------------------------------------------------------------------------|----|----------------------------------------------------------------------------------------------------|
| velocità":<br>• Data e ora<br>• Data e ora<br>mento del li<br>dall'ultimo d                                                        | dell'utlimo controllo<br>del primo supera-<br>mite di velocità<br>ontrollo e numero                           |     | <ul> <li>Velocità massima e media del<br/>superamento, numero degli<br/>eventi simili in questo giorno</li> <li>Cognome del conducente</li> <li>Nome del conducente</li> </ul>                        | 23 | <ul> <li>Dati sul titolare della carta del profilo registrato:</li> <li>Cognome del conducente</li> <li>Nome del conducente</li> <li>Identificazione della carta</li> </ul>                                     |
| dei superar<br>20 Primo superar<br>velocità dopo<br>15 superamen<br>cità più gravi c                                               | nenti successivi.<br>nento del limite di<br>'ultima calibratura.<br>ti del limite di velo-<br>egli ultimi 365 |     | <ul> <li>Identificazione carta del con-<br/>ducente</li> <li>Nota: Se in un blocco non esiste un<br/>record di dati per un superamento del<br/>limite di velocità, appare "&gt;&gt;".</li> </ul>      |    | <ul> <li>Nota: Dati mancanti sul titolare della carta significa: nessuna carta del conducente inserita nella fessura introduzione carta-1.</li> <li>Inizio della registrazione del</li> </ul>                   |
| giorni.<br>[20b] Gli ultimi 10 su<br>limite di veloci<br>ogni giorno vie                                                           | iperamenti del<br>tà registrati. Per<br>ene memorizzato il                                                    | 21  | Lassi di tempo con controllo<br>remoto attivo:<br>• • • = Ora di inizio<br>• • • = Ora di fine                                                                                                    |    | <ul> <li>profilo con data e ora</li> <li>Fine della registrazione del profilo con data e ora</li> <li>Nuovi profili vengono creati:</li> </ul>                                                                  |
| superamento o<br>più grave.                                                                                                    | del limite di velocità                                                                                        |     | <b>Nota:</b> La registrazione per<br>Conducente-1 e Conducente-2<br>avviene separatamente. Sulla<br>stampa vengono indicati gli orari<br>di entrambi i conducenti, anche se<br>sono identici.         |    | <ul> <li>tramite l'inserimento / l'estra-<br/>zione di una carta tachigrafica<br/>nella fessura introduzione<br/>carta-1.</li> <li>per un cambio del giorno</li> <li>per una correzione dell'ora UTC</li> </ul> |

9

per una interruzione della ten-٠ sione

 $\Box$ 

Registrazione profili di velocità:

24 27 Elenco dei campi della velocità movimento indipendente" e periodo di tempo in questo CAN: Veicolo bus di dati 1 o 2 Source: Fonte del segnale: campo • Campo: 0 <=v< 1 = veicolo speed = ABS / wheel = numero di giri della ruota / odometer fermo (GPS) = dispositivo GPS Il profilo di velocità è suddiviso in Gain: Fattore di conversione 16 zone. I singoli campi possono essere impostati singolarmente per l'adequamento dell'unità di durante l'installazione. misura tra "fonte indipendente Registrazione profili freguenza di del segnale" e segnale del tra-25 rotazione: sduttore. · Elenco dei campi della fre- Factor: Fattore di adattaquenza di rotazione motore e mento al segnale del trasdutperiodo di tempo in questo tore campo Informazioni sul trasduttore 28 Campo: 0 <=n< 1 = motore</li> integrato: spento OK: Il trasmettitore collegato al • Campo: 3281 <=n< x = infinito sistema (KITAS2+) è conforme al Regolamento 161a (CR(EU) Il profilo della freguenza di rotazione è suddiviso in 16 zone. I singoli campi 1266/2009). possono essere impostati singoar-2: Il trasduttore deve essere mente durante l'installazione. sottoposto a verifica da parte di 9 Dati specifici del costruttore un'officina autorizzata. 26 Numero versione del modulo di Numero del sigillo alloggiamento 29 potenziamento software su DTCO 1381. (SWUM)

Configurazione del "segnale di Iscritto delle attività: 30 Legenda dei simboli A partire dal giorno selezionato viene creato un diagramma riquardante le attività degli ultimi 7 giorni. Registrazione dell'andamento 31 della velocità per il giorno selezionato Registrazione di gruppi di lavoro 32 supplementari come impiego della luce blu, sirena d'ambulanza ecc.: Legenda dei simboli • A partire dal giorno selezionato viene creato un diagramma riguardante gli ingressi di stato D1/D2 degli ultimi 7 giorni. Attenzione: 33 Stampa non ammessa! Secondo la normativa (ad es. obbligo di conservazione). la stampa in ora locale non è valida!

 $\Box$ 

# 9. Pittogrammi ed esempi di stampa

| 34 | <ul> <li>Periodo di tempo della stampa in ora locale:</li> <li> <ul> <li> <ul> <li> <li> <ul> <li> <li> <li> <ul> <li> <li> <ul> <li> <li> <ul> <li> <li> <ul> <li> <li> <ul> <li> <ul> <l< th=""></l<></ul></li></ul></li></li></ul></li></li></ul></li></li></ul></li></li></ul></li></li></li></ul></li></li></ul></li></ul></li></ul> |
|----|----------------------------------------------------------------------------------------------------|
| 35 | Data e ora della stampa in ora<br>locale (LOC).                                                                                                    |
| 36 | Tipo di stampa ad es "24h <b>⊒</b> ₹" in<br>ora locale "₊".                                                                                                    |

# Scopo record di dati in caso di eventi o anomalie

Per ogni evento rilevato, o per ogni anomalia rilevata il DTCO 1381 registra e memorizza i dati secondo regole predefinite.

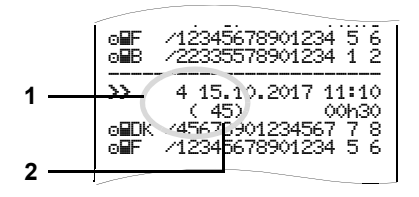

- (1) Scopo record di dati
- (2) Numero degli eventi simili in questo giorno

Lo scopo record di dati (1) identifica, perchè l'evento o l'anomalia sono stati registrati. Eventi dello stesso tipo che si sono verificati parecchie volte in questo giorno, appaiono in pos. (2).

9

# ► Codifica scopo record di dati

La seguente panoramica mostra gli eventi e le anomalie ordinati secondo il tipo d'errore (causa) e l'assegnazione dello scopo record di dati:

| Even   | ıti                                       |       |
|--------|-------------------------------------------|-------|
| Pittog | ramma / causa                             | Scopo |
| ! 🗖    | Conflitti carta <sup>2)</sup>             | 0     |
| !⊙∎    | Guida senza carta<br>valida <sup>2)</sup> | 1/2/7 |
| !∎⊙    | Inserimento alla partenza                 | 3     |
| ! 🖬 A  | Carta non chiusa                          | 0     |
| >>     | Velocità troppo alta <sup>2)</sup>        | 4/5/6 |
| !‡     | Interruzione della ten-<br>sione          | 1/2/7 |
| 11     | Anomalia sensore                          | 1/2/7 |
| ! A.I. | Conflitto di movimento 2)                 | 1/2   |
| 18     | Violazione della sicu-<br>rezza           | 0     |
| !00    | Sovrapposizione dei tempi <sup>1)</sup>   | -     |
| ! 🖬    | Carta non valida <sup>2)</sup>            | -     |

### Anomalie

| Pittog | gramma / causa                        | Scopo |
|--------|---------------------------------------|-------|
| ×      | Anomalia carta                        | 0     |
| ×д     | Anomalia strumento                    | 0/6   |
| ×Ŧ     | Anomalia stampante                    | 0/6   |
| ×П     | Anomalia display                      | 0/6   |
| ×Ŧ     | Anomalie durante lo sca-<br>ricamento | 0/6   |
| ×ſ     | Anomalia sensore                      | 0/6   |

<sup>1)</sup> Quest'evento viene memorizzato solo sulla carta del conducente.

<sup>2)</sup> Questo evento / anomalia viene salvato solo nel DTCO 1381.

<sup>3)</sup> Quest'evento non viene memorizzato dal DTCO 1381.

# Panoramica scopo record di dati

- 0 = Uno dei ultimi 10 eventi o anomalie.
- L'evento più lungo di uno degli ultimi 10 giorni, in cui si è verificato un evento.
- 2 = Uno dei 5 eventi più lunghi negli ultimi 365 giorni.
- 3 = L'ultimo evento di uno degli ultimi
   10 giorni, in cui si è verificato un evento.
- 4 = L'evento più grave di uno degli ultimi 10 giorni, in cui si è verificato un evento.
- 5 = Uno dei 5 eventi più gravi negli ultimi 365 giorni.
- 6 = Il primo evento o la prima anomalia dopo l'ultima calibratura.
- 7 = Un evento attivo o un'anomalia persistente.

# Numero degli eventi simili

- 0 = La memorizzazione "Numero degli eventi simili" non è necessario per questo evento.
- 1 = Un evento di questo tipo si è verificato in questo giorno.
- 2 = Due eventi di questo tipo si sono verificati in questo giorno, però solo un evento è stato memorizzato.
- n = "n" eventi di questo tipo si sono verificati in questo giorno, però solo un evento è stato memorizzato.

# ► Codifica per la descrizione più dettagliata

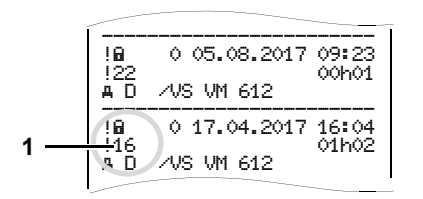

Eventi, soggetti alla violazione della sicurezza "! ", sono decifrati tramite una codifica ausiliaria **(1)**.

# Tentativi violanti la sicurezza sul DTCO 1381

- 10 = Nessuna ulteriore indicazione
- 11 = Autenticazione del sensore fallita
- 12 = Errore d'autenticazione della carta del conducente
- 13 = Modifica non autorizzata del sensore
- 14 = Errore d'integrità, l'autenticità dei dati sulla carta del conducente non è garantita.

- 15 = Errore d'integrità, l'autenticità dei dati utente memorizzati non è più garantita.
- 16 = Errore interno trasmissione di dati
- 18 = Manipolazione dell'hardware

# Tentativi violanti la sicurezza sul generatore di impulsi

- 20 = Nessun'ulteriore indicazione
- 21 = Autenticazione fallita
- 22 = Errore d'integrità, l'autenticità dei dati in memoria non è più garantita.
- 23 = Errore interno trasmissione di dati
- 24 = Apertura non autorizzata dello strumento
- 25 = Manipolazione dell'hardware

# Indice delle voci

# Α

| Accessori                         | . 124 |
|-----------------------------------|-------|
| Anomalie                          | 78    |
| Avviso superamento tempo di guida | 80    |

# С

| 45 |
|----|
| 46 |
| 45 |
| 89 |
| 91 |
| 43 |
| 32 |
|    |
| 91 |
| 89 |
| 30 |
|    |
| 26 |
| 26 |
| 27 |
| 28 |
| 50 |
| 89 |
| 89 |
| 89 |
|    |

| Carta dell'azienda            | 89 |
|-------------------------------|----|
| Carta dell'officina           | 89 |
| Carta di controllo            | 89 |
| Diritti d'accesso delle carte |    |
| tachigrafiche                 | 90 |
| Espulsione automatica         | 89 |
| Pulire le carte tachigrafica  | 12 |
| Trattamento delle carte       |    |
| tachigrafiche                 | 12 |
| Codice di licenza             | 70 |
| Collegare l'azienda           | 27 |
| Comando remoto                | 67 |
| Combinazioni di pittogrammi   | 97 |
|                               |    |

# D

| Dati tecnici               | 94 |
|----------------------------|----|
| DTCO 1381                  | 94 |
| Rotolo di carta            | 94 |
| Definizioni                | 8  |
| Conducente-1               | 8  |
| Conducente-2               | 8  |
| Display standard           | 19 |
| Disposizioni di legge      | 10 |
| Obblighi del conducente    | 10 |
| Obblighi dell'imprenditore | 11 |
| Trattamento delle stampe   | 11 |

# Е

| EC Dichiarazione di Conformità 127      |  |
|-----------------------------------------|--|
| Elementi di comando                     |  |
| Tastierino conducente-115               |  |
| Elementi di indicazione e di comando 14 |  |
| Bordo di strappo16                      |  |
| Display15                               |  |
| Fessura introduzione carta-115          |  |
| Fessura introduzione carta-216          |  |
| Tasti di menu15                         |  |
| Tasto di sblocco16                      |  |
| Eliminare inceppamento carta50          |  |
| Esempi di stampa 101                    |  |
| Attività del conducente106              |  |
| Dati tecnici105                         |  |
| Diagramma v106                          |  |
| Eventi / anomalie del veicolo 104       |  |
| Eventi / anomalie della carta del       |  |
| conducente                              |  |
| Profili dei giri motore107              |  |
| Profili della velocità                  |  |
| Spiegazioni                             |  |
| Stampa giornaliera del veicolo 103      |  |
| Stampa giornaliera della carta del      |  |
| Conducente                              |  |
| Stampa in ora locale 107                |  |

Α

| Stato D1/D2 diagramma 106              |
|----------------------------------------|
| Superamenti del limite di velocità 105 |
| Eventi76                               |

# F

| Funzioni del menu                | 51 |    |
|----------------------------------|----|----|
| Accesso al menu negato           | 62 | С  |
| Accesso dati negato              | 62 | ı  |
| Chiamare le funzioni del menu    | 52 |    |
| Con il veicolo fermo             | 52 |    |
| Conducente-1/conducente-2        | 71 |    |
| Navigare nelle funzioni del menu | 61 |    |
| Programmazione conducente-1/     |    |    |
| conducente-2                     | 66 |    |
| Programmazione veicolo           | 68 |    |
| Scelta della lingua              | 53 |    |
| Stampa conducente-1/             |    |    |
| conducente-2                     | 63 |    |
| Stampa veicolo                   | 64 |    |
| Uscire dalle funzioni del menu   | 62 |    |
| Veicolo                          | 72 |    |
| Visualizzare i tempi della carta |    |    |
| conducente                       | 53 |    |
| Funzioni supplementari           |    |    |
| Codice di licenza                | 70 | lı |
|                                  |    | h  |
|                                  |    |    |

# G

| Gestione dell'ora                    | .92 |
|--------------------------------------|-----|
| Guida a menu dopo l'estrazione carta |     |
| del conducente                       | .44 |
| Guida a menu dopo l'estrazione della |     |
| carta del conducente                 | .44 |

### I

| Impostare le attività               | 40    |
|-------------------------------------|-------|
| Impostazione automatica             | 40    |
| Impostazione automatica dopo av     | er    |
| inserito o spento il sottochiave    | 40    |
| Impostazione manuale                | 40    |
| Registrare per iscritto le attività | 41    |
| Informazioni generali               | 7     |
| Disposizioni di legge               | 10    |
| Mezzo di rappresentazione           | 8     |
| Pericolo d'incidente                | 9     |
| Pericolo di lesioni                 | 9     |
| Rischio di esplosione               | 9     |
| Trattamento delle carte             |       |
| tachigrafiche                       | 12    |
| Uso del DTCO 1381                   | 9     |
| Inserire il rotolo di carta         | 48    |
| Inserire la targa automobilistica   | 28    |
| Interfaccia download                | 16    |
| Collegamento all'interfaccia        |       |
| download2                           | 29.42 |
|                                     | -, -= |

| Interruzione della tensione | 21 |
|-----------------------------|----|
| Istruzioni per l'uso        | 81 |

# м

| Μ                                     |      |
|---------------------------------------|------|
| Manutenzione e cura                   | . 93 |
| Obbligo di controllo per i tachigrafi | . 93 |
| Pulire il DTCO 1381                   | . 93 |
| Riparazione / sostituzione            | . 93 |
| Messaggi                              | .73  |
| Appare un messaggio                   | .74  |
| Confermare messaggi                   | .75  |
| Modalità operative                    | . 88 |
| Modo operativo "Azienda"              | .25  |
| Modo operativo "Servizio"             | . 31 |

# 0

| Operazioni d'uso (prime) |    |
|--------------------------|----|
| Per il conducente        |    |
| Per l'imprenditore       | 17 |
| Ora UTC                  |    |
| Conversione in ora UTC   | 92 |

# Ρ

| 74 |
|----|
| 96 |
| 66 |
| 69 |
| 69 |
|    |

# Appendice

| Inserire inizio traghetto / treno     | 68 |
|---------------------------------------|----|
| Inserire Out inizio / fine            | 68 |
| Inserire paese fine                   | 66 |
| Inserire paese inizio                 | 66 |
| Programmazione manuali                | 32 |
| Continuare il turno di lavoro         | 38 |
| Correzioni possibili                  | 35 |
| Immissione del paese                  | 35 |
| Inserire in seguito l'attività "Tempo |    |
| di riposo"                            | 37 |
| Interruzione procedura di             |    |
| programmazione                        | 36 |
| Non inserire in seguito attività      | 33 |
| Premettere l'attività su un turno     | 39 |
| Procedura standard                    | 33 |

# R

| Rilevazione del veicolo | o |
|-------------------------|---|
| Rischio di esplosione   |   |

# S

| Scaricare i dati                 | 29, 42 |
|----------------------------------|--------|
| Download key                     | 29, 42 |
| Software                         | 29, 42 |
| Trasmissione di dati             | 29, 42 |
| Scarico dei dati della carta del |        |
| conducente                       | 42     |
| Collegamento all'interfaccia     |        |
| download                         | 42     |
|                                  |        |

| Scelta della lingua                  | 53 |
|--------------------------------------|----|
| Scollegare l'azienda                 | 30 |
| Smaltimento                          | 93 |
| Stampa di dati                       | 49 |
| Annullare la stampa                  | 49 |
| Avviare la stampa                    | 49 |
| Particolarita durante la stampa      | 50 |
| Stampare gli eventi della carta      | 00 |
|                                      | 63 |
| Stampare gli eventi della memoria    | 64 |
| di massa                             | 64 |
|                                      | 64 |
| Stampare i profili dei giri motore   | 65 |
| Stampare i profili delle velocità    | 65 |
| Stampare i superamenti del limite    |    |
| di velocità                          | 64 |
| Stampare il diagramma v              | 65 |
| Stampare ingresso dello stato D1/D2  | 65 |
| Stampare la giornata della carta del |    |
| conducente                           | 63 |
| Stampare la giornata di lavoro della |    |
| memoria di massa                     | 64 |
| Stampare le attività                 | 63 |
| Strumento indicatore                 | 75 |
| Struttura dei menu                   | 60 |
|                                      |    |

| т                              |     |
|--------------------------------|-----|
| Targhe internazionali          | 99  |
| Targhe delle regioni           | 100 |
| Tensione bassa / sovratensione | 21  |

V

| Variante ADR                         | 14   |
|--------------------------------------|------|
| Contrassegno sull'apparecchio        | 11   |
|                                      | 14   |
|                                      | 10   |
| Varianti di visualizzazione          | 18   |
| Avvertenza dopo accensione On        | 19   |
| Displays standard durante il viaggio | ) 19 |
| Modo di funzionamento stand-by       | 18   |
| Out of scope                         | 20   |
| Stato di produzione                  | 20   |
| Tensione bassa / sovratensione       | 21   |
| Traghetto o viaggio in treno         | 21   |
| Visualizzazione di messaggi          | 20   |
| Varianti display                     |      |
| VDO GeoLoc *                         | 18   |
| VDO Counter *                        | 55   |
| Indicazioni di stato                 | 58   |
| Modalità di visualizzazione          | 55   |
| Valore giornaliero                   | 58   |
| Valori settimanalio                  | 58   |
| Visualizzazioni durante il viaggio   | 56   |
| Visualizzazioni durante l'attività   | 00   |
|                                      | 57   |
| pausa                                | 57   |

Α

122

Condu.-1

Condu.-2

# Impostazione automatica delle attività dopo aver inserito o tolto il sottochiave

# Attività impostata automaticamente ...

# ... dopo accensione on

- H Pausa / tempo di riposo Condu.-1 Altro tempo di lavoro X. Tempo di servizio Ø Nessuna modifica \_ Pausa / tempo di riposo ь Condu.-2 Altro tempo di lavoro 关 Tempo di servizio Ø Nessuna modifica \_
- Durante la "Programmazione B manuale" (Inserire in seguito delle attività sulla carta del conducente) questa funzione è disattiva! Non avviene nessuna modifica dell'attività dopo aver inserito/spento l'accensione!

La regolazione automatica dopo l'inserimento/lo spegnimento dell'accensione viene visualizzata sul display standard (a). L'attività risulta intermittente per circa

# ... dopo accensione off

- Pausa / tempo di riposo Ь
- Altro tempo di lavoro X.
- Tempo di servizio Ø
- Nessuna modifica \_
- Pausa / tempo di riposo н Altro tempo di lavoro 关 Tempo di servizio Ø
  - Nessuna modifica

5 secondi, il sistema torna infine alla visualizzazione precedente

Per dettagli riguardanti la regolazione standard vedere "Impostare le attività" da pagina 40.

# Avviso!

Può darsi che il costruttore di veicoli abbia già programmato impostazioni definite dell'attività dopo aver inserito/spento il sottochiave!

Vi preghiamo di marcare le funzioni regolate nella tabella con " $\checkmark$ ".

# Dati sul DTCO 1381

Tipo:

No:

Anno:

Data di impostazione:

Firma:

Α

# Accessori

DLKPro Download Key

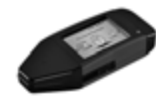

Con la DLKPro Download Key è possibile scaricare e archiviare secondo legge i dati dal DTCO 1381 e dalla carta conducente.

Codice articolo: **A2C59515252** con attivazione del lettore di carte.

DLKPro TIS-Compact

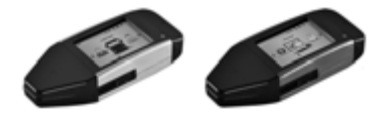

Con la DLKPro TIS-Compact è possibile scaricare, archiviare e visualizzare secondo legge i dati dal DTCO 1381 e dalla carta conducente.

Codici articolo:

- Europa A2C59515262 con attivazione del lettore di carte
- Francia A2C59516565 con attivazione del lettore di carte

► DTCO<sup>®</sup> SmartLink

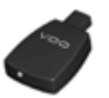

II DTCO SmartLink connette il DTCO 1381 ad un dispositivo con Bluetooth (ades. smartphone)

Codici articolo DTCO SmartLink Pro per iOS e Android: 1981-2000000101

DTCO<sup>®</sup> GeoLoc

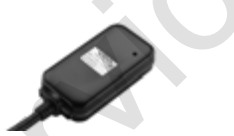

Il DTCO GeoLoc viene utilizzato per la registrazione dei dati di posizione del veicolo nel DTCO 1381.

Codice articolo: A2C59517076

 DLD<sup>®</sup> Short Range II e DLD<sup>®</sup> Wide Range II

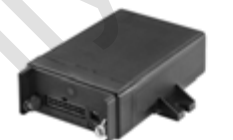

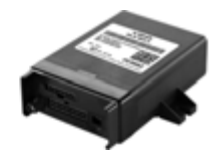

I dispositivi DLD Short Range II e DLD Wide Range II consentono di scaricare i dati tachigrafici da remoto ed inviarli direttamente al software di gestione flotta dell'azienda.

Codici articolo:

- DLD Short Range II A2C59516619
- DLD Wide Range II A2C59516626

# ▶ Carte di pulizia e panni di pulizia

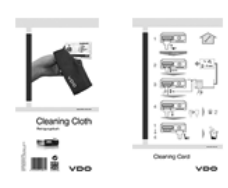

► VDO Online Shop

Visita il negozio online di prodotti e servizi VDO:

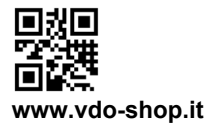

Con le carte di pulizia è possibile pulire gli slot del DTCO 1381.

Con le salviette di pulizia, invece, è possibile pulire le carte tachigrafiche.

Codici articolo

- Carte di pulizia A2C59513382 (12 carte di pulizia)
- Panni di pulizia A2C59511849 (12 panni di pulizia)
- Salviette pulizia (Set) A2C59511838 (6 carte di pulizia / 6 panni di pulizia)

# Nota

126

Interior

# EG-Konformitätserklärung

EC Declaration of Conformity

# Nr. HOM\_004

Wir erklären hiermit als Hersteller, dass die nachtstehend beschriebene Einrichtung die Anforderungen der Richtlinie Nr. 1994/9/EG vom 23. März. 1994 (bis 19. April 2016) und Richtlinie 2014/34/EU (ab 20. April 2016) für Geräte und Schutzsysteme zur bestimmungsgemäßen Verwendung in explosionsgefährdeten Bereichen erfüllt.

We as manufacturer hereby declare that the following described equipment is in conformity with the relevant Union harmonisation legislation: Directive No. 94/9/EC of 23 March 1994 (until April 19<sup>m</sup>, 2016) and Directive 2014/34/EU (from April 20<sup>th</sup>, 2016).

Heinrich-Hertz-Str. 45, 78052 Villingen-Schwenningen

Continental Automotive GmbH

Digitaler Tachograph Typ DTCO 1381.x Digital tachograph type DTCO 1381.x

Hersteller Manufacturer

Gerät

Equipment

EG-Baumusterprüfbescheinigung

TÜV 03 ATEX 2324 X

EC type examination certificate

Benannte Stelle

TÜV NORD CERT GmbH, Geschäftsstelle Hannover, Am TÜV 1, 30519 Hannover, C€ 0044

Notified body

Gerätekennzeichnung Marking of the equipment

(EX) II3(2)G Ex nA [ib] IIC T6

Verwendete harmonisierte Normen

Used harmonized standards

EN 60079-11: 2012 EN 60079-15: 2010

EN 60079-0: 2012

Andere angewandte Richtlinien

VO (EWG) Nr. 3821/85, ECE R10

Other used directives

VS-Villingen, den / the 2016-02-25

Continental Automotive GmbH

Head of Homologation Winfried Rogenz

Funktion / function Name / Name

Untersch signature à

Head TTS Product and Project Quality Dr. Harald Jordan Name / Name

Funktion / function

nach §443 BGB. Die enying the ties. The safety doc oder I ţ; This dedetation certifies the conformity to the specified directives but does not imply any warranty for prope product shall be considered in detail. Diese Erklärung bescheinigt die Übereinstimmung mit den genannten Richtlinien, ist jedoch keine Be Sicherheitshimweise der milgelie kerten Produktdokumentation sind zu beachten.

Confinental Automotive GmbH Heinrich-Hettz-Str 45 78052 Willingen-Schwenninnen

Telefon +49 (7721) 67-0 Telefax +49 (7721) 8747 www.confinental-components

Sitz der Gesells chaft: Hannov Registergericht: Hannover, HRB 59424, USI-Id. Nr. DE814950663

Geschäfts führer: Helmut Matschi, Gérard Cordonnie Harald Stuhlmann

# **Continental Automotive GmbH**

P.O. Box 1640 78006 Villingen-Schwenningen GERMANY

www.fleet.vdo.com

A2C13873800 29 41024309 OPM 000 AB BA00.1381.30 100 106 Lingua: Italiano

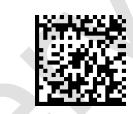

VDO

Printed in Germany I © 12.2019 I Continental Automotive GmbH